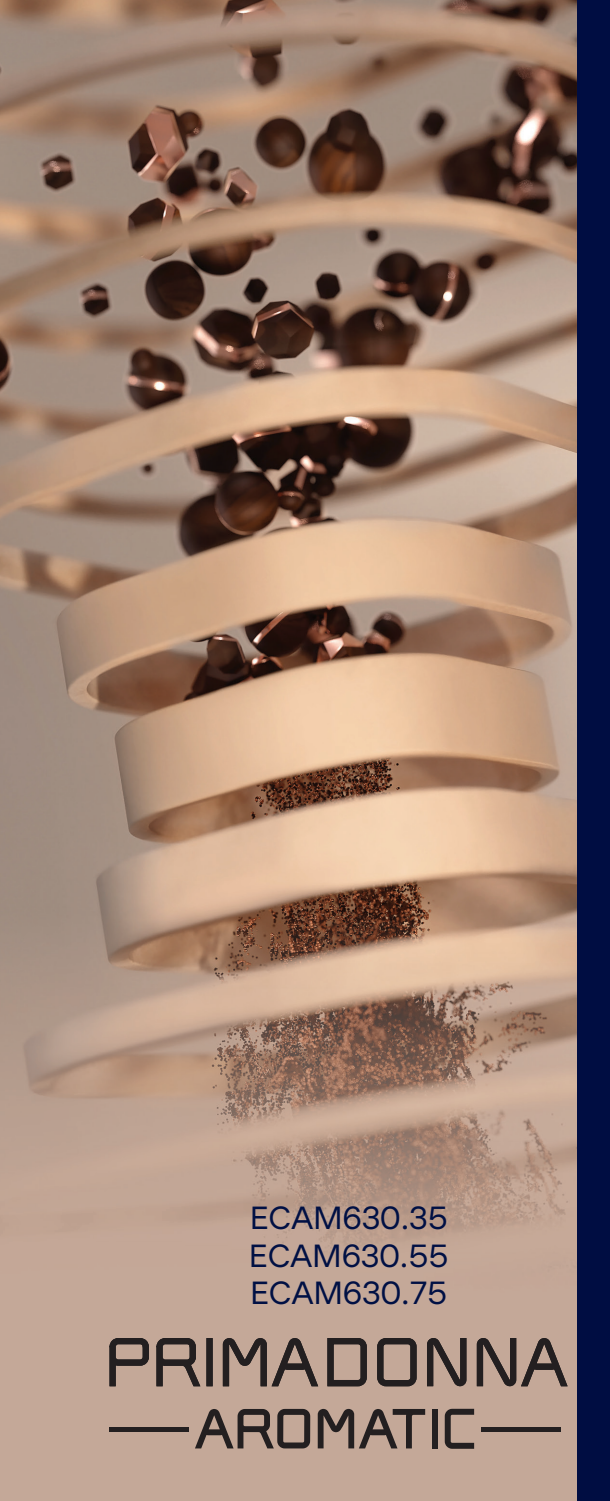

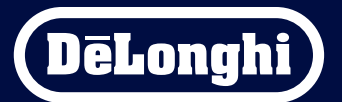

Uputstva za upotrebu

# Primadonna Aromatic

|   |              | Sadržaj                                                      |    |
|---|--------------|--------------------------------------------------------------|----|
| 1 | OPIS         | PROIZVODA                                                    | 6  |
|   | 1.1          | Opis mašine                                                  | 6  |
|   | 1.2          | Opis ploče i početne stranice                                | 8  |
|   | 1.3          | Opis pribora*                                                | 9  |
|   | 1.4          | Opis bokala za mleko                                         | 10 |
| 2 | <b>PRV</b> A | A UPOTREBA MAŠINE                                            | 11 |
|   | 2.1          | Postupak prvog okidača                                       | 11 |
|   | 2.2          | Proverite tvrdoću vode                                       | 12 |
|   | 2.3          | Podesite tvrdoću vode                                        | 13 |
|   | 2.4          | Postavljanje filtera za vodu                                 | 13 |
|   | 2.5          | Uvod u funkcionalnost mašine                                 | 14 |
| 3 | KAKO         | ) DA KORISTITE SVOJU MAŠINU                                  | 15 |
|   | 3.1          | Uključivanje i isključivanje                                 | 15 |
|   |              | 3.1.1 Uključivanje                                           | 15 |
|   |              | 3.1.2 Isključivanje                                          | 15 |
|   |              | 3.1.3 Isključivanje na duži period                           | 16 |
|   | 3.2          | Početna stranica i vanjski tasteri                           | 17 |
|   |              | 3.2.1 Uvod u početnu stranicu                                | 17 |
|   |              | 3.2.1.1 Navigacija kroz pića                                 | 17 |
|   |              | 3.2.1.2 Gornje kartice (Drinks, Bean Adapt i Coffee Routine) | 17 |
|   |              | 3.2.1.3 Postavke, obavesti i lampice za rad                  | 18 |
|   |              | 3.2.1.4 Vreme                                                | 18 |
|   |              | 3.2.1.5 Ikonica profila i pozadina                           | 18 |
|   |              | 3.2.2 Vanjski tasteri                                        | 20 |
|   |              | 3.2.2.1 On/Off                                               | 20 |
|   |              | 3.2.2.2 Hot                                                  | 20 |
|   |              | 3.2.2.3 Cold                                                 | 20 |
|   |              | 3.2.2.4 Profili                                              | 21 |
|   | 3.3          | Mogućnost povezivanja                                        | 22 |
|   |              | 3.3.1 Aktiviranje povezivanja bežične mreže                  | 22 |
|   |              | 3.3.2 Ponovno postavljanje bežične mreže                     | 22 |
|   |              | 3.3.3 Deaktiviranje bežične mreže                            | 22 |
| 4 | PICA         |                                                              | 23 |
|   | 4.1          | Vruća pića od kafe                                           | 24 |
|   |              | 4.1.1 Direktni odabir za vruća pića od kafe                  | 24 |

|   |     | 4.1.2 Personalizacija vrućih pića od  | kafe                                | 24 |
|---|-----|---------------------------------------|-------------------------------------|----|
|   |     | 4.1.3 Upotreba mlevene kafe za vru    | ıća pića od kafe                    | 26 |
|   |     | 4.1.4 "Coffee pot" (Bokal za kafu)    |                                     | 27 |
|   | 4.2 | Hladna pića od kafe Cold Brew i Over  | lce                                 | 29 |
|   |     | 4.2.1 Direktni odabir hladnih pića o  | d kafe (Cold Brew i Over Ice)       | 30 |
|   |     | 4.2.2 Personalizacija hladnih pića o  | d kafe (Cold Brew i Over Ice)       | 30 |
|   |     | 4.2.3 Upotreba mlevene kafe u hlad    | lnim pićima od kafe (samo Over Ice) | 32 |
|   |     | 4.2.4 Bokal Cold Brew                 |                                     | 33 |
|   | 4.3 | Pića s hladnim mlekom                 |                                     | 35 |
|   |     | 4.3.1 Koje mleko treba koristiti u bo | okalu "Latte Crema Hot"?            | 35 |
|   |     | 4.3.2 Priprema i kačenje bokala "La   | tte Crema Hot"                      | 36 |
|   |     | 4.3.3 Podešavanje pene za bokal "L    | atte Crema Hot"                     | 36 |
|   |     | 4.3.4 Direktan izbor pića s toplim m  | ılekom                              | 37 |
|   |     | 4.3.5 Prilagođavanje pića s toplim i  | nlekom                              | 38 |
|   |     | 4.3.6 Upotreba mlevene kafe u pići    | ma s vrućim mlekom                  | 40 |
|   | 4.4 | Pića s hladnim mlekom                 |                                     | 42 |
|   |     | 4.4.1 Koje mleko da koristim u boka   | alu "Latte Crema Cool"?             | 42 |
|   |     | 4.4.2 Priprema i kačenje bokala "La   | tte Crema Cool″                     | 43 |
|   |     | 4.4.3 Podešavanje pene bokala "La     | te Crema Cool"                      | 44 |
|   |     | 4.4.4 Direktan odabir pića s hladnir  | n mlekom                            | 44 |
|   |     | 4.4.5 Personalizacija pića s hladnim  | i mlekom                            | 45 |
|   |     | 4.4.6 Upotreba mlevene kafe u pići    | ma s hladnim mlekom                 | 47 |
|   | 4.5 | Doziranje vruće vode                  |                                     | 48 |
|   | 4.6 | Funkcija čaj                          |                                     | 49 |
|   | 4.7 | Saveti za savršenu kafu               |                                     | 50 |
|   | 4.8 | Dodatne funkcije                      |                                     | 51 |
|   |     | 4.8.1 Extra shot                      |                                     | 51 |
|   |     | 4.8.2 To Go                           |                                     | 52 |
|   |     | 4.8.3 Bean adapt technology           |                                     | 55 |
|   |     | 4.8.4 Funkcija "My"                   |                                     | 56 |
|   |     | 4.8.5 Coffee Routine                  |                                     | 58 |
| 5 | POS | TAVKE                                 |                                     | 59 |
|   | 5.1 | Kako da navigirate postavkama         |                                     | 59 |
|   | 5.2 | Uklanjanje kamenca                    |                                     | 59 |
|   | 5.3 | Filter za vodu                        |                                     | 59 |
|   | 5.4 | Čišćenje mašine                       |                                     | 60 |
|   | 5.5 | lspiranje                             |                                     | 60 |

|   | 5.6   | Čišćen   | je bokala                                                               | 60 |
|---|-------|----------|-------------------------------------------------------------------------|----|
|   | 5.7   | ispraz   | nite krug                                                               | 61 |
|   | 5.8   | Auton    | natsko gašenje                                                          | 61 |
|   | 5.9   | Zvučn    | i signal                                                                | 62 |
|   | 5.10  | Ušteda   | a energije                                                              | 62 |
|   | 5.11  | Jezici   |                                                                         | 62 |
|   | 5.12  | Tempe    | eratura kafe                                                            | 63 |
|   | 5.13  | Postav   | /ke mlina                                                               | 63 |
|   | 5.14  | Tvrdoo   | ća vode                                                                 | 64 |
|   | 5.15  | Fabrič   | ke vrednosti                                                            | 65 |
|   | 5.16  | Podršl   | ka (QR kod)                                                             | 65 |
|   | 5.17  | Predlo   | izi za bokal                                                            | 65 |
|   | 5.18  | Kreati   | vni recepti                                                             | 66 |
|   | 5.19  | Statist  | tika                                                                    | 66 |
|   | 5.20  | Vise in  | iformacija                                                              | 66 |
| 6 | ČIŠĆI | ENJE I O | DDRŽAVANJE                                                              | 67 |
|   | 6.1   | Čišćen   | je elemenata koji se mogu izvaditi                                      | 67 |
|   |       | 6.1.1    | Načini čišćenja                                                         | 67 |
|   | 6.2   | Komp     | onente perive u sudomašini                                              | 68 |
|   |       | 6.2.1    | Čišćenje posude za talog                                                | 68 |
|   |       | 6.2.2    | Čišćenje rešetke i posude za sakupljanje kapi                           | 68 |
|   |       | 6.2.3    | Čišćenje bokala za mleko                                                | 70 |
|   |       |          | 6.2.3.1 Čišćenje bokala za mleko nakon svake upotrebe                   | 70 |
|   |       |          | 6.2.3.2 Potpuno čišćenje bokala za mleko                                | 71 |
|   |       | 6.2.4    | Čišćenje levka za kafu                                                  | 72 |
|   |       | 6.2.5    | Čišćenje mlaznica dozatora pića                                         | 73 |
|   | 6.3   | Komp     | oonente koje treba prati namakanjem                                     | 74 |
|   |       | 6.3.1    | Čišćenje posude za držanje šoljica                                      | 74 |
|   |       | 6.3.2    | Čišćenje podloge posude za talog                                        | 75 |
|   |       | 6.3.3    | Čišćenje dozatora za vodu radi održavanja                               | 75 |
|   |       | 6.3.4    | Čišćenje nakon svake upotrebe De'Longhi travel mug (prodaje se posebno) | 75 |
|   | 6.4   | Komp     | onente koje treba oprati tekućom vodom                                  | 76 |
|   |       | 6.4.1    | Čišćenje rezervoara za vodu s poklopcem                                 | 76 |
|   | 6.5   | Čišćen   | je glavnog tela                                                         | 77 |
|   |       | 6.5.1    | Čišćenie unutrašnieg dela mašine                                        | 77 |
|   |       | 6.5.2    | Čišćenje komandne ploče                                                 | 77 |

| TEHI | NIČKI PODACI                                           | 104                                                                                                    |
|------|--------------------------------------------------------|----------------------------------------------------------------------------------------------------|
| Čest | a pitanja                                              | 100                                                                                                    |
| 7.7  | Generičke ili temperaturne poruke                      | 99                                                                                                    |
| 7.6  | Poruke u vezi sa čišćenjem i uklanjanjem kamenca       | 97                                                                                                    |
| 7.5  | Poruke obavesti                                        | 94                                                                                                    |
| 7.4  | Poruke vezane za bokale                                | 91                                                                                                    |
| 7.3  | Poruke u vezi kafe u zrnu i mlevene kafe               | 89                                                                                                    |
| 7.2  | Poruke u vezi s filterom za vodu                       | 89                                                                                                    |
| 7.1  | Poruke u vezi s rezervoarom za vodu i posudom za talog | 87                                                                                                    |
| ČEST | E PORUKE I ALARMI                                      | 87                                                                                                    |
|      | 6.6.4.2 Zamena filtera za vodu                         | 85                                                                                                    |
|      | 6.6.4.1 Postavljanje filtera za vodu                   | 84                                                                                                    |
|      | 6.6.4 Upravljanje filterom za vodu                     | 84                                                                                                    |
|      | 6.6.3 Uklanjanje kamenca                               | 82                                                                                                    |
|      | 6.6.2 Čišćenje uklonjivog infuzera                     | 80                                                                                                    |
|      | 6.6.1 Dubinsko čišćenje mašine                         | 78                                                                                                    |
| 6.6  | Dubinsko čišćenje mašine                               | 78                                                                                                    |
|      | 6.6                                                    | <ul> <li>6.6 Dubinsko čišćenje mašine</li> <li>6.6.1 Dubinsko čišćenje mašine</li> <li>6.6.2 Čišćenje uklonjivog infuzera</li> </ul> |

# Primadonna Aromatic

# **1 OPIS PROIZVODA**

# 1.1 Opis mašine

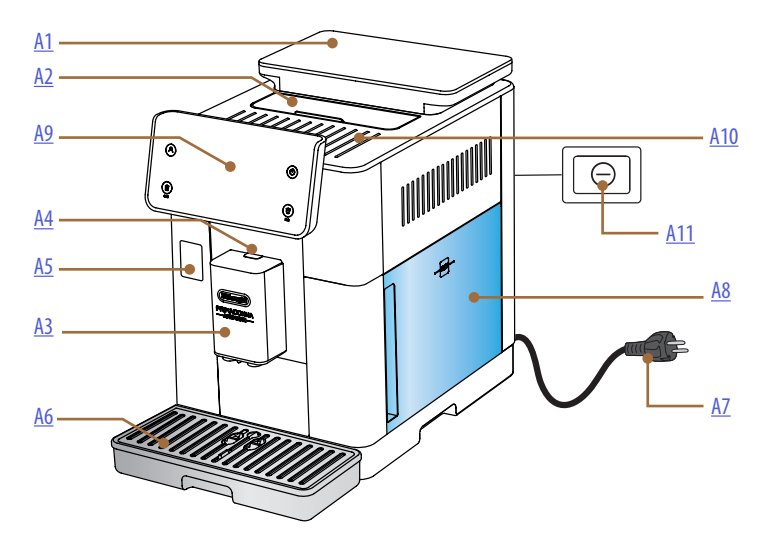

- A1. Posuda za zrna s poklopcem sa zaptivkom
- A2. Poklopac pribora / odeljak za mlevenu kafu
- A3. Dozator pića (podesiv po visini)
- A4. Dugme za otkačivanje poklopca dozatora
- A5. Vratašca konektora bokala za mleko/ dozatora za vodu za održavanje
- **A6.** Posuda za sakupljanje kapi
- A7. Kabel za napajanje
- **A8.** Rezervoar za vodu
- **A9.** Upravljačka ploča
- A10. Polica za držanje šoljica
- A11. Glavni prekidač

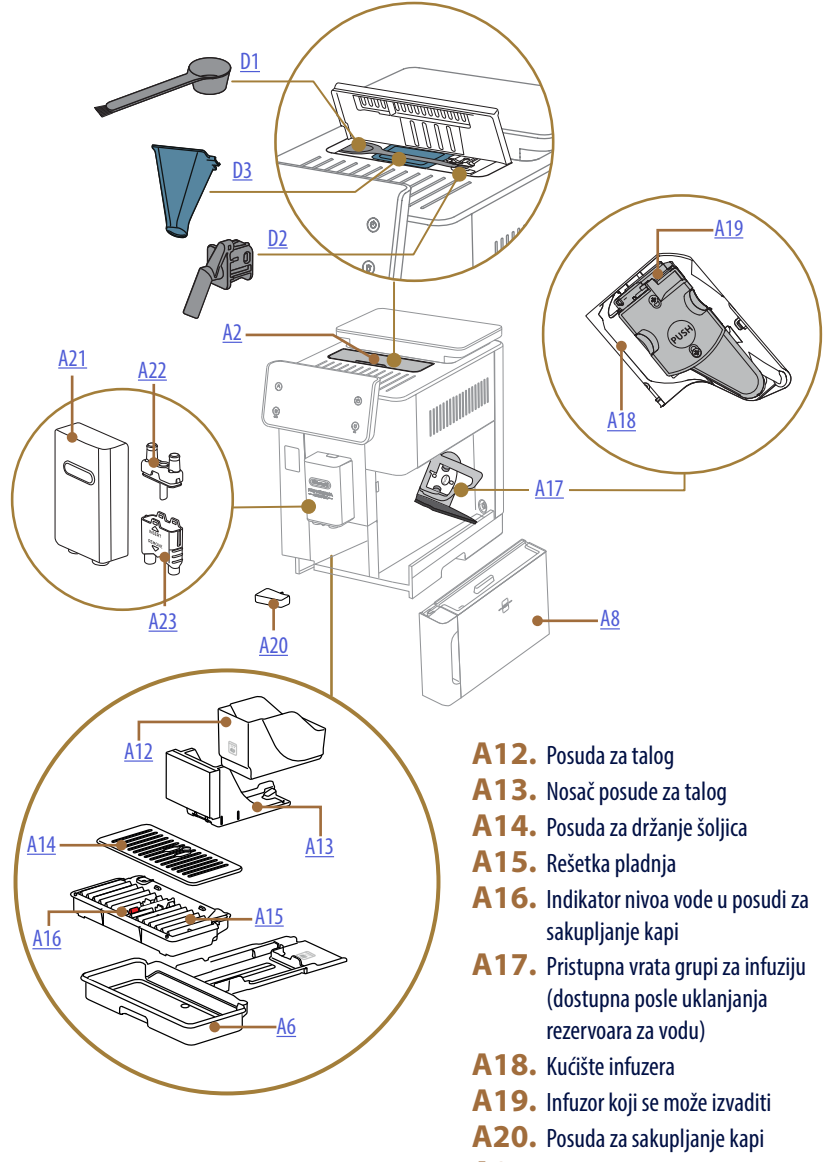

- A21. Poklopac dozatora za pića
- A22. Gornja mlaznica za doziranje kafe
- A23. Donja mlaznica dozatora kafe

# 1.2 Opis ploče i početne stranice

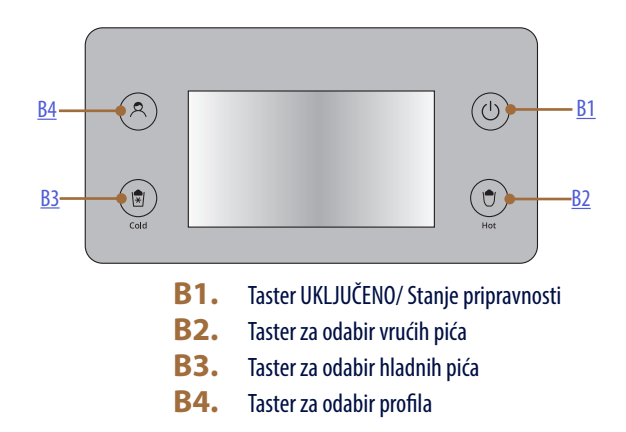

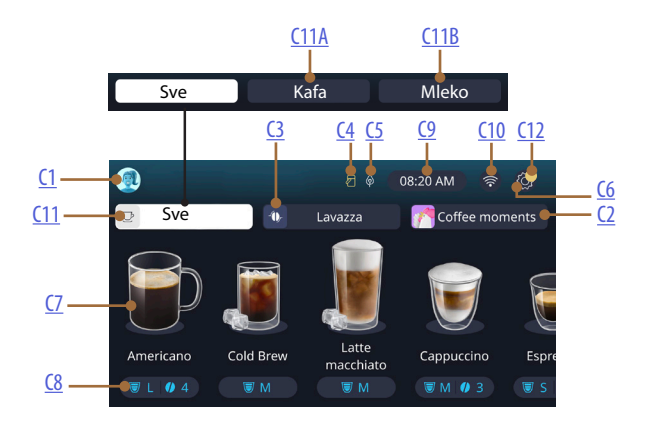

- C1. Odabrani profil (taster za pristup meniju profila)
- C2. Coffee Routine
- C3. Bean Adapt Technology
- C4. Lampica za čišćenje bokala za mleko "Clean" (Čišćenje)
- C5. Lampica za uštedu energije
- C6. Meni postavki

- C7. Direktni izbor pića
- **C8.** Traka za prilagođavanje pića
- **C9.** Taster za postavljanje dana/ časa
- **C10.** Taster za pristup povezivanju
- C11. Taster za odabir pića
  - C11A Taster za kafu
  - C11B Taster za mleko
- C12. Lampica alarma za održavanje mašine

# 1.3 Opis pribora\*

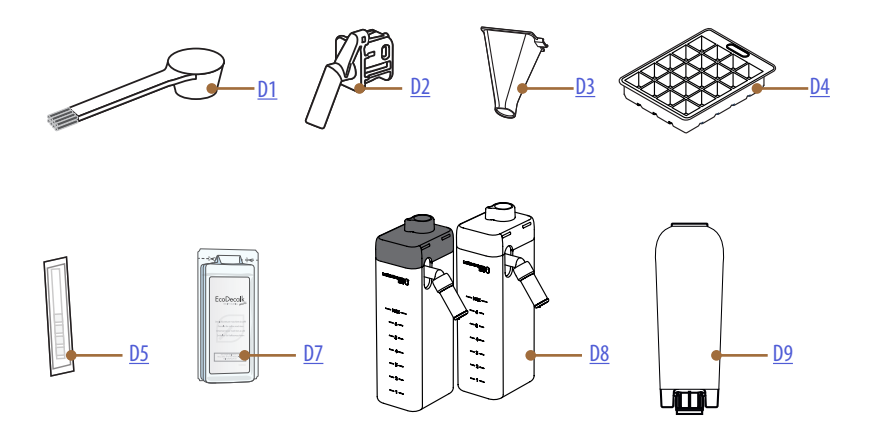

\* Dodatna oprema različita po vrsti i broju u zavisnosti od modela

## U ODELJKU ZA PRIBOR MAŠINE A2

- D1. Merica za mlevenu kafu/četka
- D2. Dozator vode za održavanje/ čišćenje (sačuvajte dozator nakon svake upotrebe)
- **D3.** Levak za mlevenu kafu (može da se izvadi) U PAKETU DODATNE OPREME
- **D4.** Posuda za led
- D5. Test traka "Water hardness test (Testiranje tvrdoće
- **D6.** vode)"
- D7. Sredstvo za uklanjanje kamenca
- **D8.** Posude za mleko
- **D9.** Filter za omekšavanje

1.4 Opis bokala za mleko

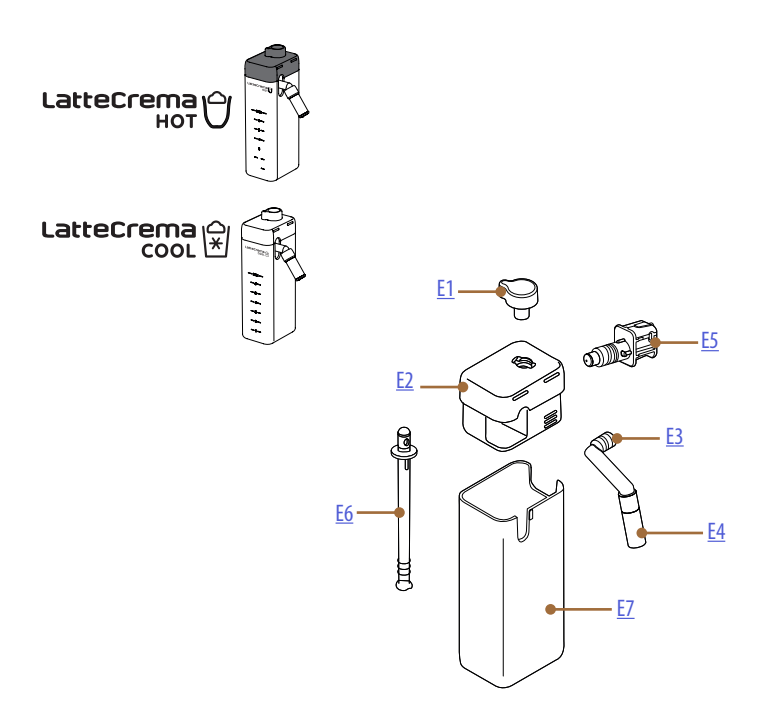

- **E1.** Ručica za podešavanje pene/čišćenje "Clean" (Čišćenje)
- **E2.** Poklopac bokala za mleko
- E3. Dozator za Latte Crema (podesiv po visini)
- **E4.** Produžetak dozatora za mleko (samo na Latte Crema Hot)
- E5. Spojnica bokala za mleko (može da se ukloni radi čišćenja)
- E6. Cev za unos mleka
- **E7.** Posuda za mleko

# Primadonna Aromatic

# 2 PRVA UPOTREBA MAŠINE

2.1 Postupak prvog okidača

## Imajte na umu:

Pre prve upotrebe, isperite toplom vodom sav pribor koji se može skinuti (bokal za mleko, rezervoar za vodu itd.) koji je predviđen da dođe u kontakt sa vodom ili mlekom. Preporučujemo da perete bokal za mleko u mašini za pranje sudova.

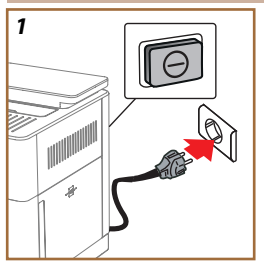

 Spojite kabel za napajanje na strujnu mrežu i proverite da li je prekidač (<u>A11</u>) koji se nalazi na prednjem delu uređaja pritisnut (sl. <u>1</u>).

Mašina se pali i vodi vas kroz postavljanje prema vašim potrebama: pratite uputstva na prikazu i Primadonna Aromatic će biti spreman za upotrebu!

| Evo šta vam je potrebno: |                                                                  |  |
|--------------------------|------------------------------------------------------------------|--|
|                          | Sveža pitka voda                                                 |  |
|                          | Dozator za vodu za održavanje/ čišćenje                          |  |
|                          | Zrna vaše omiljene kafe                                          |  |
|                          | Posuda<br>(uverite se da je kapacitet najmanje 0,4L)             |  |
|                          | Test tvrdoće vode<br>(možete je pronaći u paketu dodatne opreme) |  |
|                          | Filter za omekšavanje vode                                       |  |

| 2    |            |                    |               |
|------|------------|--------------------|---------------|
| What | language s | hould we speak in? |               |
|      | English    | Русский            | Nederlands    |
|      | Deutsch    | Polski             | Español       |
|      | Italiano   | Ceitina            | Portugués     |
|      | Français   | Slovenský          | Ελληνικά      |
|      |            |                    | $\rightarrow$ |
|      |            |                    | ٩m            |
|      |            |                    | U             |
|      |            |                    | $\cup$        |

- 2. Na prikazu pomerajte stranice (sl. <u>2</u>) dok se ne prikaže vaš jezik a zatim odaberite odgovarajuću zastavicu;
- 3. Pritisnite "→" za sledeći korak.
- 4. Podesite vreme biranjem vremenske zone i pritisnite " $\rightarrow$ ".
- Postavite dan, vreme, minute i format vertikalnim pomeranjem: pre podne, poslepodne ili 24 časa. Pritisnite "→".
- 6. Izvadite rezervoar za vodu (A8) (sl. <u>3</u>).
- Napunite ga svežom pitkom vodom do nivoa MAX (sl. <u>4</u>) i vratite rezervoar za vodu u mašinu.

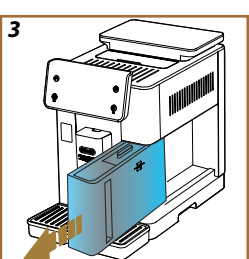

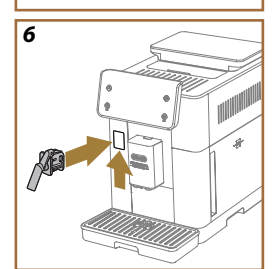

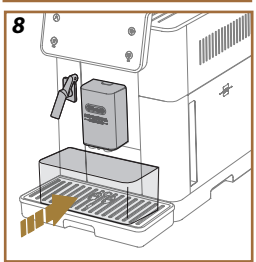

- Iz kutije za pribor izvadite dozator za vodu radi održavanja/ čišćenja (D2) (sl. <u>5</u>).
- Zavrtite prema gore vratašca konektora (A5) i umetnite dozator za vodu radi održavanja/ čišćenja (D2) na konektor bokala za mleko/ dozatora za vodu (sl. <u>6</u>).
- 10. Napunite posudu za zrna (<u>A1</u>) (sl. <u>7</u>),nakon čega potvrđujete pritiskom na "→".

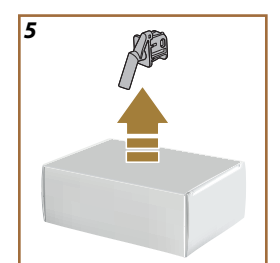

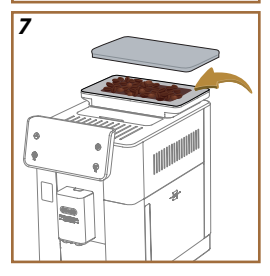

- 11. Stavite posudu minimalnog kapaciteta 0,4 L pod dozatore (sl. 8).
- Pritisnite "Yes" ("Da") da biste dozirali ispiranje. Doziranje se automatski prekida.
- Mašina pristupa zagrevanju koje se završava doziranjem vruće vode iz dozatora pića (A3).
- Pritisnite "→" za sledeće poglavlje.

### Imajte na umu:

Prilikom prve upotrebe, krug vode je prazan, tako da mašina može da bude veoma bučna: buka će se ublažiti kao dolazi do punjenja kruga.

## 2.2 Proverite tvrdoću vode

Mašina zahteva uklanjanje kamenca nakon unapred određenog perioda rada koji zavisi od tvrdoće vode. Po želji je moguće da programirate mašinu na bazi stvarnih tvrdoća vode koja se koristi u različitim regijama postavljajući ispravnu učestalost uklanjanja kamenca. Zbog toga se ne preporučuje da odmah postavljate ispravnu vrednost: mašina vas vodi korak po korak. Postupite na sledeći način:

- Iz pakovanja izvadite reaktivnu traku (<u>D5</u>) koja je dostavljena "Total hardness test" (Test ukupne tvrdoće) a koju ćete naći u paketu s priborom. Pritisnite "->".
  - 12

- 16. Potpuno uronite traku u čašu vode na oko sekundu.
- Izvadite traku iz vode i lagano je protresite. Pritisnite "→". Posle otprilike jedne minute formiraju se 1, 2, 3 ili 4 kvadrata crvene boje, a zavisno od tvrdoće vode, svaki kvadrat odgovara 1.
- 2.3 Podesite tvrdoću vode
- Pritisnite na nivo koji odgovara tvrdoći koja odgovara prethodnoj tački kako je to navedeno u sledećoj tabeli:

Select the water hardness level based on the number of red squares that appeared on the strip (Odaberite nivo tvrdoće vode na bazi broja crvenih kvadrata koji se pojavljuju na traci) Nivo 1

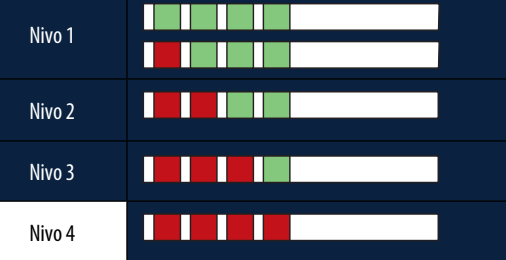

19. Pritisnite dva puta " $\rightarrow$ " za prelazak na sledeću fazu.

20. Sada je uređaj programiran prema novoj postavci tvrdoće vode.

#### Imajte na umu:

Nivo tvrdoće vode može se promeniti u bilo kom trenutku u meniju podešavanja (vidi paragraf "5.14 Tvrdoća vode").

## 2.4 Postavljanje filtera za vodu

Da biste, s vremenom, održali ispravan rad mašine, uređaj sugeriše postavljanje filtera za omekšavanje vode De'Longhi (D8). Postupite kako sledi da biste ga odmah postavili, a ako ne, pritisnite "Later" ("Kasnije") za odlaganje postupka:

- 21. Uklonite filter iz pakovanja i pritisnite "OK".
- Okrenite prikaz datuma da bi se prikazala sledeća dva meseca (sl. 9): pritisnite "→" za prelazak na sledeći korak.

### Imajte na umu:

Filter traje oko dva meseca što zavisi i od upotrebe uređaja; ako, međutim, ne koristite mašinu a filter je postavljen, njegovo trajanje je najviše tri nedelje.

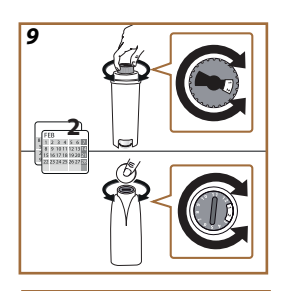

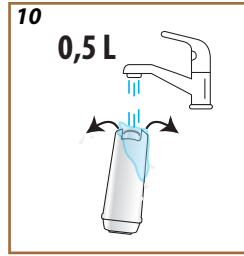

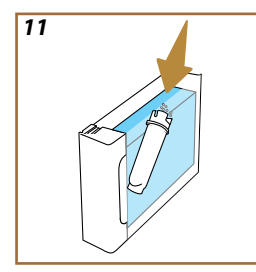

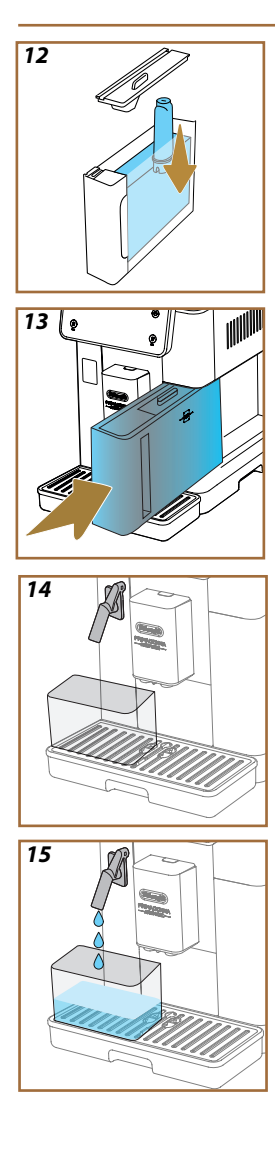

- Za aktiviranje filtera pustite vodu iz slavine u centralnom otvoru filtera tako da voda izađe iz bočnih otvora tokom više od jedne minute (sl. 11). Pritisnite "→" za nastavak do sledećeg koraka.
- 24. Izvadite rezervoar za vodu (A8) iz mašine i napunite ga svežom pitkom vodom; uklonite poklopac rezervoara za vodu i uronite filter u rezervoar za vodu, pritisnite centar filtera dva-tri puta da biste omogućili da izađu mehurići vazduha (sl. <u>11</u>). Pritisnite "→" za nastavak do sledećeg koraka.
- Umetnite filter u odgovarajuće sedište (sl. <u>12</u>) i pritisnite ga do kraja. Zatvorite rezervoar poklopcem. Pritisnite "→" za nastavak do sledećeg koraka.
- 26. Ponovo umetnite rezervoar za vodu \_(sl. 13).
- Postavite pod dozator za vodu za održavanje/ čišćenje (D2) praznu posudu minimalnog kapaciteta 0,5 (sl. 14) i pritisnite "OK" za aktiviranje filtera.
- 28. Uređaj dozira vruću vodu (15) i automatski se prekida.
- 29. Sada je filter aktivan. Pritisnite "→" za pristup sledećem koraku.
- Uklonite dozator za vodu za održavanje/ čišćenje (<u>D2</u>) i postavite ga na predviđeno sedište (ako postoji) ili ga sačuvajte. Biće korisno za obavljanje nekih radnji održavanja mašine.
- 31. Pritisnite "Ok" za pristup sledećoj fazi.

## Imajte na umu:

Ako filter niste postavili pri prvom pokretanju, uđite u meni postavki, "filter maintenance" (održavanje-filter) i sledite postupak.

# 2.5 Uvod u funkcionalnost mašine

sada kada je tehnički deo prvog pokretanja završen, Primadonna Aromatic će vas voditi do kreiranja korisničkih profila i do otkrivanja njegovih osnovnih funkcionalnosti:

- 32. Pritisnite "Start" (Pokretanje) i pogledajte ekran;
- Pritisnite, eventualno, na željeni profil da biste personalizovali ikonicu i naziv putem tastera (<u>C1</u>);
- 34. Pritisnite 🥢 za personalizovanje ikonice;
- 35. Pritisnite na kvadrat "Profile 1" (Profil 1) za personalizaciju imena.
- 36. Pritisnite "Done" (Završeno) za spremanje izmena.
- 37. Pritisnite "→": profili su kreirani.
- 38. Pritisnite "→": mašina je spremna za kratki uvodni video
- 39. Pritisnite "Start" (Pokretanje) i pogledajte ekran.
- 40. Mašina ilustruje glavne funkcije.

Kada se uvod završi, pritisnite "Ok" za prikaz drugih informativnih video zapisa pregledavajući sa strelicom " $\rightarrow$ ". Nakon toga pritisnite "Start" (Pokretanje): mašina je spremna za upotrebu.

### Imajte na umu:

Pri prvoj upotrebi potrebno je da dozirate nekoliko kafa pre nego što kafa počne da daje zadovoljavajući rezultat u šoljici.

# Primadonna Aromatic

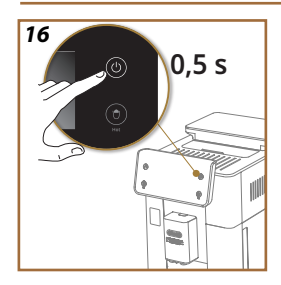

# 3 KAKO DA KORISTITE SVOJU MAŠINU

3.1 Uključivanje i isključivanje

### 3.1.1 Uključivanje

## Imajte na umu:

Svaki put kada se uključi, kako bi se postiglo doziranje na savršenoj temperaturi, mašina automatski provodi ciklus predgrevanja i ispiranja koji se ne može prekinuti. Mašina je spremna za upotrebu tek posle ovog ciklusa.

Uverite se da je mašina spojena na mrežu i da je glavni prekidač u ispravnom položaju (sl. 1).

- 1. Za uključivanje mašine držite pritisnutim taster (() (B1) na 0,5 sekundi (sl. <u>16</u>): mašina se pali.
- Kada se zagrevanje završi, faza ispiranja počinje tako što vruća voda izlazi iz dozatora za pića <u>A3</u>; na ovaj način, pored zagrevanja kotla, mašina nastavlja da topla voda protiče kroz unutrašnje kanale tako da se i oni zagrevaju.

# 3.1.2 Isključivanje

Svaki put kada se isključi, mašina vrši automatsko ispiranje ako je kafa pripremljena.

- 1. Za gašenje mašine držite pritisnutim taster (U) (B1) na 0,5 sekundi (sl. <u>16</u>).
- Ako je to predviđeno, mašina obavlja ispiranje iz dozatora za pića <u>A3</u> vrućom vodom a zatim se gasi (stanje pripravnosti).

### Pažnja!

- Nikada ne isključujte mašinu iz struje kada je uključena.
- Nikada nemojte pritiskati glavni prekidač kada je uređaj upaljen.

#### Imajte na umu:

- Svaki put kada se isključi, uređaj vrši automatsko ispiranje ako je kafa pripremljena.
- Ako se uređaj ne koristi duže vremena, odspojite uređaj iz električne mreže.

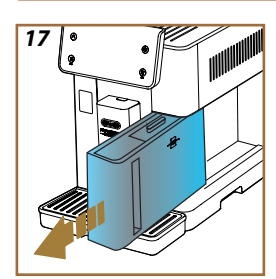

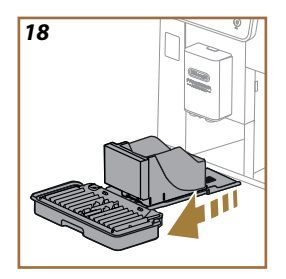

## 3.1.3 Isključivanje na duži period

Ako se aparat ne koristi duže vremena (npr. pre odmora), sledite naznake u paragrafu "<u>5.7 ispraznite krug</u>". Ako se uređaj ne koristi nekoliko dana, postupite na sledeći način:

- 1. Za gašenje mašine držite pritisnutim taster U (B1) na 0,5 sekundi (sl. <u>16</u>).
- 2. Izvadite, ispraznite i očistite rezervoar za vodu (A8) (sl. 17).
- Izvadite, ispraznite i očistite posudu za sakupljanje kapi (<u>A6</u>) i posudu za talog (<u>A11</u>) (sl. <u>18</u>);
- 4. Odspojite kabel za napajanje (A7) iz utičnice.

## Imajte na umu:

Kada se aparat ponovno uključi, napunite rezervoar za vodu i, pre doziranja pića, isperite ga 3 puta kako je navedeno u paragrafu "<u>5.5</u> Ispiranje.".

## 3.2 Početna stranica i vanjski tasteri

## 3.2.1 Uvod u početnu stranicu

Ovaj zaslon osmišljen je da vam pruži sve informacije koje su vam potrebne u bilo kom trenutku vašeg dana.

Jednostavna navigacija među ovom velikom ponudom pića i informacija je neophodna, zbog čega smo integrirali neke funkcije koje će vam biti od velike pomoći.

### 3.2.1.1 Navigacija kroz pića

Kada uključite svoju mašinu, u centru vaše početne stranice, naći ćete ikonice nekih pića i horizontalnim pregledom možete istražiti celu ponudu koja je prisutna u vašoj mašini.

lspod ikonice svakog pića naći ćete ovalni oblik (nazvan traka za personalizaciju) u kojoj su ilustrovane postavke doziranja odgovarajućeg pića. Njegovo značenje ćemo bolje videti u poglavlju "<u>4 PIĆA</u>".

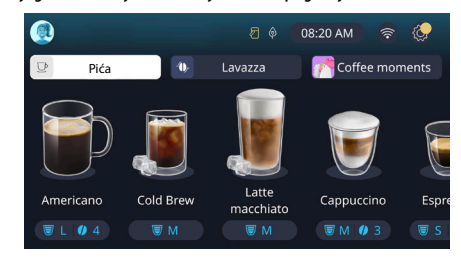

## 3.2.1.2 Gornje kartice (Drinks, Bean Adapt i Coffee Routine)

Iznad ikonica pića nalaze se tri kartice koje omogućavaju brz pristup nekim funkcijama mašine ili koje pružaju relevantne informacije za doziranje pića.

- Odabirom "Drinks" (Pića) (<u>C11</u>) prikaz pokazuje sva pića koja vaša mašina može da dozira. Korisno je koristiti ga kada se odlučite za filtrirani prikaz; videćemo kako u poglavlju "<u>3.2.2 Vanjski tasteri</u>".
- Kartica "Bean Adapt" (Prilagođavanje zrna) (<u>C3</u>) omogućava pristup delu Bean Adapt gde će se, aktiviranjem ove funkcije (vidi paragraf "<u>4.8.3 Bean adapt technology</u>")mašina podesiti na bazi unapred odabranih zrna. - Kada je Bean Adapt aktivna pokazuje se naziv zrna koja koristite i, pritiskom iznad, biće moguće da odaberete drugačija zrna i stvorite nove profile ukusa.
- Kartica "Coffee Routine" (Rutina kafe) (<u>C2</u>) omogućava da znate koji je "Coffee Moment" (Trenutak za kafu) aktivan u svakom trenutku. Istražite funkcionalnost "<u>4.8.5 Coffee Routine</u>" u namenskom paragrafu.

### 3.2.1.3 Postavke, obavesti i lampice za rad

Odeljak u gornjem desnom uglu ekrana prikazuje neke korisne informacije za svakodnevnu upotrebu vašeg uređaja pored vremena i ikonice za pristup meniju postavki (<u>C6</u>):

- Simbol (<u>C4</u>) podseća da je potrebno da pristupite čišćenju unutrašnjih vodova posude za mleko (vidi paragraf "<u>6.2.3.2 Potpuno</u> čišćenje bokala za mleko nakon svake upotrebe").
- Kada se na prikazu pokaže simbol (25) on označava da je funkcija ušteda energije aktivna, (vidi paragraf "<u>5.10 Ušteda</u> <u>energije</u>").
- Simbol (C10) je ikonica povezivanja koja predstavlja stanje povezivanja (više detalja ćete naći u paragrafu "<u>3.3 Mogućnost</u> <u>povezivanja</u>"). Pritiskom na nju možete direktno da pristupite meniju Povezivanje da biste omogućili/onemogućili bežičnu mrežu, preuzeli aplikaciju ili izvršili druge radnje koje su ilustrovane u poglavlju Povezivanje.
- Simbol "—" (<u>C12</u>) signalizira alarm koji se odnosi na održavanje mašine (uklanjanje kamenca, zamenu/ uklanjanje filtera za vodu, čišćenje mašine).

## 3.2.1.4 Vreme

Osim što uvek pokazuje vreme, (C9), pritiskanjem na njega moguće je da promenite vremensku zonu, dan i vreme s odgovarajućim formatom da bi se omogućila sinhronizacija putem bežične mreže (više o potencijalima bežične mreže možete da saznate u poglavlju Povezivanje).

Za izmenu pritisnite na (<u>C9</u>) i odaberite parametar koji želite da promenite nakon čega pritisnite" — "za povratak na prethodni ekran i "X" za povratak na početnu stranicu.

### 3.2.1.5 Ikonica profila i pozadina

Gore levo postoji krug s obojenim avatarom (<u>C1</u>) koji predstavlja jedan od profila kreiranih na vašoj mašini.

U ovoj mašini možete kreirati do četiri profila, svaki sa svojim avatarom i referentnom bojom. Boja je prisutna ne samo u avataru već i na pozadini prikaza i na vanjskom tasteru (B4) da biste uvek znali na kojem se profilu nalazite. Profili i Coffee Routine (vidi paragraf "4.8.5 Coffee Routine") da biste sa svojom mašinom doživeli iskustvo po svojoj meri. Mašina će spremiti preferencije svakog lica na njegovom profilu i za svako doba dana ukoliko su aktivne coffie routine. Na ovaj način mašina će moći da predvidi šta želite i da to predloži kao prvu opciju na ekranu. Pritiskom na avatar možete da pogledate sve kreirane profile i odavde možete:

- pritisnite na drugi avatar da biste se premestili na njegovu početnu stranicu;
- dodati novi profil;

- izmeniti postojeći profil;
- otkazati postojeći profil.

Da biste dodali novi profil (dostupno ako 4 profila već nisu kreirana):

- Na početnoj stranici pritisnite avatar gore levo;
- pritisnite +;
- odaberite jednu boju među onima dostupnima a zatim se pomerajte kroz avatare ispod, pritisnite na odabrani i pritisnite "←"
- pritisnite na naziv;
- kliknite na tastaturu koja se pojavljuje na prikazu da biste umetnuli ime koje želite da koristite, zatim pritisnite "Done" (Završeno) više puta i "X" za povratak na početnu stranicu.

Za uređivanje postojećeg profila:

- Na početnoj stranici pritisnite avatar gore levo;
- Pritisnite na olovku 🌈 pod predloženim avatarom
- odaberite jednu boju među onima dostupnima a zatim se pomerajte kroz avatare ispod, pritisnite na odabrani i pritisnite "←";
- pritisnite na naziv;
- kliknite na tastaturu koja se pojavljuje na prikazu da biste umetnuli ime koje želite da koristite, zatim pritisnite "Done" (Završeno) više puta i "X" za povratak na početnu stranicu.

Za otkazivanje postojećeg profila:

- Na početnoj stranici pritisnite avatar gore levo;
- Pritisnite na olovku 🥢 ispod profila kojeg želite da promenite;
- pritisnite "Delete" (Obrisati) u gornjem desnom uglu, a zatim "Yes" (Da) u donjem desnom uglu;
- pritisnite "X" u gornjem desnom uglu dok se ne vratite na početnu stranicu.

#### 3.2.2 Vanjski tasteri

# 3.2.2.1 On/Off(也)

Taster za On/Off (uključivanje/isključivanje) koristi se za uključivanje i isključivanje uređaja. Pogledajte paragrafe "<u>3.1 Uključivanje i</u> isključivanje" mašine da biste dobili više informacija.

Nakon što ste spojili kabel za napajanje na strujnu mrežu i proverili da li ja glavni prekidač (<u>A11)</u> (sl. <u>1</u>) (postavljen na stražnji deo uređaja) pritisnut, pritisnite taster (<u>B1</u>). Uređaj se pali.

Da biste ga isključili, ponovo pritisnite dugme.

# 3.2.2.2 Hot 🕚

Da bismo olakšäli traženje vašeg omiljenog pića umetnuli smo u ovu mašinu tastere koji, kao filteri, pokazuju odabir dostupnih pića.

U ovom načinu ćete lakše tražiti Long Black ili Cappuccino za doručak.

Taster će (<u>B2</u>) vam posebno pokazati sva vruća pića koja vaša mašina može da dozira. U ovom novom filtriranom prikazu nalazimo, u gornjem delu ekrana, nove kartice ("Coffee" (Kafa) <u>C11A</u> i "Milk" (Mleko) <u>C11B</u>) koje, ako su odabrane, na kraju filtriraju listu pića između pića od kafe i pića s dodatkom mleka.

Ako želite da se vratite na celu listu, možete ponovo da odaberete taster (<u>B2</u>) ili pritisnite "X" gore desno. Za više informacija pogledajte deo "<u>4</u> <u>PIĆA</u>".

# 3.2.2.3 Cold (

Da bismo olakšali traženje vašeg omiljenog pića umetnuli smo u ovu mašinu tastere koji, kao filteri, pokazuju odabir dostupnih pića.

Na ovaj način će biti lakše tražiti Cold Brew To Mix za večernje piće ili Cold Cappuccino za doručak.

Taster (B3) će vam posebno pokazati sva hladna pića (cold brew ili over ice) koja vaša mašina može da dozira.

U ovom novom filtriranom prikazu nalazimo, u gornjem delu ekrana, nove kartice ("Coffee" (Kafa) (<u>C11A</u>) i "Milk" (Mleko) (<u>C11B</u>)) koje, ako su odabrane, na kraju filtriraju listu pića između pića od kafe i pića s dodatkom mleka.

#### Imajte na umu:

Za modele mašine koji u paketu s priborom ne predviđaju bokal LatteCrema Cool za hladna pića (s belim poklopcem), kartice "Coffee "(Kafa) i "Milk" (Mleko) neće biti vidljive i dostupna hladna pića biće samo ona na bazi kafe bez mleka.

Ako želite da se vratite na celu listu, možete ponovo da odaberete taster (B3) ili pritisnite "X" gore desno.

Za više informacija pogledajte deo "<u>4 PIĆA</u>".

# 3.2.2.4 Profili (A)

Kako je viđeno u paragrafu "<u>3.2.1.5 Ikonica profila i pozadina</u>" moguće je da kreirate do četiri profila i da ih koristite da biste uvek imali personalizovanu vizualizaciju vlastitih omiljenih pića.

Taster (B4) služi da biste brzo prelazili s jednog profila na drugi, dovoljno je da ga pritišćete onoliko puta koliko je potrebno dok ne dođete do željenog profila.

Alternativno je moguće da pređete s jednog profila na drugi kako je to prikazano u paragrafu "<u>3.2.1.5 Ikonica profila i pozadina</u>".

#### 3.3 Mogućnost povezivanja

#### 3.3.1 Aktiviranje povezivanja bežične mreže

S ovom funkcijom aktivirate ili deaktivirate mogućnost povezivanja mašine. Postupite na sledeći način:

- 1. Pritisnite na prikazu simbol 🛜 (<u>(C10)</u>;
- Pritisnite O odgovarajuću stavku da biste aktivirali bežičnu mrežu, daljinsko upravljanje (može se obaviti putem aplikacije "My Coffee Lounge" za dovršetak konfiguracije i povezivanje putem bežične mreže) i automatska ažuriranja;
- Na ekranu se prikazuje PIN mašine, potreban za povezivanje na aplikaciju;
- Pritisnite "X" da se vratite na početnu stranicu sa pohranjenim novim odabirom.

## Imajte na umu:

Ako je daljinska konekcija ugašena, neke funkcije aplikacije nisu dostupne (npr. sipanje pića).

#### 3.3.2 Ponovno postavljanje bežične mreže

Ako se promeni naziv ili lozinka bežične mreže ili ako se poveže na novu bežičnu mrežu potrebno je da obavite postupak vraćanja kako je određeno u daljem tekstu:

- 5. Pritisnite na prikazu simbol 🛜 (C10);
- 6. Pritisnite "Reset (Resetovati)" 📿 ;
- Pritisnite "OK" da potvrdite brisanje mrežnih postavki i deaktivaciju bežične mreže;
- Pritisnite "X" i ponovo se povežite s aplikacijom odabirom novih podataka prateći prethodne naznake (prethodni paragraf "<u>3.3.1</u> <u>Aktiviranje povezivanja bežične mreže</u>".

#### 3.3.3 Deaktiviranje bežične mreže

Za deaktiviranje bežične mreže i daljinske kontrole pritisnite taster na prikazu (C10) i pritisnite na (U) u skladu s odgovarajućom stavkom.

| Simboli na početnoj stranici | Značenje                                                        |
|------------------------------|-----------------------------------------------------------------|
| 8                            | Bežična mreža je onemogućena                                    |
| <b>?</b>                     | Bežična mreža je omogućena, ali<br>uređaj nije uparen i povezan |
| 6666                         | Stanje povezivanja bežične mreže                                |
|                              | Greška povezivanja bežične mreže                                |
|                              | Oblak se ne može dosegnuti                                      |

# Primadonna Aromatic

# 4 PIĆA

Kako je viđeno u delu "<u>3.2 Početna stranica i vanjski tasteri</u>" ova mašina nudi mnoge vrste različitih pića.

U sledećim odeljcima priručnika naći ćete sve korisne informacije za doziranje svog pića, njegovu personalizaciju i, u slučaju pića koja zahtevaju upotrebu mleka, ispravnu upotrebu bokala za mleko. Pića smo podelili u pet grupa:

- <u>4.1 Vruća pića od kafe</u>
- 4.2 Hladna pića od kafe Cold Brew i Over Ice
- 4.3 Pića s hladnim mlekom
- 4.4 Pića s hladnim mlekom
- <u>4.5 Doziranje vruće vode</u> u <u>4.6 Funkcija čaj</u>

| Tabela količina |                                       |  |
|-----------------|---------------------------------------|--|
| Piće            | Količina koja se<br>može programirati |  |
| Espresso        | 20-80 ml                              |  |
| 2X Espresso     | 2x20-2x80 ml                          |  |
| Espresso Lungo  | 60-180 ml                             |  |
| Double+         | 80-180 ml                             |  |
| Stil filtera    | 115-250 ml                            |  |
| Coffee (Kafa)   | 100-270 ml                            |  |
| Americano       | 20-180 ml                             |  |
| Long Black      | 20-180 ml                             |  |

## Pažnja!

Nemojte koristiti karamelizirana ili kandirana zelena zrna kafe jer se mogu zalepiti za mlin za kafu i učiniti ga neupotrebljivim.

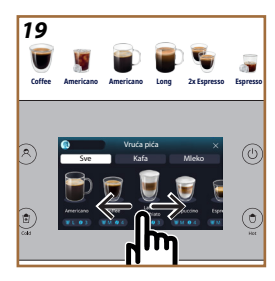

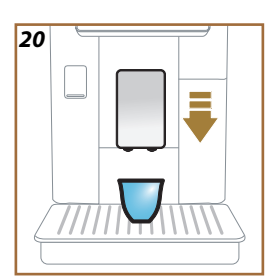

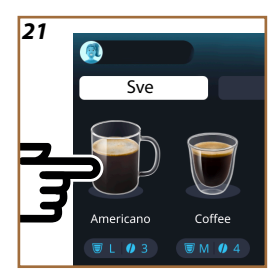

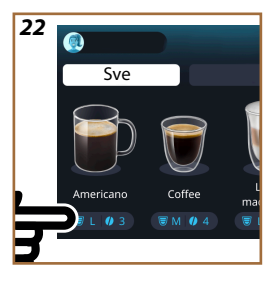

## 4.1 Vruća pića od kafe

Vaš uređaj vam omogućava pripremu velikog broja vrućih pića od kafe: pritisnite Hot (<u>B2</u>) za vruća pića i odaberite karticu "Coffee" (Kafa) u gornjem delu kako se vidi u paragrafu "<u>3.2.2 Vanjski tasteri</u>".

Ovo su vruća pića od kafe koja će se pojaviti na prikazu vaše mašine (sl. <u>19</u>).

# 4.1.1 Direktni odabir za vruća pića od kafe

- 1. Postavite jednu ili dve šoljice pod dozator pića (A3).
- Spustite dozator tako da ga približite što je moguće bliže šolji (sl. 20): ovo će obezbediti bolju kremu.
- Direktno pritisnite sliku na početnoj stranici koja se odnosi na željenu kafu (npr. Americano i sl. <u>21</u>).
- 4. Mašina pristupa pripremi.
- Na ekranu se pojavljuje opis svake faze (mlevenje, priprema, kuvanje kafe).

Nakon što je priprema završena, mašina je spremna za novu upotrebu.

### Napomena

- "Cancel" (Obrisati): pritisnite ako želite potpuno prekinuti pripremu i vratiti se na početnu stranicu.
- "Stop" (Zaustaviti): pritisnite, u slučaju pića s više sastojaka (npr. Americano = kafa + vruća voda), ako želite da prekinete doziranje sastojka koje je u toku i pređete na doziranje sledećeg sastojka.
- Čim se doziranje završi, ako želite da povećate količinu kafe, jednostavno pritisnite +Extra (+Dodatno). Kada se postigne željena količina, pritisnite "Stop" (Zaustaviti).

# 4.1.2 Personalizacija vrućih pića od kafe

- 1. Postavite jednu šoljicu pod dozator za pića (A3);
- Spustite dozator tako da ga približite što je moguće bliže šolji (sl. 20): ovo će obezbediti bolju kremu;
- Pritisnite na rešetku za personalizaciju <u>(8</u> na bazi željenog pića (sl. <u>22</u>). Na prikazu se pojavljuje ekran sličan onom prikazanom ispod:

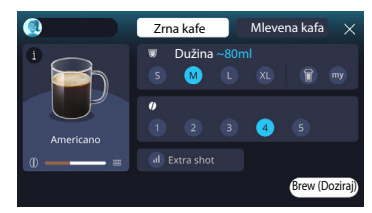

Na levoj strani nalazi se ikonica pića, taster i vikoji, pritiskom iznad, šalje kratki opis odabranog pića i, ako se piće sastoji iz više sastojaka (npr. kafe i vode), rešetka koja naznačava proporcije.

Desno se nalazi nadzorna ploča za pravu i vlastiti personalizaciju pića. Na vrhu se nalazi kartica "Coffee beans" (Zrna kafe) ako želimo da pravimo pića koristeći zrna koja sada meljemo.

#### Napomena

Ako želite da koristite mlevenu kafu, detalje ćete naći u paragrafu "4.1.3 Upotreba mlevene kafe za vruća pića od kafe".

Prvi okvir koji se tiče veličine/ dužine pića omogućava da odaberete među veličinama (S, M, L, XL) i funkcijama My (vidi paragraf "<u>4.8.4 Funkcija</u> "<u>My</u>"") i "To Go" (Za poneti) (vidi poglavlje "<u>4.8.2 To Go</u>"). Pri odabiru željene dužine, na vrhu se ažurira i procena dužine odabranog pića.

U sledećem okviru moguće je da izaberete željeni nivo intenziteta (kod kafe Espresso dostupan je i intenzitet Bean Adapt ako je profil za Bean Adapt već kreiran i ako je funkcija tehnologija Bean Adapt aktivirana; vidi paragraf "4.8.3 Bean adapt technology").

Na kraju se nalazi opcija "ExtraShot" (dodatna kafa) koja omogućuje dodatno doziranje male espresso kafe za dodatnu energiju.

- Nakon što odaberete željene postavke možete odabrati "Brew" (Doziraj) i mašina nastavlja s pripremom.
- Na ekranu se pojavljuje opis svake faze (mlevenje, priprema, kuvanje kafe).

Kada se priprema završi mašina vas pita da li želite da spremite nove postavke i ako su Coffee Routine aktivne, takođe traži potvrdu da li želite da spremite postavke za ceo dan ili samo za sadašnji trenutak (u ovom slučaju pritisnite na prikazano doba dana i potvrdite s "Yes" (Da). Sve informacije o Coffee routine pronaći ćete u paragrafu "<u>4.8.5 Coffee</u> <u>Routine</u>".

#### Napomena

- "Cancel" (Obrisati): pritisnite ako želite da do kraja prekinete pripremu i vratite se na početnu stranicu bez da spremate personalizaciju.
- "Stop" (Zaustaviti): pritisnite, u slučaju pića s više sastojaka (npr. Americano = kafa + vruća voda), ako želite da prekinete doziranje sastojka koje je u toku i pređete na doziranje sledećeg sastojka.
- Čim se doziranje završi, ako želite da povećate količinu kafe, jednostavno pritisnite +Extra (+Dodatno). Kada se postigne željena količina, pritisnite "Stop" (Zaustaviti).
- Da biste što više poštovali tipičnost nekih pića, opcija "To Go" (Za poneti) i intenzitet se možda neće moći menjati.

## 4.1.3 Upotreba mlevene kafe za vruća pića od kafe

Mnogo pića možete da dozirate upotrebom mlevene kafe. Da li je ova funkcija dostupna za vaše omiljeno piće, to možete da razumete po prisutnosti kartice "Pre-ground" (Mlevena kafa) na ekranu za prilagođavanje. Ispod su koraci za pripremu toplog pića na bazi kafe napravljenim s mlevenom kafom:

#### Pažnja!

- Nikad ne stavljajte mlevenu kafu u uređaj kako biste sprečili širenje unutar uređaja i njegovo prljanje. U tom slučaju mašina se može oštetiti.
- Nikada nemojte stavljati više od 1 ravno napunjene merice, jer u suprotnom unutrašnjost uređaja se može isprljati ili se levak može začepiti.
- Ako koristite mlevenu kafu, možete pripremiti samo jednu šoljicu kafe odjednom i nećete moći da izaberete intenzitet svog pića na prikazu jer intenzitet zavisi od količine praha koji sipate u levak i nikada ne može biti veća od jedne ravne merice.
- Nije moguće pripremiti Doppio+ (Dupla+), 2xEspresso, Coffee Pot (Bokal za kafu) pića koristeći mlevenu kafu.
- Kod pripreme kafe Filter style na pola pripreme, na zahtev aparata, stavite mernu šolju mlevene kafe i pritisnite "Brew (Doziraj)".
- 1. Postavite jednu šoljicu pod dozator za pića (A3);
- Pritisnite na rešetku za personalizaciju <u>C8</u> na bazi svog željenog pića (sl. 22). Na prikazu se pojavljuje ekran s parametrima koje možete da personalizujete prema svom ukusu;
- U gorenjem desnom uglu odaberite karticu "Pre-ground" (Mlevena kafa);

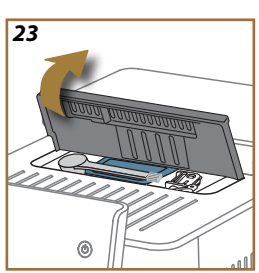

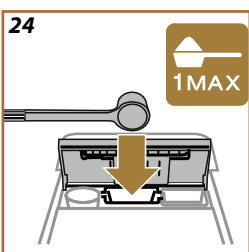

#### Pažnja!

Odabirom "Pre-ground" (Mlevena kafa) ekran se menja i mogućnost promene intenziteta se ukida jer zavisi od količine umetnute mlevene kafe(koja u svakom slučaju ne sme da prelazi dozu od jedne merice).

- Odaberite odabranu dužinu: procena trajanja odabranog pića takođe se ažurira na vrhu. Pritisnite "Brew" (Doziraj);
- 5. Podignite poklopac <u>A2</u> odeljka za pribor (sl. 23);
- Proverite da li je levak za mlevenu kafu (D3) umetnut i uverite se da nije začepljen; dodajte jednu ravnu (D1) mericu mlevene kafe (sl. 24). i pritisnite "Ok";
- Uređaj pristupa pripremi i na prikazu se pojavljuje opis svake pojedinačne faze (zagrevanje vode, doziranje kafe).

Kada se završi priprema, uređaj je spreman za novu upotrebu. Za razliku od drugih personalizacija, upotreba mlevene kafe ne može da se spremi već mora da se odabere pri svakom doziranju.

#### Napomena

- "Cancel" (Obrisati): pritisnite ako želite da do kraja prekinete pripremu i vratite se na početnu stranicu bez da spremate personalizaciju.
- "Stop" (Zaustaviti): pritisnite, u slučaju pića s više sastojaka (npr. Americano = kafa + vruća voda), ako želite da prekinete doziranje sastojka koje je u toku i pređete na doziranje sledećeg sastojka.
- Čim se doziranje završi, ako želite da povećate količinu kafe, jednostavno pritisnite +Extra (+Dodatno). Kada se postigne željena količina, pritisnite "Stop" (Zaustaviti).

#### 4.1.4 "Coffee pot"

"Coffee pot" (Bokal za kafu) je piće koje trebate da isprobate u društvu; na bazi "Coffee" (Kafa), to je lagano i uravnoteženo piće s blagim slojem kreme.

S obzirom na njegovu druželjubivu prirodu, dužina neće biti izražena u veličinama (s, m, l, xl) već u šoljama, a indikacija procenjene dužine pića će uvek biti dostupna na ekranu u okviru za šolje.

Za doziranje pića postupite kako sledi:

- Pritisnite direktno na početnoj stranici (C) sliku željenog pića (C) ili, alternativno, ako želite da odaberete broj šoljica za pripremu i/ ili željeni intenzitet, pritisnite na rešetku za personalizaciju pića (C8) i obavite odabir; nakon toga pritisnite "Start" (Pokretanje) za prelazak na sledeću fazu;
- 2. Napunite rezervoar za vodu (A8) do nivoa MAX i posudu za zrna (A1).
- Kada se uverite da su količine vode i kafe dovoljne za pripremu, pritisnite"->";

- Postavite posudu dovoljnog kapaciteta i nižu od 14 cm pod dozator pića (<u>A3</u>). Pritisnite "Brew" (Doziraj);
- Uređaj pristupa pripremi s brojem mlevenja prilagođenim broju šolja za pripremu i na prikazu se pojavljuje opisa svake pojedinačne faze (mlevenje, doziranje kafe).
- 6. Kada je doziranje završeno, ako je broj šoljica koje treba pripremiti i/ ili intenzitet pića promenjen u tački 1, pritisnite "Yes" (Da) da biste sačuvali nova podešavanja ili "No" (Ne) da biste zadržali prethodne parametre. Takođe možete da ih sačuvate u Coffee Routine tako što ćete označiti odgovarajuće polje.

Sve informacije o Coffee routine pronaći ćete u paragrafu "<u>4.8.5 Coffee</u> <u>Routine</u>".

Uređaj je spreman za novu upotrebu.

### Pažnja!

Nakon što ste pripremili bocu kafe, pustite mašinu da se ohladi 5 minuta pre pripreme drugog pića. Rizik od prezagrevanja.

#### Napomena

"Cancel" (Obrisati) ili "Stop" (Zaustaviti): pritisnite ako želite da u potpunosti prekinete pripremu i vratite se na početnu stranicu.

#### Napomena

Savetuje se da bokal nakon svake upotrebe, isperete vrućom vodom i blagim deterdžentom. Zatim temeljito isperite vrućom vodom da biste uklonili sve ostatke deterdženta. Bokal za kafu može da se pere u sudomašini.

### 4.2 Hladna pića od kafe Cold Brew i Over Ice

Vaš uređaj vam omogućava pripremu velikog broja hladnih pića od kafe (Over Ice i Cold Brew): pritisnite Cold (B3) za hladna pića i, ako to predviđa model mašine, odaberite karticu "coffee" u gornjem delu kako to prikazuje paragraf <u>3.2.2 Vanjski tasteri</u>".

#### Napomena

- Za modele mašine koji u paketu s priborom ne predviđaju bokal LatteCrema Cool za hladna pića (s belim poklopcem), kartice "Coffee "(Kafa) i "Milk" (Mleko) neće biti vidljive i dostupna hladna pića biće samo ona na bazi kafe bez mleka.
- Cold Brew hladna pića koriste tehnologiju Cold Extraction, koja je spora metoda ekstrakcije koja traje nekoliko minuta.
- Za odličnu ekstrakciju Cold Brew-a, ispraznite rezervoar za vodu (A8), isperite ga i napunite svežom, pitkom vodom.
- Kada pripremate Cold Brew piće odmah nakon vrućeg pića, aparat predlaže hladno ispiranje da bi piće bilo na odgovarajućoj temperaturi. U tom slučaju nastavite s ispiranjem ili pritisnite "Skip" (Preskoči) za nastavak pripreme.

| Piće             |                         |              |
|------------------|-------------------------|--------------|
|                  | Over Ice<br>(Više leda) |              |
| Espresso         | $\checkmark$            | ×            |
| Coffee           | $\checkmark$            | ×            |
| Americano        | $\checkmark$            | ×            |
| Bokal Cold Brew  | ×                       | $\checkmark$ |
| Cold Brew do Mix | ×                       | $\checkmark$ |

#### Pažnja!

Nemojte koristiti karamelizirana ili kandirana zelena zrna kafe jer se mogu zalepiti za mlin za kafu i učiniti ga neupotrebljivim.

## 4.2.1 Direktni odabir hladnih pića od kafe (Cold Brew i Over Ice)

- 1. Postavite jednu čašu pod dozator pića <u>A3</u>.
- Spustite dozator tako da ga približite što je moguće bliže šolji (sl. 20): ovo će obezbediti bolju kremu.
- Pritisnite direktno sliku <u>(7</u> na početnoj stranici koja se odnosi na željenu kafu (npr. Coffee).
- Odaberite da li želite "Ice" (led) ili "Extra ice" (dodatni led) piće u slučaju "Over Ice" (Više leda) pića ili "Original" ili "Intense" (Intenzivno) u slučaju "Cold Brew" (Hladno piće) pića: pritisnite "->";
- Mašina, prema odabiru, podešava parametre doziranja i predlaže ispravnu količinu leda kojeg trebate da koristite za optimalan rezultat.
- Sipajte u čaše naznačenu količinu kockica leda (sl. <u>25</u>) i pritisnite "Brew" (Doziraj).
- Mašina pristupa pripremi. Na ekranu se pojavljuje opis svake faze (mlevenje, priprema, kuvanje kafe).

Nakon što je priprema završena, mašina je spremna za novu upotrebu.

#### Napomena

- "Cancel" (Obrisati): pritisnite ako želite da do kraja prekinete pripremu i vratite se na početnu stranicu bez da spremate personalizaciju.
- "Stop" (Zaustaviti): pritisnite, u slučaju pića s više sastojaka (npr. Americano = kafa + vruća voda), ako želite da prekinete doziranje sastojka koje je u toku i pređete na doziranje sledećeg sastojka.
- 4.2.2 Personalizacija hladnih pića od kafe (Cold Brew i Over Ice)
- 1. Postavite jednu šoljicu/ čašu pod dozator pića (A3);
- Spustite dozator na način da ga što više približite šoljici (sl. <u>20</u>): tako se dobija bolja krema.
- Pritisnite na rešetku za personalizaciju <u>(8</u> na bazi željenog pića (sl. 22). Na prikazu se pojavljuje ekran sličan onom prikazanom ispod:

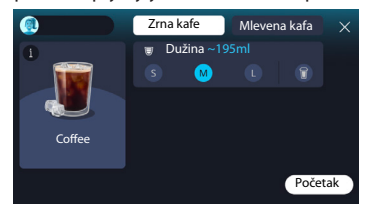

Na levoj strani nalazi se ikonica pića, taster (i) koji, pritiskom iznad, šalje kratki opis odabranog pića i, ako se piće sastoji iz više sastojaka (npr. kafe i vode), rešetka koja naznačava proporcije. Desno se nalazi nadzorna ploča za pravu i vlastiti personalizaciju pića. Na vrhu se nalazi kartica "Coffee beans" (Zrna kafe) ako želimo da pravimo pića koristeći zrna koja sada meljemo.

#### Napomena

Ako želite da koristite mlevenu kafu, detalje ćete naći u paragrafu "4.4.6 Upotreba mlevene kafe u pićima s hladnim mlekom".

Postoji i jedinstveni okvir koji se odnosi na veličinu/ dužinu pića koji omogućava da se odabere između tri veličine (S, M i, gde je to predviđeno, L) i funkcije "To Go" (Za poneti) (vidi poglavlje "<u>4.8.2 To Go</u>"). Pri odabiru željene dužine, na vrhu se ažurira i procena dužine odabranog pića.

#### Napomena

Da biste imali ispravan balans između leda i kafe, nije moguće da promenite intenzitet ili koristite opciju <u>Extra shot (dodatna kafa)</u> koja bi debalansirala piće.

- 4. Kada se postave parametri, pritisnite "Start" (Pokretanje) i postupite kako sledi:
- Odaberite da li želite "Ice" (led) ili "Extra ice" (dodatni led) piće u slučaju "Over Ice" (Više Ieda) pića ili "Original" ili "Intense" (Intenzivno) u slučaju "Cold Brew" (Hladno piće) pića: pritisnite "->";
- Mašina, prema odabiru, podešava parametre doziranja i predlaže ispravnu količinu leda kojeg trebate da koristite za optimalan rezultat.
- Sipajte u čaše naznačenu količinu kockica leda (sl. <u>25</u>): pritisnite "Brew (Doziraj)".
- Mašina pristupa pripremi. Na ekranu se pojavljuje opis svake faze (mlevenje, priprema, kuvanje kafe).

Kada se priprema završi mašina vas pita da li želite da spremite nove postavke i ako su Coffee Routine aktivne, takođe traži potvrdu da li želite da spremite postavke za ceo dan ili samo za sadašnji trenutak (u ovom slučaju pritisnite na prikazano doba dana i potvrdite s "Yes" (Da). Sve informacije o Coffee Routine pronaći ćete u paragrafu "<u>4.8.5 Coffee</u> <u>Routine</u>".

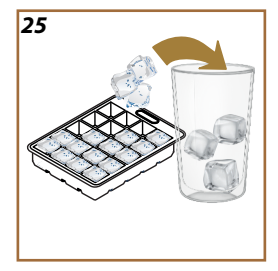

#### Napomena

- "Cancel" (Obrisati): pritisnite ako želite da do kraja prekinete pripremu i vratite se na početnu stranicu bez da spremate personalizaciju.
- "Stop" (Zaustaviti) pritisnite, u slučaju pića s više sastojaka (npr. Americano = kafa + vruća voda), ako želite da prekinete doziranje sastojka koje je u toku i pređete na doziranje sledećeg sastojka.
- Da biste što više poštovali tipičnost nekih pića, opcija "To Go" (Za poneti) i intenzitet se možda neće moći menjati.
- 4.2.3 Upotreba mlevene kafe u hladnim pićima od kafe (samo Over Ice)

Mnogo pića možete da dozirate upotrebom mlevene kafe. Da li je ova funkcija dostupna za vaše omiljeno piće, to možete da razumete po prisutnosti kartice "Pre-ground" (Mlevena kafa) na ekranu za prilagođavanje.

lspod su koraci za pripremu toplog pića na bazi kafe napravljenim s mlevenom kafom.

#### Pažnja!

- Nikad ne stavljajte mlevenu kafu u uređaj kako biste sprečili širenje unutar uređaja i njegovo prljanje. U tom slučaju mašina se može oštetiti.
- Nikada nemojte stavljati više od 1 ravno napunjene merice, jer u suprotnom unutrašnjost uređaja se može isprljati ili se levak može začepiti.
- Ako koristite prethodno mlevenu kafu, možete pripremiti samo jednu šoljicu kafe.
- Nije moguće da pripremite piće Cold Brew koristeći mlevenu kafu.
- 1. Postavite jednu šoljicu/ čašu pod dozator pića (A3);
- Pritisnite na traku za personalizaciju <u>CB</u> na bazi željenog pića (sl. <u>22</u>). Na prikazu se pojavljuje ekran s parametrima koje možete da personalizujete prema svom ukusu;
- U gorenjem desnom uglu odaberite karticu "Pre-ground" (Mlevena kafa);
- Odaberite odabranu dužinu: procena trajanja odabranog pića takođe se ažurira na
- 5. vrhu. Pritisnite "Start" (Pokrenuti);
- Odaberite ako želite piće "lce" (led) ili "Extra ice" (dodatni led) i pritisnite "->";
- Mašina, na osnovu odabira, prilagođava parametre ekstrakcije i predlaže ispravnu količinu leda za optimalan rezultat: sipajte naznačenu količinu kockica leda u čašu (sl. <u>25</u>) i pritisnite "Brew (Doziraj)";

- 8. Podignite poklopac (A2) pregrade za pribori (sl. 23);
- Proverite da li je levak za mlevenu kafu (<u>D3</u>) umetnut i uverite se da nije začepljen; dodajte ravnu (<u>D1</u>) mericu mlevene kafe (sl. <u>24</u>) i pritisnite "Ok";
- 10. Uređaj pristupa pripremi i na prikazu se pojavljuje opis svake pojedinačne faze (zagrevanje vode, doziranje kafe).

Kad se priprema završi, aparat je spreman za novu upotrebu. Za razliku od drugih personalizacija, upotreba mlevene kafe ne može da se spremi već mora da se odabere pri svakom doziranju.

#### Napomena

- "Cancel" (Obrisati): pritisnite ako želite da do kraja prekinete pripremu i vratite se na početnu stranicu bez da spremate personalizaciju.
- "Stop" (Zaustaviti): pritisnite, u slučaju pića s više sastojaka (npr. Americano = kafa + vruća voda), ako želite da prekinete doziranje sastojka koje je u toku i pređete na doziranje sledećeg sastojka.

## 4.2.4 Bokal Cold Brew

Caraffa Cold Brew je piće na bazi Cold Brew-a za osvežavajući trenutak. S obzirom na njegovu druželjubivu prirodu, dužina neće biti izražena u veličinama (S, M, L, XL) već u šoljama, a indikacija procenjene dužine pića će uvek biti dostupna na ekranu u okviru za šolje.

#### Napomena

Za Cold Brew Carafe preporučujemo da ne stavljate led u bokal tokom doziranja i da, umesto toga, dodate 3-4 kockice leda u čaše za večeru prilikom serviranja.

Za doziranje pića postupite kako sledi:

- Za postizanje optimalnog rezultata, aparat predlaže ubacivanje leda (3-4 kocke) u čaše pre serviranja;
- 2. Pritisnite " $\rightarrow$ ";
- Ispraznite rezervoar za vodu (<u>A8</u>), isperite i napunite ga svežom pitkom vodom do nivoa MAX. Napunite i posudu za zrna (<u>A1</u>);
- Odaberite željenu gustinu: "Original" ili "Intense", zatim pritisnite "→";
- Nakon što ste se uverili da su količine vode i kafe dovoljne za pripremu, pritisnite "->";
- Postavite posudu dovoljnog kapaciteta i nižu od 14 cm pod dozator pića (<u>A3</u>). Pritisnite "Brew" (Doziraj);

- Uređaj pristupa pripremi s brojem mlevenja prilagođenim broju šolja za pripremu i na prikazu se pojavljuje opisa svake pojedinačne faze (mlevenje, doziranje kafe).
- Kada je doziranje završeno, ako je broj šoljica za pripremu promenjen u tački 1, pritisnite "Yes" (Da) da biste sačuvali nova podešavanja ili "No" (Ne) da biste zadržali prethodne parametre. Takođe možete da ih sačuvate u Coffee Routine tako što ćete označiti odgovarajuće polje.

Sve informacije o Coffee Routine pronaći ćete u paragrafu "<u>4.8.5 Coffee</u> Routine". Uređaj je spreman za novu upotrebu.

### Napomena

- "Cancel" (Obrisati) ili "Stop" (Zaustaviti): pritisnite ako želite da u potpunosti prekinete pripremu i vratite se na početnu stranicu.
- Da biste imali ispravan balans između leda i kafe, nije moguće koristiti opciju Extra shot (Dodatna kafa) koja bi debalansirao piće.

### 4.3 Pića s hladnim mlekom

Za pripremu hladnih pića s mlekom morate koristiti LatteCrema Hot bokal koji karakterizira crni poklopac bokala (E2).

U narednim poglavljima naći ćete informacije o vrstama mleka koje treba koristiti, o tome kako koristiti i čistiti bokal i, što se tiče pića od kafe, kako dozirati i personalizovati svoje piće toplim mlekom. Vaš uređaj vam omogućava da pripremite širok izbor pića: pritisnite Hot (Vruće) (B2) za topla pića i odaberite karticu "Milk" (Mleko) na vrhu kao što se vidi u paragrafu "3.2.2 Vanjski tasteri".

| Pića                    |                        |  |
|-------------------------|------------------------|--|
| Caffelatte              | Galão                  |  |
| Hladno mleko (bez pene) | Cappuccino             |  |
| Café au Lait            | Cappuccino Mix         |  |
| Café con Leche          | Espresso Macchiato     |  |
| Latte Macchiato         | Cappuccino +           |  |
| Flat White              | Hladno mleko (s penom) |  |
| Cortado                 |                        |  |

Ovo su topla pića s mlekom koja će se pojaviti na prikazu vaše mašine.

#### 4.3.1 Koje mleko treba koristiti u bokalu "Latte Crema Hot"?

LatteCrema Hot bokal je dizajniran za zagrevanje i penjenje mleka s više nivoa pene kako bi savršeno pripremio bilo koje piće s vrućim mlekom. Para, vazduh i mleko mešaju se u idealnim proporcijama da bi stvorili savršenu penu koja se direktno dozira iz bokala u šolju. Nadalje, LatteCrema Hot bokal ima ciklus čišćenja parom i vodom koji vam omogućava da pohranite preostalo mleko u hladnjak za kasniju ponovnu upotrebu.

Kvalitet pene može da varira u zavisnosti od:

- temperatura mleka ili biljnog pića (za odlične rezultate uvek koristite na temperaturi hladnjaka, 5°C);
- · Vrste mleka ili biljnog pića;
- Upotrebljene marke;
- sastojaka i hranljivih vrednosti.

|              | <del>ک</del><br>بر                           |  |
|--------------|----------------------------------------------|--|
|              | (ravlje mleko                                |  |
| <b>√</b>     | Punomasno<br>(mast >3,5%)                    |  |
| $\checkmark$ | Delomično obrano<br>(mast između 1,5 i 1,8%) |  |
| <b>√</b>     | Obrano<br>(mast >0,5%)                       |  |
| Biljna pića  |                                              |  |
|              | Soja                                         |  |
|              | Badem                                        |  |
| $\checkmark$ | Ovas                                         |  |

# 4.3.2 Priprema i kačenje bokala "Latte Crema Hot"

U ovom poglavlju ćemo da vidimo kako pripremiti LatteCrema Hot bokal za upotrebu.

Uvek preporučujemo da mleko držite van frižidera što je kraće moguće da bi ono uvek bilo na temperaturi od oko 5°C kako je to objašnjeno u paragrafu "<u>4.3.1 Koje mleko treba koristiti u bokalu "Latte Crema Hot"?</u>".

- Podignite poklopac (E2) i napunite posudu za mleko (D8) sa dovoljnom količinom mleka, koja ne prelazi MAX nivo označen na posudi (sl.<u>26</u>);
- Uverite se da je cev za dovod mleka (E6) dobro umetnuta u odgovarajuće mesto koje je predviđeno na dnu poklopca bokala za mleko (sl. 27); Ponovo umetnite poklopac na posudu za mleko;
- Podignite vratašca (<u>A5</u>) i pričvrstite guranjem bokala do kraja (<u>D8</u>) za konektor (sl. <u>28</u>). Mašina emituje zvučni signal (ako je funkcija aktivna).

# 4.3.3 Podešavanje pene za bokal "Latte Crema Hot"

LatteCrema Hot bokal je dizajniran da nudi 3 nivoa pene kako bi se savršeno prilagodio bilo kojem piću koje želite.

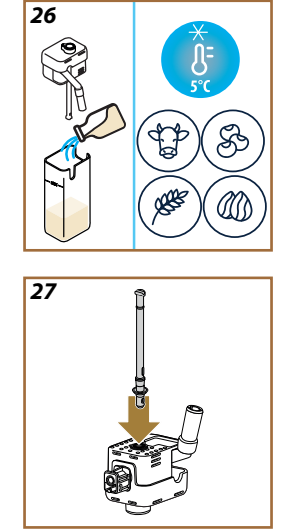
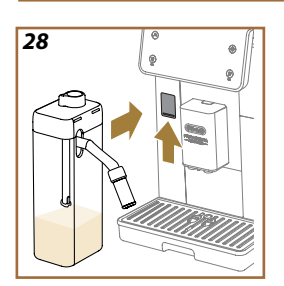

29

Okretanjem ručice za podešavanje pene (E1) bira se količina pene mleka koja se dozira tokom pripreme pića s mlekom. Kada birate neko piće prikaz predlaže položaj u koji trebate da okrenete ručicu za podešavanje pene.

| Položaj ručice           | Savetuje se za                                                                                                |
|--------------------------|----------------------------------------------------------------------------------------------------|
|                          | Hot (Vruće)                                                                                                   |
| MIN<br>Lagana pena       | <ul> <li>Caffelatte</li> <li>Hladno mleko (bez pene)</li> <li>Café au Lait</li> <li>Café con Leche</li> </ul> |
| SREDNJE<br>Kremasta pena | <ul> <li>Latte Macchiato</li> <li>Flat White</li> <li>Cortado</li> <li>Galão</li> </ul>                       |
| MAKS<br>Gusta pena       | Cappuccino     Cappuccino Mix     Espresso Macchiato     Cappuccino +     Hladno mleko (s penom)              |

# 4.3.4 Direktan izbor pića s toplim mlekom

- 1. Sledite naznake prikazane u paragrafu "<u>4.3.2 Priprema i kačenje bokala "Latte Crema Hot</u>";
- Stavite dovoljno veliku šolju ispod otvora za ispuštanje kafe (<u>A3</u>) i ispod dozatora za mleko (<u>E3</u>);
- Podesite i produžite bokal za mleko (E4) prema svojoj šolji i spustite dozator pića (A3) tako da ga što više približite šolji (sl. 29): tako se dobija bolja pena.
- Pritisnite direktno sliku (<u>C</u>) na početnoj stranici koja se odnosi na željeno piće (npr. Cappuccino sl. <u>30</u>).
- Podesite nivo pene okretanjem ručice za podešavanje pene (<u>E1</u>) u položaj koji se preporučuje na prikazu dok se mašina zagreva i pristupa pripremi.
- 6. Na prikazu se pojavljuje opis svake pojedinačne faze (mlevenje, priprema, doziranje kafe, doziranje mleka).
- Kada se priprema završi, mašina traži da očistite bokal (D8) (funkcija "Clean" (Čišćenje) da biste očistili poklopac bokala za mleko. Sledite naznake navedene u namenskom paragrafu "<u>6.2.3.1 Čišćenje bokala</u> za mleko nakon svake upotrebe"
- Ako čišćenje nije obavljeno, simbol T se pojavljuje na početnoj stranici kako bi vas podsetio da je potrebno nastaviti sa čišćenjem bokala.

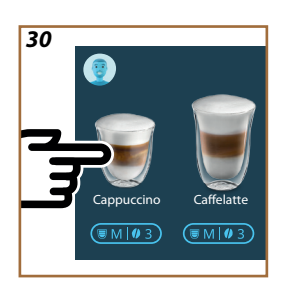

- Kada ste završili sva doziranja pića s vrućim mlekom, pazite da obavite čišćenje bokala za mleko kako je to navedeno u paragrafu "6.2.3.1 Čišćenje bokala za mleko nakon svake upotrebe" i, eventualno, bokal s preostalim mlekom vratite u frižider ili pristupite potpunom čišćenju kako je to naznačeno u paragrafu "6.2.3.2 Potpuno čišćenje bokala za mleko".
- "Cancel" (Obrisati): pritisnite ako želite da do kraja prekinete pripremu i vratite se na početnu stranicu bez da spremate personalizaciju.
- "Stop" (Zaustaviti): pritisnite, u slučaju pića s više sastojaka (npr. Cappuccino = mleko + kafa), ako želite da prekinete doziranje sastojka koje je u toku i pređete na doziranje sledećeg sastojka.
- Čim se doziranje završi, ako želite da povećate količinu kafe, jednostavno pritisnite +Extra (+Dodatno). Kada se postigne željena količina, pritisnite "Stop" (Zaustaviti).

# 4.3.5 Prilagođavanje pića s toplim mlekom

- Sledite naznake prikazane u paragrafu "<u>4.3.2 Priprema i kačenje</u> <u>bokala "Latte Crema Hot"</u>;
- Stavite dovoljno veliku šolju ispod otvora za ispuštanje kafe (<u>A3</u>) i ispod dozatora za mleko (<u>E3</u>);
- Pritisnite na rešetku za personalizaciju <u>(8</u> na bazi željenog pića (sl. <u>31</u>). Na prikazu se pojavljuje ekran sličan onom prikazanom ispod:

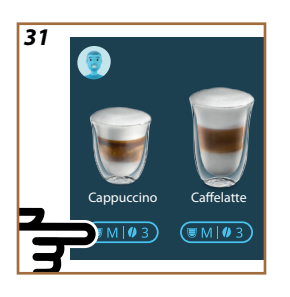

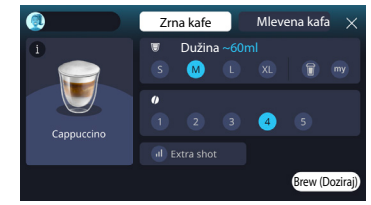

Na levoj strani nalazi se ikonica pića, taster (i) koji, pritiskom iznad, šalje kratki opis odabranog pića i, ako se piće sastoji iz više sastojaka (npr. kafe, vode i mleko), rešetka koja naznačava proporcije.

Desno se nalazi nadzorna ploča za pravu i vlastiti personalizaciju pića. Na vrhu se nalazi kartica "Coffee beans" (Zrna kafe) ako želimo da pravimo pića koristeći zrna koja sada meljemo.

Ako želite da koristite mlevenu kafu, detalje ćete naći u paragrafu "4.3.6 Upotreba mlevene kafe u pićima s vrućim mlekom".

Prvi okvir koji se odnosi na veličinu/dužinu pića omogućava vam da birate između veličina (S, M, L, XL) i My funkcije (pogledajte poglavlje "4.8.4 <u>Funkcija "My"</u>") i "To Go" (Za poneti) (vidi poglavlje <u>"To go" (Za poneti)</u>). Pri odabiru željene dužine, na vrhu se ažurira i procena dužine odabranog pića.

U sledećem okviru možete odabrati željeni nivo intenziteta.

Na kraju se nalazi opcija "ExtraShot" (dodatna kafa) koja omogućuje dodatno doziranje male espresso kafe za dodatnu energiju.

- Podesite produžetak dozatora za mleko (E4) prema svojoj šoljici i spustite grlić za piće kako biste ga što više približili šolji (sl. 29): dobije se bolja pena;
- Nakon što odaberete željene postavke možete odabrati "Brew" (Doziraj);
- Podesite nivo pene okretanjem ručice za podešavanje pene (<u>E1</u>) u položaj koji se preporučuje na prikazu dok se mašina zagreva i pristupa pripremi;
- Na prikazu se pojavljuje opis svake pojedinačne faze (mlevenje, priprema, doziranje kafe, doziranje mleka);
- Kada se priprema završi mašina vas pita da li želite da spremite nove postavke i ako su Coffee Routine aktivne, takođe traži potvrdu da li želite da spremite postavke za ceo dan ili samo za sadašnji trenutak (u ovom slučaju pritisnite na prikazano doba dana i potvrdite s "Yes" (Da). Sve informacije o coffee routine naći ćete u paragrafu "<u>4.8.5</u> <u>Coffee Routine</u>".

#### Napomena

 Kada ste završili sva doziranja pića s vrućim mlekom, pazite da obavite čišćenje bokala za mleko kako je to navedeno u paragrafu "6.2.3.1 Čišćenje bokala za mleko nakon svake upotrebe" i, eventualno, bokal s preostalim mlekom vratite u frižider ili pristupite potpunom čišćenju kako je to naznačeno u paragrafu "6.2.3.2 Potpuno čišćenje bokala za mleko".

- "Cancel" (Obrisati): pritisnite ako želite da do kraja prekinete pripremu i vratite se na početnu stranicu bez da spremate personalizaciju.
- "Stop" (Zaustaviti): pritisnite, u slučaju pića s više sastojaka (npr. Cappuccino = mleko + kafa), ako želite da prekinete doziranje sastojka koje je u toku i pređete na doziranje sledećeg sastojka.
- Čim se doziranje završi, ako želite da povećate količinu kafe, jednostavno pritisnite +Extra (+Dodatno). Kada se postigne željena količina, pritisnite "Stop" (Zaustaviti).
- Da biste što više poštovali tipičnost nekih pića, opcija "To Go" (Za poneti) i intenzitet se možda neće moći menjati.

# 4.3.6 Upotreba mlevene kafe u pićima s vrućim mlekom

Mnogo pića možete da dozirate upotrebom mlevene kafe. Da li je ova funkcija dostupna za vaše omiljeno piće, to možete da razumete po prisutnosti kartice "Pre-ground" (Mlevena kafa) na ekranu za prilagođavanje. Ispod su koraci za pripremu vrućeg pića od mleka s mlevenom kafom.

#### Pažnja!

- Nikad ne stavljajte mlevenu kafu u uređaj kako biste sprečili širenje unutar uređaja i njegovo prljanje. U tom slučaju mašina se može oštetiti.
- Nikada nemojte stavljati više od 1 ravno napunjene merice, jer u suprotnom unutrašnjost uređaja se može isprljati ili se levak može začepiti.
- Ako koristite prethodno mlevenu kafu, možete pripremiti samo jednu šoljicu kafe.
- Nije moguće pripremiti Cappuccino+ piće koristeći mlevenu kafu.
- Sledite naznake prikazane u paragrafu "<u>4.3.2 Priprema i kačenje</u> bokala "Latte Crema Hot";
- Stavite dovoljno veliku šolju ispod otvora za ispuštanje kafe (<u>A3</u>) i ispod dozatora za mleko (<u>E3</u>);
- Pritisnite na traci za personalizaciju <u>C8</u> na bazi željenog pića (sl. <u>30</u>). Na prikazu se pojavljuje ekran s parametrima koje možete da personalizujete prema svom ukusu;
- U gorenjem desnom uglu odaberite karticu "Pre-ground" (Mlevena kafa);
- 5. Podignite poklopac pregrade za pribor (sl. 23).
- Proverite da li je levak za mlevenu kafu umetnut i uverite se da nije začepljen; dodajte mernu šolju prethodno mlevene kafe (sl. <u>24</u>). Izaberite dužinu i pritisnite "Brew (Doziraj)".

- Podesite nivo pene okretanjem ručice za podešavanje pene (<u>E1</u>) u položaj koji se preporučuje na prikazu dok se mašina zagreva i pristupa pripremi;
- Uređaj pristupa pripremi i na prikazu se pojavljuje opis svake pojedinačne faze (zagrevanje vode, doziranje kafe).

Kad se priprema završi, aparat je spreman za novu upotrebu. Za razliku od drugih personalizacija, upotreba mlevene kafe ne može da se spremi već mora da se odabere pri svakom doziranju.

#### Napomena

- "Cancel" (Obrisati): pritisnite ako želite da do kraja prekinete pripremu i vratite se na početnu stranicu bez da spremate personalizaciju.
- "Stop" (Zaustaviti): pritisnite, u slučaju pića s više sastojaka (npr. Cappuccino = mleko + kafa), ako želite da prekinete doziranje sastojka koje je u toku i pređete na doziranje sledećeg sastojka.
- Čim se doziranje završi, ako želite da povećate količinu kafe, jednostavno pritisnite +Extra (+Dodatno). Kada se postigne željena količina, pritisnite "Stop" (Zaustaviti).

# 4.4 Pića s hladnim mlekom

Za pripremu pića s hladnim mlekom morate koristiti LatteCrema Cool bokal koji karakterizira beli poklopac (E2) bokala. **Ako ga vaš model nema, možete ga kupiti na web stranici Delonghi.com.** 

U narednim poglavljima naći ćete informacije o vrstama mleka koje treba koristiti, o tome kako koristiti i čistiti bokal i, što se tiče pića od kafe, kako dozirati i personalizovati svoja pića s hladnim mlekom. Vaš uređaj vam omogućava da pripremite širok izbor pića: pritisnite Hladno (B3) za hladna pića i odaberite karticu "Milk" (Mleko) na vrhu kao što se vidi u paragrafu "<u>3.2.2 Vanjski tasteri</u>".

Ovo su pića s hladnim mlekom koja će se pojaviti na prikazu vaše mašine.

| Pića            |                        |  |
|-----------------|------------------------|--|
| Caffelatte      | Hladno mleko (s penom) |  |
| Latte Macchiato | Flat White             |  |
| Cappuccino      | Cold brew latte        |  |
| Cappuccino Mix  | Cold brew cappuccino   |  |

### 4.4.1 Koje mleko da koristim u bokalu "Latte Crema Cool"?

LatteCrema Cool bokal je dizajniran da peni mleko s više nivoa pene kako bi savršeno pripremio svako piće s hladnim mlekom.

Para, vazduh i mleko mešaju se u idealnim proporcijama da bi stvorili savršenu penu koja se direktno dozira iz bokala u šolju. Nadalje, LatteCrema Cool bokal ima ciklus čišćenja parom i vodom koji vam omogućava da pohranite preostalo mleko u hladnjak za kasniju ponovnu upotrebu. Ako nemate LatteCrema Cool bokal, možete ga kupiti na web stranici Delonghi.com

Kvalitet pene može da varira u zavisnosti od:

- temperatura mleka ili biljnog pića (za odlične rezultate koristite na temperaturi frižidera, 5°C);
- · Vrste mleka ili biljnog pića;
- Upotrebljene marke;
- sastojaka i hranljivih vrednosti.

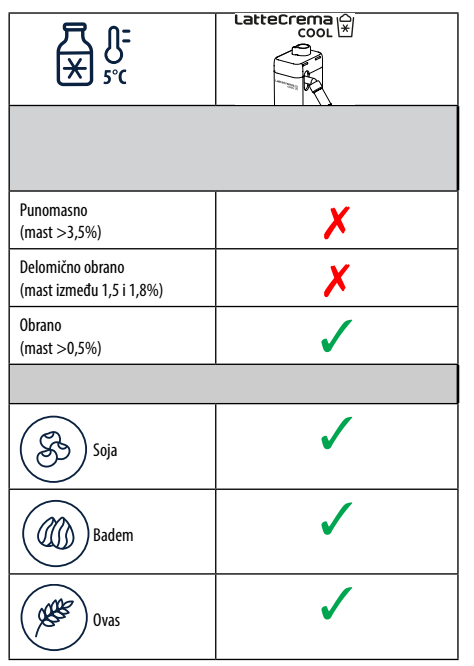

# 4.4.2 Priprema i kačenje bokala "Latte Crema Cool"

U ovom poglavlju ćemo da vidimo kako pripremiti LatteCrema Cool bokal za upotrebu. Uvek preporučujemo da mleko držite van frižidera što je kraće moguće da bi ono uvek bilo na temperaturi od oko 5°C kako je to objašnjeno u paragrafu "<u>4.4.1 Koje mleko da koristim u bokalu "Latte</u> Crema Cool"?".

- Podignite poklopac (E2) i napunite posudu za mleko (D8) sa dovoljnom količinom mleka, koja ne prelazi MAX nivo označen na posudi (sl.26);
- Uverite se da je cev za dovod mleka (<u>E6</u>) dobro umetnuta u odgovarajuće mesto koje je predviđeno na dnu poklopca bokala za mleko (sl. <u>27</u>); Ponovo umetnite poklopac na posudu za mleko;
- Podignite vratašca (A5) i pričvrstite guranjem bokala do kraja (D8) za konektor (sl. 28). Mašina emituje zvučni signal (ako je funkcija aktivna);
- Stavite dovoljno veliku šolju ispod izliva na dozatoru pića (<u>A3</u>) i pod dozator mleka (<u>E3</u>);
- 5. Odaberite željeno piće.

Ako je aktiviran način "Energy saving" (Ušteda energije) (vidi odgovarajući paragraf), doziranje pića bi moglo da sačeka nekoliko sekundi.

#### 4.4.3 Podešavanje pene bokala "Latte Crema Cool"

LatteCrema Cool bokal dizajniran je da ponudi tri nivoa pene kako bi se savršeno prilagodio svakom piću koje želite.

Okretanjem ručice za podešavanje pene (E1) bira se količina pene mleka koja se dozira tokom pripreme pića s mlekom. Kada birate neko piće prikaz predlaže položaj u koji trebate da okrenete ručicu za podešavanje pene.

| Položaj ručice           | Savetuje se za                                                                    |
|--------------------------|-----------------------------------------------------------------------------------|
|                          | Cold (Hladna)                                                                     |
| MIN<br>Lagana pena       | • Caffelatte                                                                      |
| SREDNJE<br>Kremasta pena | Latte Macchiato     Flat White     Cold brew latte                                |
| MAKS<br>Gusta pena       | Cappuccino     Cappuccino Mix     Hladno mleko (s penom)     Cold brew cappuccino |

4.4.4 Direktan odabir pića s hladnim mlekom

- Pratite naznake navedene u paragrafu "<u>4.4.2 Priprema i kačenje</u> bokala "Latte Crema Cool";
- Pritisnite direktno sliku (7 na početnoj stranici koja se odnosi na željeno piće (npr. Cold Cappuccino);
- Odaberite koliko hladno želite piće između Ice (led) i Extra ice (dodatni led) i pritisnite ">";
- Na bazi izbora, uređaj predlaže količinu kockica leda s kojima ćete napuniti svoje piće;
- Sipajte naznačenu količinu leda u čašu i stavite je ispod dozatora za pića i ispod (A3) dozatora za mleko (E3) LatteCrema Cool bokala, a zatim pritisnite "Brew" (Doziraj);
- Podesite nivo pene okretanjem ručice za podešavanje pene (<u>E1</u>) u položaj koji se preporučuje na prikazu dok se mašina zagreva i pristupa pripremi;

Ako je aktiviran način "Energy saving" (Ušteda energije) (vidi odgovarajući paragraf), doziranje pića bi moglo da sačeka nekoliko sekundi.

- Na prikazu se pojavljuje opis svake pojedinačne faze (mlevenje, priprema, doziranje kafe, doziranje mleka);
- Nakon što je priprema završena, mašina je spremna za novu upotrebu.
- Ako čišćenje nije obavljeno, simbol <sup>1</sup> se pojavljuje na početnoj stranici kako bi vas podsetio da je potrebno nastaviti sa čišćenjem bokala. Više detalja u paragrafu "<u>3.2.1 Uvod u početnu stranicu</u>", "<u>3.2.1.3 Postavke, obavesti i lampice za rad</u>".

# Napomena

Kada ste završili sva doziranja pića s hladnim mlekom , pazite da obavite čišćenje bokala za mleko kako je to navedeno u paragrafu "6.2.3.1 Čišćenje bokala za mleko nakon svake upotrebe" i, eventualno, bokal s preostalim mlekom vratite u frižider ili pristupite potpunom čišćenju kako je to naznačeno u paragrafu "6.2.3.2 Potpuno čišćenje bokala za mleko".

#### Napomena

- "Cancel" (Obrisati): pritisnite ako želite potpuno prekinuti pripremu i vratiti se na početnu stranicu.
- "Stop" (Zaustaviti): pritisnite, u slučaju pića s više sastojaka (npr. Cappuccino = mleko + kafa), ako želite da prekinete doziranje sastojka koje je u toku i pređete na doziranje sledećeg sastojka.

# 4.4.5 Personalizacija pića s hladnim mlekom

1. Pratite naznake navedene u paragrafu "<u>4.4.2 Priprema i kačenje</u> bokala "Latte Crema Cool"".

32 Hladna pića Kafa Mleko

Pritisnite na traci za personalizaciju <u>(8</u> na bazi željenog pića (sl. <u>32</u>). Na prikazu se pojavljuje ekran sličan onom prikazanom ispod:

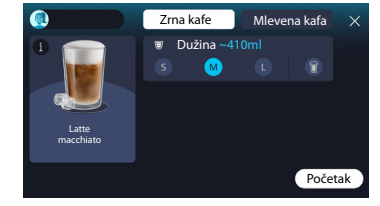

Na levoj strani nalazi se ikonica pića, taster (1) koji, pritiskom iznad, šalje kratki opis odabranog pića i, ako se piće sastoji iz više sastojaka (npr. kafe, vode i mleko), rešetka koja naznačava propo

Desno se nalazi nadzorna ploča za pravu i vlastiti personalizaciju pića. Na vrhu se nalazi kartica "Coffee beans" (Zrna kafe) ako želimo da pravimo pića koristeći zrna koja sada meljemo.

#### Napomena

Ako želite da koristite mlevenu kafu, detalje ćete naći u paragrafu "4.4.6 Upotreba mlevene kafe u pićima s hladnim mlekom".

Prvi okvir koji se odnosi na veličinu/dužinu pića omogućava vam da birate između veličina (S, M, L) i funkcije Za poneti (pogledajte poglavlje <u>"To Go" (Za poneti</u>)). Pri odabiru željene dužine, na vrhu se ažurira i procena količine odabranog pića.

#### Napomena

Da biste imali ispravan balans između leda i kafe, nije moguće promeniti intenzitet ili koristiti opciju "<u>4.8.1 Extra shot</u>" što bi debalansiralo piće.

- Nakon što odaberete željene postave, pritisnite "Start" (Pokrenuti);
- Odaberite koliko hladno želite piće između "Ice" (led) i "Extra ice" (dodatni led), ili, u slučaju "Cold Brew" (Hladno piće) pića, da li želite s "Original" ili "Intense" (Intenzivno) intenzitetom i pritisnite "→";
- Na bazi izbora, uređaj predlaže količinu kockica leda s kojima ćete napuniti svoje piće;
- Sipajte naznačenu količinu leda u čašu i stavite je ispod izliva dozatora za piće <u>A3</u> e pod dozator za mleko (E3) bokala LatteCrema Cool, zatim pritisnite "Brew" (Doziraj);
- Podesite nivo pene okretanjem ručice za podešavanje pene (<u>E1</u>) u položaj koji se preporučuje na prikazu dok se mašina zagreva i pristupa pripremi;
- Na prikazu se pojavljuje opis svake pojedinačne faze (mlevenje, priprema, doziranje kafe, doziranje mleka);
- 8. Kada se priprema završi mašina vas pita da li želite da spremite nove postavke i ako su Coffee Routine aktivne, takođe traži potvrdu da li želite da spremite postavke za ceo dan ili samo za sadašnji trenutak (u ovom slučaju pritisnite na prikazano doba dana i potvrdite s "Yes" (Da). Sve informacije o coffee routine možete pronaći u poglavlju "<u>4.8.5 Coffee Routine</u>".

Mašina, na osnovu vaše g izbora između "Ice" (led) i "Extra Ice" (dodatni led) ili između "Original" i "Intense" (Intenzivno), prilagođava parametre ekstrakcije i predlaže ispravnu količinu leda za optimalan rezultat.

#### Napomena

Kada ste završili sva doziranja pića s hladnim mlekom, pazite da obavite čišćenje bokala za mleko kako je to navedeno u paragrafu "6.2.3.1 <u>Čišćenje bokala za mleko nakon svake upotrebe</u>" i, eventualno, bokal s preostalim mlekom vratite u frižider ili pristupite potpunom čišćenju kako je to naznačeno u paragrafu "6.2.3.2 Potpuno čišćenje bokala za mleko".

#### Napomena

- "Cancel" (Obrisati): pritisnite ako želite da do kraja prekinete pripremu i vratite se na početnu stranicu bez da spremate personalizaciju.
- "Stop" (Zaustaviti): pritisnite, u slučaju pića s više sastojaka (npr. Cappuccino = mleko + kafa), ako želite da prekinete doziranje sastojka koje je u toku i pređete na doziranje sledećeg sastojka.

# 4.4.6 Upotreba mlevene kafe u pićima s hladnim mlekom

Mnogo pića možete da dozirate upotrebom mlevene kafe. Da li je ova funkcija dostupna za vaše omiljeno piće, to možete da razumete po prisutnosti kartice "Pre-ground" (Mlevena kafa) na ekranu za prilagođavanje. Ispod su koraci za vruća pića od mleka s mlevenom kafom.

#### Pažnja!

- Nikad ne stavljajte mlevenu kafu u uređaj kako biste sprečili širenje unutar uređaja i njegovo prljanje. U tom slučaju mašina se može oštetiti.
- Nikada nemojte stavljati više od 1 ravno napunjene merice, jer u suprotnom unutrašnjost uređaja se može isprljati ili se levak može začepiti.
- Ako koristite prethodno mlevenu kafu, možete pripremiti samo jednu šoljicu kafe.
- Nije moguće da pripremite pića Cold Brew Latte i Cold Brew Cappuccino koristeći mlevenu kafu.
- Pratite naznake navedene u paragrafu "<u>4.4.2 Priprema i kačenje</u> bokala "Latte Crema Cool"".

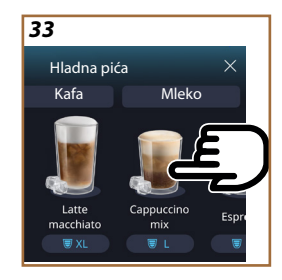

- Pritisnite na traku za personalizaciju <u>(8</u> na bazi željenog pića (npr. Capuccino mix, sl. <u>33</u>). Na prikazu se pojavljuje ekran s parametrima koje možete da personalizujete prema svom ukusu;
- U gorenjem desnom uglu odaberite karticu "Pre-ground" (Mlevena kafa);
- Odaberite odabranu dužinu: procena trajanja odabranog pića takođe se ažurira na vrhu. Pritisnite "Start" (Pokrenuti);
- Odaberite ako želite piće "Ice" (led) ili "Extra ice" (dodatni led) i pritisnite "->";
- Mašina, na osnovu odabira, prilagođava parametre ekstrakcije i predlaže ispravnu količinu leda za optimalan rezultat: sipajte naznačenu količinu leda u čašu i stavite je ispod izliva dozatora za piće (A3) i pod dozator za mleko (E3) LatteCrema Cool bokala, a zatim pritisnite "Brew (Doziraj)";
- 7. Podignite poklopac (A2) odeljka za pribor (sl. 23);
- Proverite da li je levak za mlevenu kafu (D3) umetnut i uverite se da nije začepljen; dodajte ravnu (D1) mericu mlevene kafe (sl. 24) i pritisnite "Ok";
- Aparat nastavlja s doziranjem i na prikazu se pojavljuje opis svake pojedinačne faze (grejanje vode, doziranje kafe i doziranje mleka).

Kad se priprema završi, aparat je spreman za novu upotrebu. Za razliku od drugih personalizacija, upotreba mlevene kafe ne može da se spremi već mora da se odabere pri svakom doziranju.

#### Napomena

- "Cancel" (Obrisati): pritisnite ako želite da do kraja prekinete pripremu i vratite se na početnu stranicu bez da spremate personalizaciju.
- "Stop" (Zaustaviti): pritisnite, u slučaju pića s više sastojaka (npr. Cappuccino = mleko + kafa), ako želite da prekinete doziranje sastojka koje je u toku i pređete na doziranje sledećeg sastojka.

# 4.5 Doziranje vruće vode

- 1. Stavite šoljicu pod dozator pića <u>A3</u> (sl. <u>20</u>).
- 2. Na početnoj stranici (C):
- direktno pritisnite sliku C koja odgovara toploj vodi: doziranje počinje;
- pritisnite traku za personalizaciju <u>(8</u> na dnu slike i izaberite dužinu za doziranje, a zatim pritisnite "Brew (Doziraj)": doziranje počinje;
- 3. Doziranje se automatski prekida.

- Za ručni prekid doziranja pritisnite "Stop" (Zaustaviti) ili "Cancel" (Obrisati).
- Čim se doziranje završi, ako želite povećati količinu, jednostavno pritisnite +Extra(+Dodatno). Kada se postigne željena količina, pritisnite "Stop" (Zaustaviti) ili "Cancel" (Obrisati).
- Funkcija tople vode takođe može da se koristi za zagrevanje šoljice i uživanje u još toplijem piću: jednostavno napunite svoju šoljicu ili šolju s malo vruće vode koju ćete prosuti pre nego što stavite toplo piće.

# 4.6 Funkcija čaj

Funkcija vrućeg čaja omogućava vam da odaberete četiri različite temperature u zavisnosti od vrste čaja ili biljnog čaja koji se koristi.

- 1. Stavite šoljicu pod dozator pića <u>A3</u> (sl. <u>20</u>).
- 2. Na početnoj stranici (C):
- pritisnite direktno na sliku <u>C</u> koja odgovara funkciji čaja: doziranje počinje;
- pritisnite na traku za personalizaciju <u>C8</u> u podnožju slike odaberite dužinu za doziranje i željenu vrstu čaja (mašina će stoga odabrati ispravnu temperaturu kao što je prikazano u sledećoj tabeli) zatim pritisnite "Brew (Doziraj)": doziranje počinje;
- Doziranje se automatski prekida.

Uređaj je spreman za novu upotrebu.

| <i>,,,,,,,,,,,,,,,,,,,,,,,,,,,,,,,,,,,,,</i>                                                                                              |                                                   |  |  |
|----------------------------------------------------------------------------------------------------|---------------------------------------------------|--|--|
| Čajevi i infuzije                                                                                                    |                                                   |  |  |
| Odabirom vrste čaja koja vas zanima, uređaj podešava idealnu tem-<br>peraturu. Preporučena vremena infuzije možete pronaći u ovoj tabeli. |                                                   |  |  |
|                                                                                                    | Beli čaj<br>1-3 minute vremena ubrizgavanja       |  |  |
|                                                                                                    | Zeleni čaj<br>1-2 minute vremena ubrizgavanja     |  |  |
|                                                                                                    | Čaj Oolong<br>30 sekundi do jedne minute infuzije |  |  |
|                                                                                                    | Crni čaj<br>1-5 minute vremena ubrizgavanja       |  |  |
| Naša funkcija čaja će skuhati šolju čaja na savršenoj temperaturi,<br>dozirajući količinu vode koju želite.                               |                                                   |  |  |

## Imajte na umu:

- Za ručni prekid doziranja pritisnite "Stop" (Zaustaviti) ili "Cancel" (Obrisati).
- Čim je doziranje završeno, ako želite povećati količinu, pritisnite "+Extra" (+Dodatno). Kada postignete željenu količinu, pritisnite "Stop" (Zaustaviti) ili "Cancel" (Obrisati).

#### 4.7 Saveti za savršenu kafu

- Ako kafa izlazi u kapima, ili nije puna i sa malo kreme, pogledajte uputstvo za podešavanje mlevenja (vidi paragraf "<u>5.13 Postavke</u> mlina") i poglavlje "FAQ" (ČPP);
- Ako je kafa previše topla ili hladna, podesite temperaturu kafe (vidi paragraf "<u>5.12 Temperatura kafe</u>" u meniju postavki) i poglavlje "FAQ" (ČPP);
- 3. Ako želite topliju kafu savetuje se da:
- izvršite ispiranje pre doziranja kafe (vidi paragraf "<u>5.5 lspiranje</u>" u meniju postavki {O}};
- Zagrejte šoljice toplom vodom (koristite funkciju vruća voda, vidi paragraf <u>4.5 Doziranje vruće vode</u>).
- povećate postavku temperature kafe (vidi paragraf "<u>5.12 Temper-atura kafe</u>" u meniju postavki (O)).
- 4. Ako želite hladniju kafu:
- ispraznite rezervoar za vodu i napunite ga svežom vodom;
- osvežite šolju/čašu svežom vodom ili ledom koji treba ukloniti pre doziranja;
- ako je pogodno da izdrži temperaturne promene, stavite šolju/čašu u frižider na nekoliko minuta pre doziranja željenog pića.

# 4.8 Dodatne funkcije

# 4.8.1 Extra shot

Za dodatno pojačanje, dodajte kratki espresso (30 ml) sledećim pićima:

| Vruće              |                |  |
|--------------------|----------------|--|
| Espresso           | Cappuccino Mix |  |
| Espresso Lungo     | Cortado        |  |
| Stil filtera       | Flat White     |  |
| Coffee             | Doppio+        |  |
| Americano          | Long Black     |  |
| Cappuccino         | Verlängerter   |  |
| Cappuccino+        | Café con Leche |  |
| Latte Macchiato    | Café au Lait   |  |
| Espresso Macchiato | Galão          |  |
| Caffelatte         |                |  |

Postupite kako sledi:

- Pritisnite na personalizacije <u>(8</u> u osnovi željenog pića (npr. Americano, sl. <u>21</u>). Na prikazu se pojavljuju parametri koji se mogu personalizovati po svom ukusu:
- 2. Pritisnite "Extra Shot" (Dodatna kafa), a zatim "Ok".
- Odaberite željenu dužinu i intenzitet. Aktivacija funkcije će biti vidljiva i po činjenici da je EXTRA SHOT (Dodatna kafa) istaknut i po izmenjenoj proceni dužine. Pritisnite "Brew (Doziraj)".
- Potvrdite pritiskom na "Ok". (Označavanjem polja, poruka se više neće prikazivati)..
- Aparat nastavlja s doziranjem i na prikazu se pojavljuje opis svake pojedinačne faze.
- 6. Kada se doziranje završi, pritisnite "Yes" (Da) da sačuvate nove postavke ili "No" (Ne) da zadržite prethodne parametre. Takođe možete da ih sačuvate u Coffee Routine tako što ćete označiti odgovarajuće polje. U ovom slučaju, Extra Shot (Dodatna kafa) je označen simbolom III na traci za prilagođavanje pića.

Uređaj je spreman za novu upotrebu.

#### Napomena

- Ako su spremljene, nove postavke ostaju u memoriji SAMO u odabranom profilu.
- Ova funkcija nije dostupna s mlevenom kafom.
- Personalizacije se mogu sačuvati za sve trenutke dana ili za trenutni ako su aktivirane Coffee Routine. Vidi paragraf "<u>4.8.5</u> <u>Coffee Routine</u>".

# 4.8.2 To Go

"To Go" (Za poneti) je funkcija prilagođena onome ko želi personalizovano piće koje će poneti sa sobom. Potražite na stranici delonghi.com za preporučenu putnu šolju za vašu mašinu:

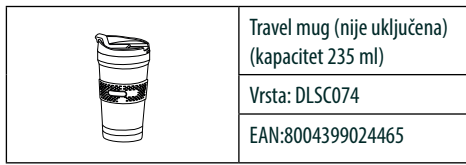

Funkcija "To Go" (Za poneti) dostupna je za pripremu sledećih pića:

|                      | Vruće        | Hladno       |
|----------------------|--------------|--------------|
| Kafa                 | $\times$     | $\checkmark$ |
| Americano            | $\checkmark$ | $\checkmark$ |
| Cappuccino           | $\checkmark$ |              |
| Latte Macchiato      | $\checkmark$ |              |
| Caffelatte           | $\checkmark$ |              |
| Cappuccino Mix       | $\checkmark$ |              |
| Flat White           | $\checkmark$ |              |
| Mleko                | $\checkmark$ |              |
| Cold Brew            |              | $\checkmark$ |
| Cold Brew Cappuccino |              | $\checkmark$ |
| Cold Brew Mleko      |              | $\checkmark$ |

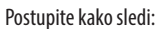

- 1. Postavite šolju ispod dozatora za piće (A3);
- Ako želite da pripremite piće s mlekom, sledite uputstva u paragrafima "<u>4.3.2 Priprema i kačenje bokala "Latte Crema Hot"</u> i "<u>4.4.2 Priprema i kačenje bokala "Latte Crema Cool</u>";
- Pritisnite traku za personalizaciju na dnu željenog pića (npr. americano, sl. <u>21</u>). Parametri koji se mogu prilagoditi prema vašem ukusu i funkcije koje možete izabrati se pojavljuju na ekranu;

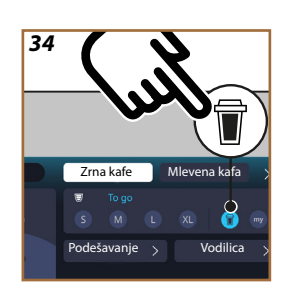

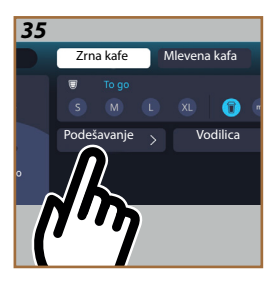

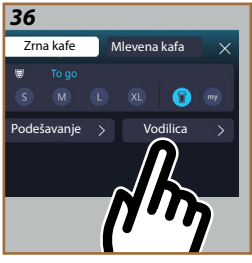

4. Odaberite u gornjem okviru 👿 , dužinu "To Go" (Za poneti)

(sl. <u>34</u>): na prikazu se pojavljuju okviri "Adjust function" (Podešavanje) i "To go guide" (Smernice za poneti); dodatni led;

- 5. Pritiskom na okvir "Adjust function" (Podešavanje) (sl. <u>35</u>) pristupate ekranu sa kojeg možete ispraviti dužinu pića (±12% za svaki nivo), čak i pre nego što ga dozirate, prema korišćenoj putnoj šolji. Ako promenite dužinu s ovog ekrana, pritiskom na "Save" (Spremiti) nova količina pića "To Go" (Za poneti) se pohranjuje i automatski postavlja za sledeću pripremu;
- Pritiskom na okvir "To go guide" (Smernice za poneti) (sl. <u>36</u>) prikazuju se informacije koje se odnose na količinu i shodno tome ispravnu veličinu putne šolje koja će se koristiti;
- 7a. Za vruća pića, pritisnite "Brew" (Doziraj);
- 7b. Za hladna pića: pritisnite "Start" (Pokretanje) i pratite uputstva na prikazu;
- 7. Mašina nastavlja s pripremom pića i automatski se zaustavlja;
- Prvi put, za svako piće "To Go" (Za poneti) i za svaki profil u upotrebi, na kraju pripreme se pojavljuje funkcija "Adjust function" (Podešavanje) kako bi se korigovala količina, ovisno o šoljici koja se koristi;
- Ako je količina pića u redu, jednostavno pritisnite "Ok" u suprotnom naznačite da li sledeće doziranje treba da bude duže (kreće se prema +) ili kraće (pomera se prema -) i pritisnite "Adjust function" (Podešavanje) za spremanje;

#### Pažnja

Koristeći "Adjust function" (Podešavanje), količina naznačena u gornjem okviru ekrana za prilagođavanje možda neće biti tačna.

 Da biste izašli iz funkcije "Adjust function" (Podešavanje), pritisnite "X".

#### Imajte na umu:

- Ako su spremljene, nove postavke ostaju u memoriji SAMO u odabranom profilu.
- Svaki put kada se koristi šolja drugačija od one koju ste prethodno koristili, savetuje se da ostanete u blizini mašine da biste kontrolisali dužinu doziranog pića.
- Da biste održali temperaturu vrućih pića savetuje se da unapred zagrejete putnu šolju vrućom vodom.
- Ako želite da koristite putnu šolju drugačiju od one koja je korišćena, pazite da nije viša od 14 cm.

#### Pažnja

- Korišćenje putne šolje preporučuje se najviše dva sata: nakon tog vremena ispraznite je i nastavite s čišćenjem kako je navedeno u sledećem paragrafu.
- Pre nego što zavrnete poklopac putne šolje, otvorite poklopac za zatvaranje kako biste oslobodili pritisak;
- Nakon pripreme pića s mlekom, očistite bokal za mleko kao što je gore navedeno "<u>Opšte napomene nakon pripreme pića s mlekom.</u>".
- Za najnovije informacije pogledajte letak priložen uz putnu šolju.

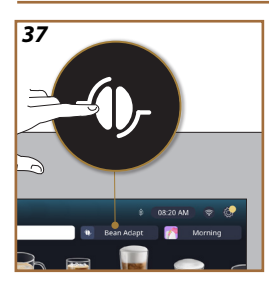

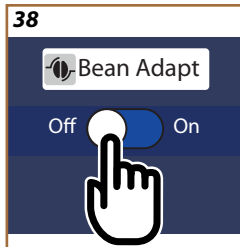

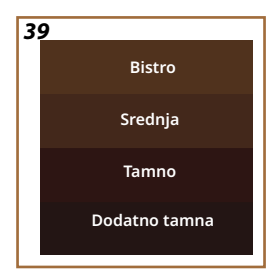

# 4.8.3 Bean adapt technology

Stručnjak za kafu na dohvat ruke koji vam, u nekoliko koraka, omogućava da optimizujete sipanje kafe kao i rezultat u šolji.

Pametna tehnologija vodi vas kroz podešavanje mašine prema zrnima kafe koja koristite: od stepena mlevenja do ekstrakcije; svaka se faza podešava da bi se dobilo najbolje od zrna kafe.

- Možete da pritisnete natpis Bean Adapt (<u>C3</u>) na početnoj stranici (sl. <u>37</u>);
- 2. Omogućite Bean Adapt pritiskom na dugme (sl. 38);

### Napomena

Mašina vas podseća da da biste nastavili morate da pripremite najmanje tri šoljice kafe s istom sortom kafe i mlinom u istom položaju. Ako ove pripreme još nisu obavljene, pritisnite "OK", zatim "X" i na kraju "Yes" ("Da") za izlaz, bez spremanja, i tako nastavite s pripremom tri tražene šoljice kafe.

- Izaberite vrste zrna koje koristite: 100% Arabika ili mešavina Arabike i Robuste (ova informacija je prisutna na pakovanju kafe). Pritisnite (1) za dodatne informacije. Pritisnite "→";
- Izaberite stepen pečenja pritiskom na nijansu boje koja najviše odgovara boji zrna (sl. <u>39</u>). Pritisnite (<u>i</u>) za dodatne informacije. Pritisnite "→";

Sada mašina proverava kako da promeni podešavanja da bi dobila optimalan rezultat, počevši od trenutnih podešavanja:

- Pritisnite "Brew" (Doziraj) da biste pripremili espreso. Nakon doziranja, pritisnite "→";
- 6. Mašina sada ima sve podatke koji su joj potrebni da bi mogla da definiše optimalne parametre (u nekim slučajevima može tražiti i mišljenje o upravo skuvanoj kafi) koji će se prvo prikazati, a zatim postaviti u aparatu. Na svakom ekranu pritisnite "→" da biste prešli na sledeći parametar:
  - Temperatura kafe;
  - Intenzitet;
  - Položaj mlina.
- Pritisnite *(*) na nazivu zrna: pojavljuje se tastatura da biste personalizovali naziv. Pritisnite "Done" (Završeno) da to potvrdite;
- Pritisnite "→": mašina memoriše podešavanja i ime se prikazuje umesto logotipa.

- Tehnologija Bean Adapt Technology će biti vidljiva kao podešavanje intenziteta samo u espresso piću, ali će, takođe, poboljšati ekstrakciju svih drugih pića na bazi kafe.
- Moguće je da spremite do 6 različitih profila zrna, svaki put kada promenite zrna koja se koriste u vašoj mašini, jednostavno pritisnite natpis Bean Adapt (3) na početnoj stranici i odaberite korišćena zrna.

# 4.8.4 Funkcija "My"

Funkcija "my" omogućava vam odabir količine svakog sastojka koji se koristi za pripremu vrućeg pića kojeg želite. My funkcija se razlikuje od odabira količine koji se vidi u odeljcima za prilagođavanje pića, jer vam omogućava da ih prilagodite tačno prema vašoj šoljici.

Njegov rad je vrlo jednostavan i intuitivan: kada počnete da pijete piće, moraćete samo da prestanete s doziranjem kad god želite i ta količina će biti sačuvana kao "My" količina na aktivnom profilu.

lspod su uputstva korak po korak kako da sačuvate postavku "My" za piće sa dva sastojka (primer Cappuccino = mleko + kafa). Isti postupak se može pratiti i za piće s jednim sastojkom.

- Proverite da li je odabran profil za kojeg želite da personalizujete piće;
- Pritisnite na rešetku za personalizaciju <u>C8</u> na bazi željenog pića (npr. Capuccino sl. <u>31</u>);
- 3. Pritisnite (my);
- 4. Pritisnite "Start" (Pokretanje),
- U slučaju pripravaka na bazi kafe, odaberite intenzitet ili, u slučaju funkcije čaja, odaberite temperaturu: pritisnite "->".
- Stavite odabranu šolju ispod dozatora za piće (<u>A3</u>) i pritisnite "Brew (Doziraj)";
- Mašina počinje da dozira prvi sastojak. Na prikazu će se pojaviti traka koja predstavlja raspon od 1 do maksimuma koji se može programirati za taj sastojak u odabranom piću.
- Nakon nekoliko sekundi doziranja, dugme "Stop" (Zaustaviti) će se pojaviti na dnu od ovog trenutka možete ga pritisnuti da biste zaustavili doziranje sastojka. Kada pritisnete "Stop" (Zaustaviti), ako je piće sadržavalo samo jedan sastojak, količina koju ste dobili u šolji ili šoljici biće sačuvana i možete je u svakom trenutku pronaći kao "My" količinu.

- Ako piće sadrži drugi sastojak, pojaviće se nova animacija s trakom napretka sličnom onoj koju ste upravo videli i jednostavno ćete morati ponoviti operaciju za ovaj drugi sastojak. Kada se ovaj drugi ciklus završi, količina "My" će biti spremljena.
- Ako su Coffee Routine aktivne, kao što se vidi u poglavlju "Coffee Routine" (Rutina kafe), mašina će vas pitati da li da sačuvate postavku za određeno doba dana ili za svako doba dana.

- Ako su spremljene, nove postavke ostaju u memoriji SAMO u odabranom profilu.
- U slučaju personalizacije Espresso kafe, personalizacijom jednog pića automatski personalizujete i odgovarajuće duplo piće.
- Moguće je izaći iz programa u bilo kom trenutku pritiskom na "X": vrednosti neće biti spremljene.
- "My" je zapravo jedna od dužina/količina koju možete odabrati za svoje piće, što znači da u bilo kojem trenutku možete da odaberete neku od drugih dužina ili da se vratite na "My", sigurni da je ista sačuvan upravo opisanim procesom. Ako želite reprogramirati "My" količinu, jednostavno pritisnite natpis "Reset" (Resetovati) koji se pojavljuje kada je odabrano My. Kada se resetovanje završi, možete ga ponovo postaviti tako što ćete ponovo pratiti proces koji je ilustrovan gore.
- Za ponovno programiranje pića my potrebno je vratiti ga na fabričke vrednosti: pritisnite na traku za personalizaciju <u>G</u> pića i uverite se da je funkcija omogućena, Pritisnite natpis "Reset

(Resetovati)" O da biste piće vratili na fabričke vrednosti. Zatim pristupite ponovnom programiranju pića.

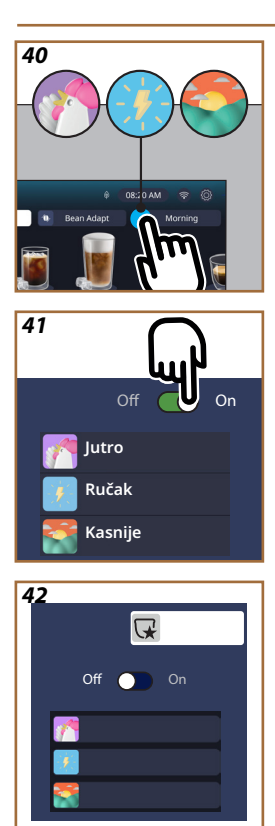

# 4.8.5 Coffee Routine

Pomoću ove funkcije mašina će pamtiti kako volite kafu tokom dana i ažuriraće listu pića kako bi odgovarala vašim navikama.

Sa aktivnom funkcijom, svaki put kada promenite postavke (dužinu, intenzitet, itd...) bilo kojeg pića, aparat vam daje mogućnost da sačuvate nove postavke, za taj određeni period dana, tako što ćete označiti označeno polje i nakon toga potvrđuje s "Yes" (Da). U tom slučaju, ako želite da sačuvate nova podešavanja za ceo dan, samo pritisnite "Yes (Da) na namenskom ekranu.

# Napomena

Možete da znate da li je funkcija aktivna zadržavajući svoju početnu stranicu: ako se na kartici na desnoj strani nalazi natpis "Coffee Routine" (Rutina kafe) to znači da je onemogućen i da možete da ga omogućite pritiskom na to mesto.

Međutim, ako je jedan od tri logotipa prisutan na desnoj kartici (sl. <u>40</u>) znači da su coffee routine aktivne Uverite se da je časovnik ispravan ili promenite vreme sledeći uputstva na paragrafu "<u>3.2.1.4 Vreme</u>". Za onemogućavanje ove funkcije:

- pritisnite simbol koji se odnosi na trenutno doba dana na početnoj stranici (sl. <u>40</u>);
- pritisnite kursor (sl. <u>41</u>) i potvrdite onemogućavanje funkcije pritiskom na "Yes" (Da);
- pritisnite željenu listu da ostane kao podrazumevana i potvrdite s"OK".

Umjesto simbola trenutne caffe routine, na početnoj stranici se pojavljuje simbol  $\bigoplus$  koji označava da je funkcija ispravno onemogućena (sl. <u>42</u>).

# Primadonna Aromatic

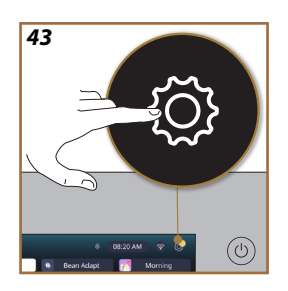

- **5 POSTAVKE**
- 5.1 Kako da navigirate postavkama
- 1. Pritisnite taster  $\{\bigcirc\}$  (<u>C6</u>) (fig. <u>43</u>).

Postavke su podeljene u četiri teme:

| <ul> <li>Održavanje</li> </ul> | <ul> <li>Opšte postavke</li> </ul>       |
|--------------------------------|------------------------------------------|
| 5.2 Uklanjanje kamenca         | 5.8 Automatsko gašenje                   |
| 5.3 Filter za vodu             | <u>5.9 Zvučni signal</u>                 |
| <u>5.4 Čišćenje mašine</u>     | 5.10 Ušteda energije                     |
| 5.5 Ispiranje                  | <u>5.11 Jezici</u>                       |
| <u>5.6 Čišćenje bokala</u>     | 5.12 Temperatura kafe                    |
| 5.7 ispraznite krug            | 5.13 Postavke mlina                      |
|                                | 5.14 Tvrdoća vode                        |
|                                | <u>5.15 Fabričke vrednosti</u>           |
| Saveti i smernice              | <ul> <li>Informacije o stroju</li> </ul> |
| 5.16 Podrška (QR kod)          | 5.19 Statistika                          |
| 5.17 Predlozi za bokal         | 5.20 Više informacija                    |
| 5.18 Kreativni recepti         |                                          |

- Odaberite temu i pregledajte kroz relevantne podmenije na ekranu dok ne odaberete željeni.
- 3. Pritisnite "X" za povratak nazad za odlazak na početnu stranicu.

# 5.2 Uklanjanje kamenca

- 1. Pritisnite taster  $\{\widetilde{O}\}$  (C6).
- 2. Pritisnite "Descaling" (Uklanjanje kamenca).

Na prikazu se pojavljuje traka napretka koja pokazuje koliko dugo će uklanjanje kamenca trajati

- Ako želite da nastavite sa uklanjanjem kamenca, pritisnite "Read more" (Pročitaj sve), "Yes" (Da) i sledite vođenu proceduru. Uputstva su dostupna i u paragrafu "<u>6.6.3 Uklanjanje kamenca</u>".
- 4. U drugom slučaju pritisnite "X" za povratak i odlazak na početnu stranicu.

### 5.3 Filter za vodu

Da biste održali dobru upotrebu mašine tokom vremena, preporučujemo korišćenje De'Longhi filtera za omekšavanje vode. (D9). Za najnovije informacije posetite <u>www.delonghi.com</u>.

# WATERFILTER 🕖 EAN: 8004399327252

- 1. Pritisnite taster  $\{O\}$  (C6).
- Pritisnite "Water filter" (Filter za vodu). Na prikazu je prikazana traka napretka koja pokazuje koliko će vremena trebati za zamenu\ uklanjanje filtera za vodu.

- Pritisnite "Start" (Pokretanje) i pratite vođenu proceduru. Uputstva su dostupna i u paragrafu "2.4 Postavljanje filtera za vodu".
- U drugom slučaju pritisnite "X" za povratak i odlazak na početnu stranicu.

# 5.4 Čišćenje mašine

Ako želite da izvršite temeljno čišćenje mlaznica za doziranje pića (A22 i A23) infuzora koji se može izvaditi (A19) pre nego što mašina to zatraži, postupite na sledeći način:

- 1. Pritisnite taster { ()} ((6).
- 2. Pritisnite "Machine cleaning" (Čišćenje mašine) .
- Pritisnite "Start" (Pokretanje) i pričekajte da mašina završi pripremnu fazu čišćenja, a zatim sledite vođenu proceduru. Uputstva su dostupna i u poglavlju "6.6 Dubinsko čišćenje mašine".
- U drugom slučaju pritisnite "X" za povratak i odlazak na početnu stranicu.

#### 5.5 Ispiranje

Ovom funkcijom moguće je ispuštati toplu vodu iz dozatora za piće (A3) za zagrevanje i ispiranje unutrašnjeg kruga. Preporučujemo da se, u slučaju perioda neupotrebe dužih od 3-4 dana, izvrši 2-3 puta pre upotrebe. Za pokretanje ove funkcije postupite na sledeći način:

- 1. Pritisnite taster { O } (C6).
- 2. Pritisnite "Rinsing" (Ispiranje).

Ako želite, pristupite ispiranju:

- 3. Postavite pod dozator za pića (A3) posudu minimalnog kapaciteta 0,2L (sl. 8).
- Pritisnite "Yes" (Da): nakon nekoliko sekundi iz dozatora za piće izlazi topla voda (A3) koja čisti i zagreva unutrašnji krug mašine.
- Za prekid ispiranja pritisnite "Stop" (Zaustaviti) ili sačekajte automatski prekid.
- 6. Mašina je spremna za upotrebu.

#### Imajte na umu:

- Za periode bez upotrebe duže od 3-4 dana savetuje se, kada mašinu ponovo uključite, da dozirate 2-3 ispiranja pre upotrebe;
- Normalno je da, nakon što obavite takvu funkciju, bude vode u posudi za talog kafe (A12).

### 5.6 Čišćenje bokala

U ovom odeljku ćete pronaći sve informacije koje garantuju efikasnost bokala za mleko tokom vremena ("<u>6.2.3.2 Potpuno čišćenje bokala za mleko</u>").

- 1. Pritisnite taster  $\{ \widecheck{O} \}$  (<u>(6)</u>.
- 2. Pritisnite "Milk carafe cleaning" (Čišćenje bokala).
- Pritisnite "Start (Pokretanje)" i pratite čarobnjaka koristeći strelice za pomeranje "←" ili "→". Na kraju postupka potvrdite da ste izvršili čišćenje pritiskom na "Done" (Završeno) za povratak na početnu stranicu.
- Pritisnite "X" u bilo kojem trenutku da izađete i vratite se na početnu stranicu.

#### 5.7 ispraznite krug

Pre perioda bez upotrebe, da biste izbegli da se voda zaledi u unutrašnjim krugovima ili pre odnošenja uređaja u centar za pomoć, savetuje se da ispraznite hidraulički krug uređaja.

- 1. Pritisnite taster { ()} ((6).
- 2. Pritisnite "Drain water" (isprazniti krug).
- 3. Pritisnite "Yes" "Da".
- Izvadite posudu za sakupljanje kapi (A6) (sl. 18), ispraznite i očistite samu posudu u posudu za talog (A11). Sve vratite na mesto.
- Pritisnite "→". Postavite posudu minimalnog kapaciteta 0,2L ispod dozatora za piće (<u>A3</u>) i dozator vode za održavanje čišćenja (<u>D2</u>) (sl. <u>8</u>).
- Pritisnite "Yes" (Da) mašina vrši ispiranje toplom vodom iz dozatora za piće (A3).
- Kada je ispiranje završeno, uklonite rezervoar za vodu (<u>A8</u>) i ispraznite ga. Pritisnite "→".
- Ako je umetnut, izvadite filter (D9) iz rezervoara za vodu i pritisnite strelicu za kretanje "→".
- 9. Ponovo umetnite (prazan) rezervoar i pritisnite "→".
- Pritisnite "Yes" (Da) i pričekajte da se stroj isprazni; (Oprez: vruća voda iz izliva!). Kako se krug prazni, uređaj bi mogao da poveća zvuk: radi se o normalnom radu mašine.
- Kada se pražnjenje završi, izvadite, ispraznite i ponovo umetnite posudu za kapanje, a zatim pritisnite "→" e "Ok" i mašina se gasi (stanje pripravnosti).
- 12. Odspojite mašinu iz napajanja.
- pri sledećem uključivanju uređaja, postupite prema uputstvima u paragrafu "<u>2 PRVA UPOTREBA MAŠINE</u>".

### 5.8 Automatsko gašenje

Možete postaviti funkciju automatskog isključivanja kako biste obezbedili da se uređaj isključi nakon određenog perioda bez upotrebe.

- 1. Pritisnite taster { O } (C6).
- 2. Na ekranu izaberite "General settings" (Opšte postavke).
- 3. Pritisnite "Auto-off" (Automatsko gašenje).

- Prikaz prikazuje trenutno odabrano vreme automatskog isključivanja i druge opcije koje se mogu odabrati.
- Odaberite željeno vreme automatskog isključivanja i pritisnite "OK" za spremanje.
- 6. Pritisnite "X" za povratak na početnu stranicu.

#### Imajte na umu:

Mašina je podešena na kratko vreme automatskog isključivanja kako bi se smanjila potrošnja energije. Odabir višeg vremena automatskog gašenja dovodi do veće energetske potrošnje mašine.

#### 5.9 Zvučni signal

Kada je aktivno, mašina emituje zvučni signal pri svakoj radnji. Na ovoj stavci možete da aktivirate ili deaktivirate zvučni signal.

- 1. Pritisnite taster {O} (C6).
- 2. Na ekranu izaberite "General settings" (Opšte postavke).
- 3. Pritisnite "Beep sound" (Zvučni signal).
- Pritisnite "Off" (Isključivanje) za deaktiviranje ili "On" (Uključivanje) za aktiviranje.
- 5. Pritisnite "X" za spremanje i povratak na početnu stranicu.

#### 5.10Ušteda energije

Kada je funkcija aktivna, garantuje nižu potrošnju energije u skladu s evropskim propisima. Na ovoj stavci, možete da aktivirate ili deaktivirate uštedu energije.

- 1. Pritisnite taster  $\{ \widecheck{O} \}$ (<u>(6)</u>.
- 2. Na ekranu izaberite "General settings" (Opšte postavke).
- 3. Pritisnite "Energy saving" (Ušteda energije).
- Pritisnite "Off" (lsključivanje) za deaktiviranje ili "On" (Uključivanje) za aktiviranje.
- 5. Pritisnite "X" za spremanje i povratak na početnu stranicu.

#### Imajte na umu:

Ako je aktiviran režim "Energy saving" (Ušteda energije) doziranje prve kafe može zahtevati nekoliko dodatnih sekundi čekanja.

#### Imajte na umu:

Kada se na prikazu pokaže simbol 💿 to znači da je funkcija aktivna.

#### 5.11 Jezici

Ako želite da promenite postavljeni jezik, postupite na sledeći način:

- 1. Pritisnite taster {O} (C6).
- 2. Na ekranu izaberite "General settings" (Opšte postavke).
- 3. Languages" (Jezici).
- Odaberite "Set" (Postaviti) i odaberite željeni jezik koji se automatski bira.
- 5. Pritisnite "X" da sačuvate novi jezik i vratite se na početnu stranicu.

#### 5.12 Temperatura kafe

Temperatura je jedan od glavnih faktora koji određuju dobru ekstrakciju kafe. Što je kafa manje pržena, to može da podnese višu temperaturu i obrnuto. savetujemo upotrebu funkcije Bean Adapt - da postavite idealnu temperaturu za korišćena zrna.

**Pažnja**: ako je ono što tražite povećanje temperature vašeg pića, preporučujemo da prethodno zagrejete šolju tako što ćete je napuniti s malo vruće vode koju ćete potom baciti pre doziranja kafe. Ako, s druge strane, tražite način da uživate u hladnijem piću, upotrebite hladnu vodu ili led da snizite temperaturu svoje šolje, a zatim dozirajte piće.

- 1. Pritisnite taster {O} (C6).
- 2. Na ekranu izaberite "General settings" (Opšte postavke).
- 3. Pritisnite "Coffee temperature" (Temperatura kafe).
- 4. Postavite željenu temperaturu.
- Pritisnite "X" da sačuvate novu temperaturu i vratite se na početnu stranicu.

# 5.13 Postavke mlina

Podešavanje mlina, a samim tim i veličine kafe u prahu, jedan je od ključnih faktora za ispravnu ekstrakciju. Savetujemo vam da koristite funkciju Bean Adapt koja će se pobrinuti da je postavite na optimalan nivo za svako vaše zrno kafe.

Ako želite da aktivirate Bean Adapt – (), u ovom poglavlju objašnjavamo kako da promenite nivo mlevenja i dajemo vam neke predloge za pravilno postavljanje.

- 1. Pritisnite taster  $\{O\}$  (C6).
- 2. Na ekranu izaberite "General settings" (Opšte postavke).
- Pomerajte se kroz teme i odaberite "Grinder settings" (Postavke mlevenja).
- Pritisnite"Set" (Postaviti) za pristup ekranu za podešavanje nivoa mlevenja.
- 5. Pritisnite "Learn more on how to set the grinder" (Više informacija za podešavanje mlevenja) ako trebate detaljnije objašnjenje o tome kako podesiti nivo mlevenja: pritisnite strelice za pomeranje da biste se pomerili s jednog ekrana na drugi, a zatim pritisnite "X" za povratak na ekran za podešavanje.
- Birajte između dostupnih nivoa mlevenja (označeno sivom pozadinom). Moguće je postaviti jedan po jedan nivo.

**..** 1 2 **3 4 5** 6 7 **...** 

Ako je funkcija Bean Adapt aktivna, na prikazu se prikazuje - nivo postavljen za profil zrna koja se trenutno koriste.

- 8. Da se vratite na fabrička podešavanja, pritisnite resetovati 💽.
- Pritisnite "X" da se vratite na meni "Grinder settings" (Postavke mlevenja).
- 10. Pritisnite "X" za povratak na početnu stranicu.

#### Imajte na umu:

- Preporučujemo da izvršite dalja podešavanja mlina za kafu tek nakon što ste skuvali najmanje 5 kafa prema opisanom postupku. Ako se ponovo dogodi neispravno sipanje kafe ponovite postupak.
- Ako je funkcija Bean Adapt aktivna, menjanjem nivoa mlevenja funkcija će se deaktivirati.

#### 5.14Tvrdoća vode

Mašina zahteva uklanjanje kamenca nakon unapred određenog perioda rada koji zavisi od tvrdoće vode. Po želji je moguće da programirate mašinu na bazi stvarnih tvrdoća vode koja se koristi u različitim regijama postavljajući ispravnu učestalost uklanjanja kamenca.

#### Vodič do tvrdoće vode

Za informacije o nivoima tvrdoće vode, pogledajte donju tabelu

|        | °dH   | °e         | °f        |  |
|--------|-------|------------|-----------|--|
| Nivo 1 | 0-7   | 0-8.75     | 0-12.6    |  |
| Nivo 2 | 8-14  | 8.76-17.5  | 12.7-25.2 |  |
| Nivo 3 | 15-21 | 17.6-26.25 | 25.3-37.8 |  |
| Nivo 4 | >21   | >26.25     | >37.8     |  |

- 1. Pritisnite taster  $\{O\}$  (C6).
- 2. Na ekranu izaberite "General settings" (Opšte postavke)
- 3. Pomerajte se kroz teme i odaberite "Water hardness" (Tvrdoća vode)
- Pritisnite "Set" (Postaviti) i zatim proverite tvrdoću vode, kao što je navedeno u paragrafu "2.2 Proverite tvrdoću vode". ".
- Pritisnitena nivo (1,2,3 ili 4 na osnovu otkrivene vrednosti tvrdoće vode i gornje tabele) da odaberete novu postavku
- Pritisnite "X" nekoliko puta da prvo sačuvate novi nivo, a zatim se vratite na početnu stranicu.

#### Imajte na umu:

Možete da obavljate test tvrdoće vode s bilo kojom vrstom reaktivne trake koju nađete na tržištu. Kada izmerite stepen tvrdoće vode, sledite tabelu (vidi iznad) i odaberite taster "Otkrijte više o tvrdoći vode".

#### 5.15 Fabričke vrednosti

S ovom funkcijom vraćaju se sve postavke iz menija i sve personalizacije koje je obavio korisnik vraćajući se na fabričke vrednosti (osim jezika koji ostaje onaj koji je već postavljen i statistike).

- 1. Pritisnite taster { ( ).
- 2. Na ekranu izaberite "General settings" (Opšte postavke).
- Pomerajte se kroz teme i odaberite "Default values" (Fabričke vrednosti)
- Možete odabrati šta želite resetovati: "Machine" (Mašina) ili "Profile" (Profil)
- Mašina: Pritisnite "Start" (Pokretanje) i "Yes" (Da) i sačekajte da se mašina resetuje. Pritisnite "X" više puta za povratak na početnu stranicu.

#### Imajte na umu:

Nakon što se mašina (ne pojedinačni profil) resetuje na fabričke postavke, mašina ponavlja radnje prvog pokretanja iz paragrafa "2.5 <u>Uvod u funkcionalnost mašine</u>".

 "Profile" (Profil): Pritisnite "Start" (Pokretanje) i odaberite profil za resetovanje. Pritisnite "Yes" (Da) i sačekajte da mašina resetuje profil. Pritisnite "X" više puta za povratak na početnu stranicu.

#### 5.16 Podrška (QR kod)

QR kod će uvek biti dostupan ispod ove stavke koji će vas vratiti na ovo uputstvo za upotrebu i drugi sadržaj relevantan za vas i vašu mašinu.

- 1. Pritisnite taster  $\{O\}$  (C6).
- 2. Odaberite "Tips and guides" (Saveti i smernice) na ekranu.
- 3. Pritisnite "Support" (Podrška) i skenirajte QR kod svojim pametnim telefonom.
- 4. Pritisnite "X" za povratak na početnu stranicu.

#### 5.17 Predlozi za bokal

U ovoj stavci možete pronaći nekoliko saveta o vrstama mleka koje možete koristiti za stvaranje savršene tople i hladne pene.

- 1. Pritisnite taster { ()} ((6).
- 2. Odaberite "Tips and guides" (Saveti i smernice) na ekranu.
- 3. Pritisnite "Predlozi za penu".
- Odaberite "Saveti za vrući ili hladni bokal" (pogledajte paragraf "Koje mleko koristiti").
- 5. Pritisnite "X" više puta za povratak na početnu stranicu.

#### 5.18 Kreativni recepti

Skenirajte QR kod da otkrijete sve kreativne recepte. Kreativni recepti su recepti korak po korak koji vam omogućavaju stvaranje pića ili koktela u kojima se mešaju sastojci kao što su sirupi, likeri i voće u pića koje vaša mašina može da dozira.

Zahvaljujući My Coffee Lounge aplikaciji u svakom trenutku možete da pristupite više od 150 kreativnih recepata na bazi Espresso kafe, hladnog pića, pića kao što su cappuccino, latte macchiato, itd.

U ovom odeljku možete u svakom trenutku pronaći QR kod koji vam omogućava da preuzmete aplikaciju i otkrijete sve recepte koje smo osmislili za vas.

- 1. Pritisnite taster  $\{\widetilde{O}\}$  (<u>(6)</u>.
- 2. Odaberite "Tips and guides" (Saveti i smernice) na ekranu.
- Pritisnite "Creative Recipes" (Kreativni recepti) i uokvirite QR kod svojim pametnim telefonom.
- 4. Pritisnite "X" za povratak na početnu stranicu.

# 5.19Statistika

Pod ovom stavkom možete proveriti koje i koliko vrsta pića je dozirano, koliko često je vršeno održavanje i koliko je vode potrošeno.

- 1. Pritisnite taster  $\{\widetilde{O}\}$  (C6).
- 2. Na ekranu odaberite "Machine info" (Informacije o mašini).
- 3. Pritisnite "Statistics" (Statistika).
- Pritisnite "Read more" (Pročitaj sve) i prevucite prstom s desna na levo od ekrana da vidite sve statističke podatke svog uređaja.
- 5. Pritisnite "X" nekoliko puta za povratak na početnu stranicu.

#### 5.20 Više informacija

U ovom odeljku možete pogledati serijski broj i "gradnju" vaše mašine. Ove informacije mogu vam biti korisne ako trebate kontaktirati korisničku podršku.

- 1. Pritisnite taster  $\{O\}$  (C6).
- 2. Na ekranu odaberite "Machine info" (Informacije o mašini).
- Pritisnite "More info" (Više informacija) da vidite serijski broj i "izgradnju".
- 4. Pritisnite "X" za povratak na početnu stranicu.

# 6 ČIŠĆENJE I ODRŽAVANJE

# 6.1 Čišćenje elemenata koji se mogu izvaditi

U sledećem poglavlju pronaći ćete naznake o radnjama održavanja i čišćenja koje preporučuje DeLonghi.

Za ispravno čišćenje aparata mnoge komponente su proizvedene na način da se lako mogu da izvade i operu.

#### Imajte na umu:

- Za čišćenje uređaja, ne koristite rastvarače, abrazivna sredstva niti alkohol. Sa superautomatskim uređajima De'Longhi, nije potrebna upotreba hemijskih aditiva za čišćenje uređaja.
- Za uklanjanje naslaga i taloga kafe ne koristite metalne predmete jer mogu oštetiti metalne ili plastične površine.

# 6.1.1 Načini čišćenja

- <u>6.2 Komponente perive u sudomašini</u>
- <u>6.3 Komponente koje treba prati namakanjem</u>
- 6.4 Komponente koje treba oprati tekućom vodom

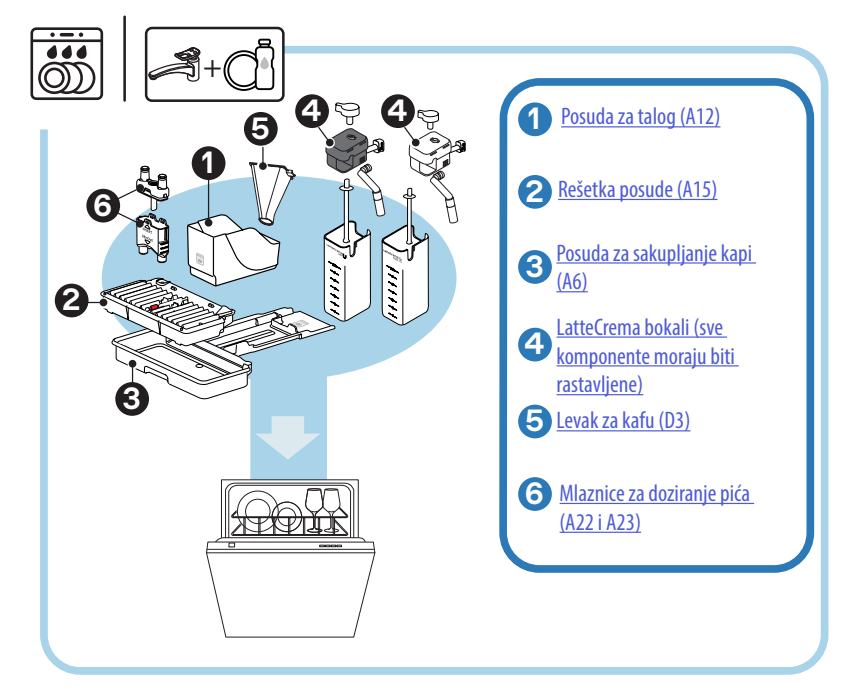

#### Imajte na umu:

Ako nemate sudomašinu savetujemo vam da ga namočite u vodi (oko 40°C) i deterdžentu za sudove na oko 30 minuta. Pažljivo isperite tekućom vodom, te ga osušite čistom krpom.

# 6.2 Komponente perive u sudomašini

# 6.2.1 Čišćenje posude za talog

Kada to mašina zahteva (vidi paragraf "<u>7 ČESTE PORUKE I ALARMI</u>"), potrebno je isprazniti ga i očistiti. Dok se posuda za talog ne očisti (<u>A12</u>) mašina ne može da pravi kafu. Kako bi sprečio stvaranje plesni, uređaj signalizira potrebu da se posuda isprazni čak i ako nije puna, ako je prošlo 72 sata od prve pripreme (radi ispravnosti postupka, mašina se nikada ne sme odspojiti iz napajanja).

#### Pažnja! Opasnost od opekotina

Ako pravite više pića na bazi mleka, metalna posuda za držanje šoljica (A14) postaje vruća. Sačekajte da se ohladi pre nego ga dodirnete i hvatajte ga samo za prednji deo.

Za vršenje čišćenja (mašina uključena):

- Izvadite posudu za sakupljanje kapi (A6) i posudu za talog (A12) (sl. 45);
- Ispraznite i očistite posudu za sakupljanje kapi i posudu za talog, vodeći računa da uklonite sve ostatke koji se mogu nataložiti na dnu.
- Operite ga u sudomašini ili ga ostavite namočenog u vodi (oko 40°C) i deterdžentu za sudove na oko 30 minuta. Pažljivo isperite tekućom vodom, te ga osušite čistom krpom.
- 4. Ponovo umetnite posudu za sakupljanje kapi zajedno s rešetkom (A15) i posudu za talog kafe.

#### Pažnja!

Da biste optimizovali aktivnosti čišćenja, preporučujemo da ispraznite i posudu za kapanje zajedno s pražnjenjem posude za talog.

# 6.2.2 Čišćenje rešetke i posude za sakupljanje kapi

Posuda za sakupljanje kapi (<u>A6</u>) je opremljena plutajućim indikatorom (<u>A16</u> crveni) nivoa vode (sl. <u>44</u>).

Pre nego što indikator izviri iz tacne za šoljice, potrebno je da ispraznite posudu (<u>A14</u>), i očistite je, inače voda može da se prespe preko ruba i ošteti mašinu, potpornu ploču ili okolno područje. Za uklanjanje sakupljača kondenzata postupite kako sledi:

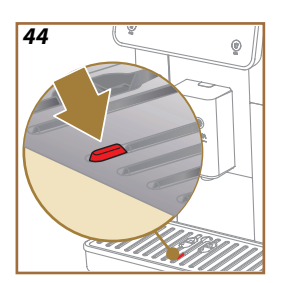

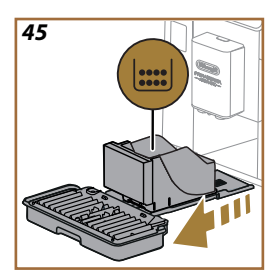

# Pažnja! Opasnost od opekotina!

Ako pravite više pića na bazi mleka, metalna tacna (<u>A14</u>) postaje vruća. Sačekajte da se ohladi pre nego ga dodirnete i hvatajte ga samo za prednji deo.

- Izvadite posudu za sakupljanje kapi (<u>A6</u>) i posudu za talog (<u>A12</u>) (sl. <u>45</u>);
- Pregledajte posudu za sakupljanje kondenza (A20) i, ako je puna, ispraznite je;
- Uklonite posudu za čaše, rešetku za tacnu (<u>A14</u>), zatim ispraznite posudu za kapanje (<u>A15</u>) i posudu za talog;
- Operite ga u sudomašini ili ga ostavite namočenog u vodi (oko 40°C) i deterdžentu za sudove na oko 30 minuta. Pažljivo isperite tekućom vodom, te ga osušite čistom krpom.
- Ponovo umetnite posudu za sakupljanje kapi zajedno s rešetkom i posudu za talog kafe.

# Pažnja!

Kada izvučete posudu za sakupljanje kapi obavezno uvek ispraznite i posudu za talog kafe, iako nije pun. Ako se to ne učini, prilikom spremanja sledećih kafa, posuda se može napuniti više nego što se očekivalo i dovesti do zapušavanja uređaja.

# Pažnja!

Rešetka za šolje nije periva u sudomašini.

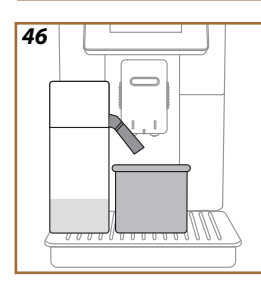

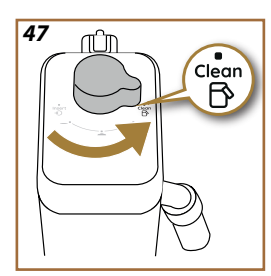

# 6.2.3 Čišćenje bokala za mleko

# 6.2.3.1 Čišćenje bokala za mleko nakon svake upotrebe

Nakon svakog doziranja pića od mleka, mašina od vas traži da očistite bokal (D8) (funkcija "Clean" (Čišćenje) za čišćenje poklopca bokala za mleko (E2). Za pokretanje čišćenja postupite kako sledi:

- Ostavite umetnut bokal za mleko u mašini (nije potrebno da ispraznite posudu za mleko);
- Stavite šolju ili drugu praznu posudu ispod dozatora za mleko (E3) (sl. 46);
- Okrenite ručicu za podešavanje pene/čišćenja (<u>E1</u>) na "Clean" (Čišćenje) (sl. <u>47</u>): topla voda i para izlaze iz grla za mleko. Čišćenje se prekida automatski;
- 4. Stavite ručicu za podešavanje na jedan od izbora za penu;

# Ako trebate da napravite različite pripreme jednu za drugom:

 Za nastavak priprema, kada se pojavi poruka za čišćenje bokala (funkcija "Clean" (Čišćenje), pritisnite "Later" ("Kasnije"). Nastavite sa čišćenjem posude za mleko nakon poslednje pripreme.

# Po završetku priprema posuda za mleko je prazna ili nema dovoljno mleka za druge recepte

 Nakon čišćenja (s funkcijom "Clean" (Čišćenje), rastavite bokal za mleko i očistite sve komponente prema proceduri navedenoj u paragrafu "<u>6.2.3.2 Potpuno čišćenje bokala za mleko</u>".

# Nakon priprema i dalje ima mleka u posudi dovoljno za druge recepte

 Nakon čišćenja sa funkcijom "Clean" ("Čišćenje"), izvadite bokal za mleko i odmah ga stavite u frižider. LatteCrema Hot bokal se može čuvati u frižideru najviše 2 dana, a LatteCrema Hot bokal ne više od jednog dana: zatim nastavite sa čišćenjem svih komponenti prema postupku navedenom u paragrafu"<u>6.2.3.2 Potpuno čišćenje bokala</u> <u>za mleko</u>".

# Pažnja:

Ako bokal ostane van frižidera duže od 30 minuta, demontirajte i očistite sve komponente kako je opisano u postupku iz paragrafa "<u>6.2.3.2 Potpu-no čišćenje bokala za mleko</u>".

### Opšte napomene nakon pripreme pića s mlekom:

- Ako se čišćenje ne obavi, na početnoj stranici se pojavljuje kao podsetnik da je potrebno obaviti čišćenje bokala za mleko.
- U nekim slučajevima, da biste izvršili čišćenje (funkcija "Clean" (Čišćenje), potrebno je pričekati da se mašina zagreje.
- Da biste postigli ispravno čišćenje sačekajte završetak funkcije CLEAN ("ČIŠĆENJE"). Funkcija je automatska. Ne smete da zaustavljate dok je u toku.

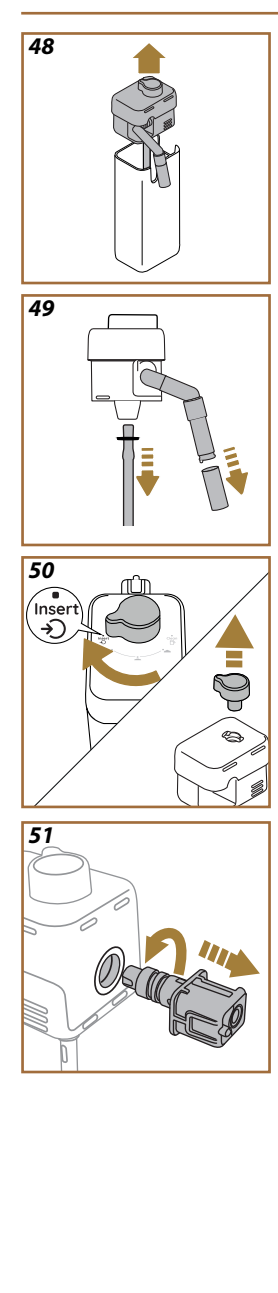

# 6.2.3.2 Potpuno čišćenje bokala za mleko

Kompletno čišćenje bokala za mleko (D8) je od suštinskog značaja za garantovanje optimalnih i konstantnih rezultata tokom vremena.

#### Napomena

Za čišćenje nakon svakog doziranja pića od mleka vidi paragraf "<u>6.2.3.1</u> Čišćenje bokala za mleko nakon svake upotrebe".

Vaša mašina će vas podsetiti kada da je očistite i, ako imate bilo kakvih nedoumica, uvek možete da pratite uputstva za čišćenje direktno sa svoje mašine tako što ćete pristupiti meniju postavki, pogledajte paragraf "<u>5.6</u> <u>Čišćenje bokala</u>".

Preporučujemo da izvršite kompletno čišćenje bokala: 1 dan bez korišćenja za LatteCrema Cool bokal dok 2 dana bez korišćenja za LatteCrema Hot bokal. Postupite na sledeći način:

- 1. Izvadite poklopac (E2) bokala za mleko (E7) (sl. 48);
- Uklonite dozator za mleko (E3), produžetak dozatora za mleko (E4) (ako postoji) i cev za dovod mleka (E6) (sl. 49);
- Okrenite ručicu za podešavanje pene u smeru kazaljke na časovniku (E1) do položaja "Insert" (Umetnuti) (sl. 50) i okrenite je prema gore;
- Okrenite u smeru suprotnom od kazaljke na časovniku i uklonite spojnicu konektora bokala za mleko (E5) (sl. <u>51</u>).
- 5. Operite u mašini za pranje sudova (preporučeno) ili ručno, na sledeći način:
- U mašini za pranje sudova: Isperite sve komponente toplom vodom za piće (najmanje 40 °C), zatim stavite komponente na gornju rešetku mašine za pranje sudova i pokrenite program na 50 °C, npr.: Eco Standard.
- Ručno: Pažljivo isperite sve komponente toplom vodom za piće (najmanje 40 °C) da biste uklonili sve vidljive ostatke: vodite računa da voda prođe između rupa (sl. <u>52</u>). Potopite sve komponente (uključujući posudu za mleko) u toplu vodu za piće (najmanje 40 °C) i deterdžent za suđe na najmanje 30 minuta. Sve komponente dobro isperite toplom vodom za piće, trljajući ih pojedinačno rukama.

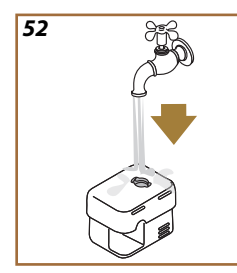

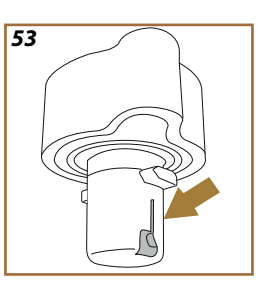

- Uverite se da nema ostataka mleka u šupljini i žlebu na dnu dugmeta (sl. <u>53</u>). Ako je potrebno, ostružite čačkalicom;
- Proverite da li su cev za usis (E6) i cev za izlaz (E3) začepljene ostacima mleka
- 8. Osušite komponente čistom, suvom krpom;
- 9. Ponovo sastavite sve komponente posude za mleko.

# Imajte na umu:

Mašina vas povremeno podseća na potrebu da pažljivo očistite bokal i ponavlja redosled za potpuno čišćenje.

# 6.2.4 Čišćenje levka za kafu

Redovno čistite uklonjivi levak za mlevenu kafu (otprilike 1 mesečno) (D3). Postupite na sledeći način:

- 1. Ugasite mašinu (vidi paragraf "3.1.2 lsključivanje");
- 2. Podignite poklopac pregrade za pribor (sl. 23).
- 3. Uklonite mernu čašu/četkicu (D1);
- 4. Uklonite uklonjivi levak (D3);
- Operite levak pod tekućom vodom na 40 °C i osušite ga čistom krpom. Levak se takođe može prati u mašini za pranje sudova, sa ciklusom pranja na 50 °C.
- 6. Ponovo stavite levak u njegovo sedište i vratite četkicu na mesto;
- 7. Zatvorite poklopac.

# Pažnja!

Posle čišćenja, uverite se da u levku ne ostane nikakav pribor. Prisustvo stranih tela tokom rada može dovesti do oštećenja mašine.
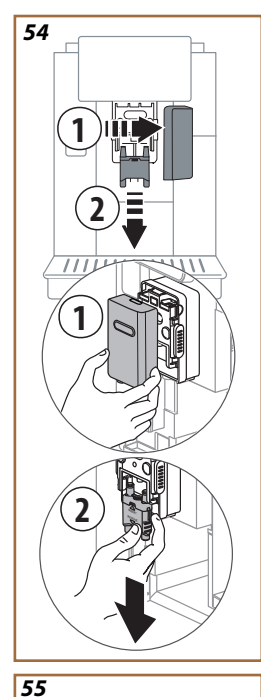

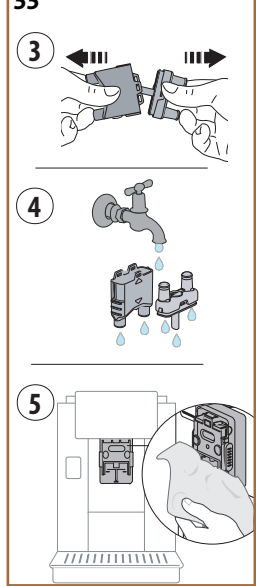

# 6.2.5 Čišćenje mlaznica dozatora pića

Ovaj vas uređaj obaveštava kada da obavite čišćenje uklonjivog infuzora (<u>A19</u>) i mlaznica za kafu (<u>A22</u> i <u>A23</u>) (vidi paragraf"<u>6.6 Dubinsko čišćenje</u> <u>mašine</u>"). Ako ovo čišćenje, iako brzo, obavljate dosledno, ono održava visok organoleptički kvalitet vaše kafe i produžava trajanje vašeg aparata. Ako želite sami nastaviti s daljnjim čišćenjem mlaznica za kafu, postupite kako je navedeno u nastavku:

- 1. Isključite mašinu (pogledajte paragraf "3.1.2 Isključivanje");
- Pritisnite dugme za otpuštanje (<u>A4</u>) i skinite poklopac (<u>A21</u>) sa posude za piće (<u>A3</u>) povlačenjem prema sebi, a zatim izvucite mlaznice prema dole (sl <u>54</u> tačke 1 i 2);
- Odvojite dve mlaznice (sl.<u>55</u> tačka 3) i isperite ih toplom pitkom vodom (najmanje 40°C) da biste uklonili sve vidljive ostatke (sl. <u>55</u> tačka 4). Za optimalno čišćenje preporučujemo pranje u mašini za sudove;

### Imajte na umu:

Ako nemate sudomašinu savetujemo vam da ga namočite u vodi (oko 40°C) i deterdžentu za sudove na oko 30 minuta. Pažljivo isperite tekućom vodom, te ga osušite čistom krpom.

- 4. Očistite ležište uklonjivih mlaznica sunđerom (sl. 55 tačka 5);
- Ponovo sklopite mlaznice (<u>A22</u> i <u>A23</u>), a zatim ih ponovo zakačite na dozator: obratite pažnju nalazi li se natpis "Insert" (Umetnuti) u gornjem delu i da li je vidljiv kada umetnete mlaznice;
- 6. Zatvorite dozator poklopcem dok ne čujete da se zaključao.
- 7. Sada su mlaznice za kafu čiste i aparat je spreman za novu upotrebu.

# 6.3 Komponente koje treba prati namakanjem

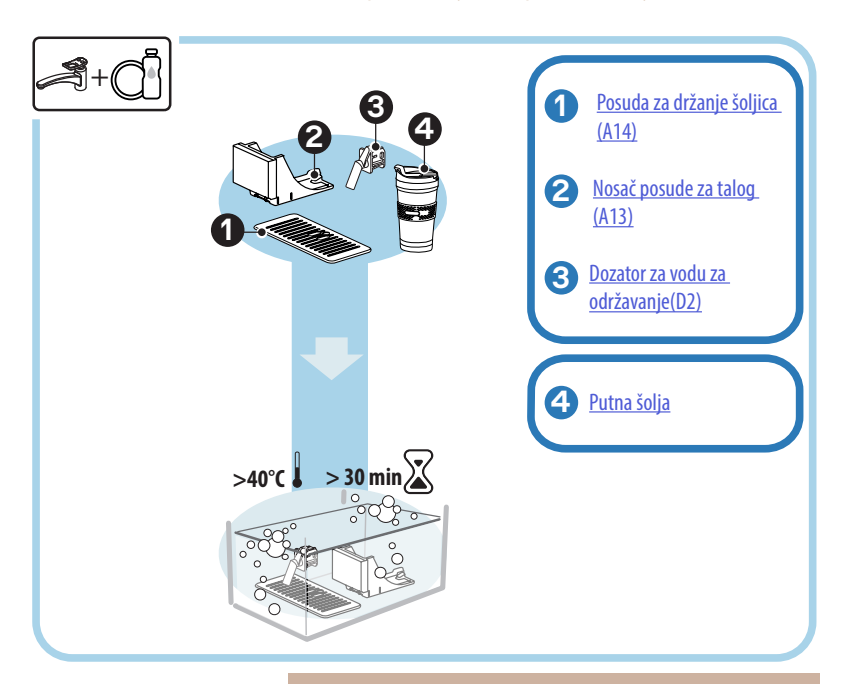

#### Imajte na umu:

Komponente treba ostaviti da se namaču u vodi (otprilike 40°C) i deterdžentu za sudove oko 30 minuta. Pažljivo isperite tekućom vodom, te ga osušite čistom krpom.

#### 6.3.1 Čišćenje posude za držanje šoljica

Posudu za držanje šolja čistite redovno (A14) kako sledi:

- 1. Ugasite mašinu (vidi paragraf "<u>3.1.2 lsključivanje</u>");
- 2. Izvadite posudu za sakupljanje kapi (A6);

### Pažnja!

Da biste optimizovali aktivnosti čišćenja, savetujemo vam da obavite i pražnjenje posude za talog (A12) i posude za sakupljanje kapi (A6).

- 3. Podignite posudu (A14);
- Ostavite je namočenu u vodi (oko 40°C) i deterdžentu za sudove na oko 30 minuta. Temeljno isperite tekućom vodom, zatim osiušite čistom krpom.

## 6.3.2 Čišćenje podloge posude za talog

Čistite redovno podlogu posude za talog (A13) kako sledi:

- 1. Ugasite mašinu (vidi paragraf "3.1.2 lsključivanje");
- 2. Izvadite posudu za sakupljanje kapi (A6);

## Pažnja!

Da biste optimizovali aktivnosti čišćenja, savetujemo vam da obavite i pražnjenje posude za talog (<u>A12</u>) i posude za sakupljanje kapi (<u>A6</u>).

- 3. Podignite posudu za talog (A12) da biste uzeli njenu podlogu;
- Ostavite je namočenu u vodi (oko 40°C) i deterdžentu za sudove na oko 30 minuta. Pažljivo isperite tekućom vodom, te ga osušite čistom krpom.

# 6.3.3 Čišćenje dozatora za vodu radi održavanja

Redovno čistite dozator vode (D2) na sledeći način:

- Uklonite ga iz njegovog sedišta (ako postoji u vašem modelu) nakon što otvorite poklopac držača pribora (A2 - sl. 23);
- Ostavite je namočenu u vodi (oko 40°C) i deterdžentu za sudove na oko 30 minuta. Pažljivo isperite tekućom vodom, te ga osušite čistom krpom.
- 6.3.4 Čišćenje nakon svake upotrebe De'Longhi travel mug (prodaje se posebno)

Zbog higijene preporučuje se da putnu šolju čistite nakon svake upotrebe. Nemojte koristiti grube materijale koji bi mogli oštetiti površinu posude. Postupite na sledeći način:

- Odvrnite poklopac i isperite posudu i poklopac vrućom pitkom vodom (40°C).
- Potopite komponente u vruću vodu (40°C) s deterdžentom za sudove na bar 30 minuta. Nemojte koristiti mirisne deterdžente.
- Unutrašnjost posude i poklopca očistite čistim sunđerom i deterdžentom za sudove uklanjajući vidljivu prljavštinu.
- 4. Isperite sve komponente vrućom i pitkom vodom (40°C).
- Osušite sve komponente čistom krpom ili upijajućim papirom a zatim ponovo sklopite.
- Poklopac perite u sudomašini jednom nedeljno. Metalna posuda nije periva u mašini za pranje sudova.

# 6.4 Komponente koje treba oprati tekućom vodom

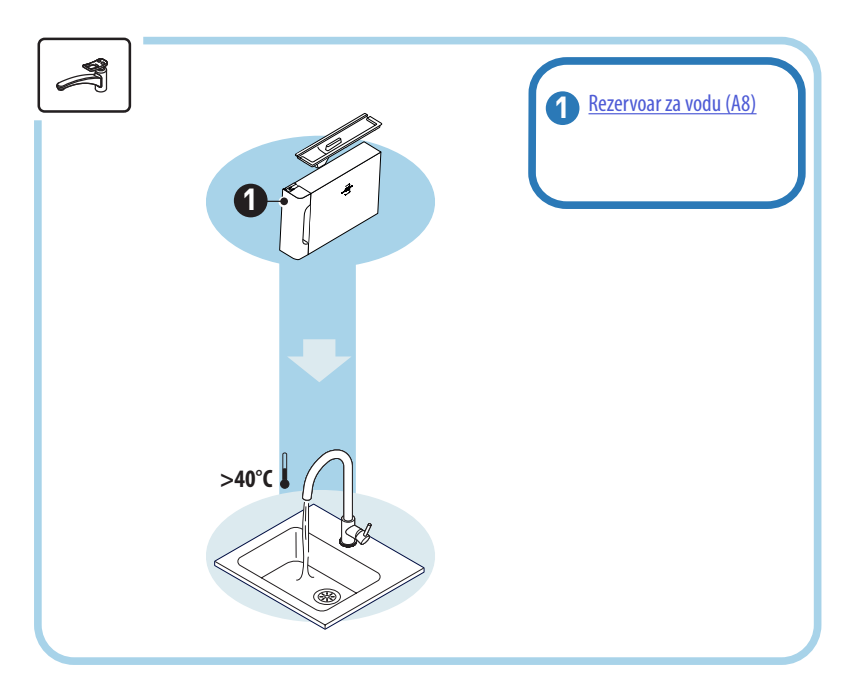

# 6.4.1 Čišćenje rezervoara za vodu s poklopcem

Preporučuje se periodično čišćenje rezervoara za vodu (<u>A8</u>) (otprilike jednom mesečno) ili ako se mašina ne koristi duže od 3 dana. Čišćenje rezervoara za vidu takođe je sastavni deo ciklusa zamene filtera omekšivača (<u>D9</u>) (vidi paragraf "<u>6.6.4 Upravljanje filterom za vodu</u>").

- 1. Ugasite mašinu (vidi paragraf "<u>3.1.2 lsključivanje</u>");
- Izvadite rezervoar za vodu, skinite filter za omekšivač (ako postoji) i isperite ga vodom za piće;
- Ispraznite rezervoar za vodu i operite ga toplom vodom (oko 40°C), koristeći neabrazivnu krpu ako je potrebno. Detaljno isperite tekućom vodom;
- Ako je prethodno skinut, ponovo stavite filter, napunite svežom vodom za piće do nivoa MAX i ponovo stavite rezervoar u mašinu;
- (Samo ako je stavljen filter za omekšavanje vode) dozirajte 100 ml vruće vode da biste ponovo aktivirali filter.

# 6.5 Čišćenje glavnog tela

### 6.5.1 Čišćenje unutrašnjeg dela mašine

### Opasnost od strujnog udara!

Pre obavljanja radnji čišćenja unutrašnjih delova, mašina mora da bude ugašena (vidi paragraf "<u>3.1.2 lsključivanje</u>") i odspojena od napajanja. Nikada nemojte uranjati aparat u vodu

- Periodično proverite (jednom mesečno) da li je unutrašnjost mašine (kojoj se može pristupiti kada se izvadi sakupljač kondenzata (A6) prljava.
- Ako je potrebno, uklonite naslage kafe priloženom četkom (D1) i sunđerom.
- 3. Usisajte sve ostatke ručnim usisivačem.

#### 6.5.2 Čišćenje komandne ploče

Vredi ponoviti da je sam ekran osetljiv na dodir veoma delikatan. Dakle, da biste ga očistili, morate biti jednako nežni i sledite dole prikazane korake:

- Ugasite mašinu (vidi paragraf "<u>3.1.2 lsključivanje</u>") na ovaj način možete lakše da vidite i prljavštinu;
- Nabavite krpu od mikrovlakana, koja čisti površine bez grebanja ili oštećenja;
- Nemojte koristiti rastvarače, abrazivna sredstva za čišćenje ili alkohol.
- Pređite krpom od mikrovlakana preko ekrana na dodir (možete je navlažiti vodom);
- Suvim delom krpe od mikrovlakana osušite površinu nakon brisanja sredstvom za čišćenje ili samu krpu namočenu u vodu.

### 6.6 Dubinsko čišćenje mašine

#### 6.6.1 Dubinsko čišćenje mašine

Dubinsko čišćenje mašine omogućava uklanjanje ostataka kafe koji se ponekad mogu formirati u nekim delovima mašine. Vaša mašina će vas obavestiti kada je vreme da izvršite ovo čišćenje i vi možete odlučiti da li ćete čišćenje izvršiti odmah ili kasnije (vidi paragraf "<u>7 ČESTE PO-</u> <u>RUKE I ALARMI</u>"). Ako želite da nastavite odmah, kada se pojavi poruka upozorenja, jednostavno pritisnite "Yes" (Da) i pratite uputstva na ekranu korak po korak od tačke 4. Da odložite čišćenje za neki drugi put, pritisnite "No" (Ne): na početnoj stranici, u meniju postavki (<u>C6</u>), žuta tačka "**–**" (<u>C12</u>) zapamtite da je uređaj potrebno očistiti (poruka će se prikazati svaki put kada se uključi).

Za pristup čišćenju iz menija postavki postupite na sledeći način:

- 1. Pritisnite taster (C6);
- Odaberite "Maintenance" (Održavanje) a zatim "Machine cleaning" (Čišćenje mašine);
- Pritisnite "Start" (Pokretanje) da započnete vođenu proceduru čišćenja: mašina se priprema za čišćenje;
- 4. Izvadite rezervoar za vodu (A8) (sl. 3);
- Otvorite vratašca infuzera (<u>A17</u>) (sl. <u>56</u>) koja se nalaze na desnoj strani;
- Pritisnite dva dugmeta za otpuštanje u boji prema unutra (sl. <u>57</u>) i istovremeno izvadite infuzor (<u>A19</u>) prema vani;
- 7. Pritisnite " $\rightarrow$ ";
- Isperite infuzer pod tekućom vodom bez deterdženata. Ako je prljavština tvrdokorna, ostavite infuzer potopljenim u pitkoj vodi oko pet minuta a zatim upotrebite četkicu koja se nalazi u mernoj kašikici (D1) za uklanjanje preostale prljavštine;

#### Pažnja!

### ISPIRAJTE SAMO VODOM BEZ DETERDŽENATA - BEZ MAŠINE ZA PRANJE SUDOVA

- Četkicom takođe očistite sve ostatke kafe na sedištu infuzije (A18), vidljive sa vrata infuzije (A17);
- 10. Pritisnite " $\rightarrow$ ";
- Ponovo umetnite infuzer tako što ćete ga umetnuti u nosač i pritisnuti dok ne čujete klik;

Ako je infuzor teško umetnuti, potrebno je (pre umetanja) staviti ga u odgovarajuće dimenzije pritiskom na dve poluge (sl. 58).

- Kada se umetne, uverite se da su dva tastera u boji iskočila prema vani;
- Zatvorite vrata infuzera i uverite se da su dobro pričvršćena i ponovo umetnite spremnik za vodu;
- 14. Pritisnite " $\rightarrow$ ";
- Pritisnite taster za otkačivanje (<u>A4</u>) i uklonite poklopac (<u>A21</u>) (<u>A3</u>) povlačeći ga prema sebi, pritisnite" 

  ",";
- 16. Izvadite prema dolje mlaznice (sl. <u>54</u> tačke 1 i 2) i odvojite ih(sl. <u>55</u> tačka 3), pritisnite "→";
- Isperite mlaznice toplom vodom za piće (najmanje 40°C) kako biste uklonili sve vidljive ostatke (sl. <u>55</u> tačka 4). Za optimalno čišćenje preporučujemo pranje u mašini za sudove. Pritisnite "→";

#### Imajte na umu:

Ako nemate sudomašinu savetujemo vam da ga namočite u vodi (oko 40°C) i deterdžentu za sudove na oko 30 minuta. Pažljivo isperite tekućom vodom, te ga osušite čistom krpom.

- 18. Očistite ležište uklonjivih mlaznica sunđerom (sl. 55 tačka 5);
- Ponovo sklopite mlaznice (A22 i A23), a zatim ih ponovo zakačite na dozator: obratite pažnju nalazi li se natpis "Insert" (Umetnuti) u gornjem delu i da li je vidljiv kada umetnete mlaznice;
- Zatvorite dozator poklopcem dok ne čujete da se zaključao i pritisnite "→";
- Da biste završili proces čišćenja, aparat će isprati toplom vodom iz aparata za kafu: stavite posudu od 0,2L ispod dozatora i pritisnite "Yes" (Da). Mašina se zagreva, obavlja nekoliko ispiranja i na kraju se vraća na početnu stranicu.

Sada je auto spreman.

- Drugi put kada mašina prikaže zahtev za čišćenje, vođena procedura će biti prikazana samo ako nakon tačke 3 pritisnete "Show me all the steps" (Pokaži mi sve korake) u suprotnom jednostavno pritisnite "Done" (Završeno) nakon što ste ispravno izvršili sve tačke prethodno opisane za čišćenje uklonjivog infuzera i mlaznica za kafu.
- Periodično proverite (jednom mesečno) da li je unutrašnjost mašine (kojoj se može pristupiti kada se izvadi posuda za sakupljanje kapi) prljava.
- Usisajte sve ostatke ručnim usisivačem.

# 6.6.2 Čišćenje uklonjivog infuzera

Ovaj vas uređaj obaveštava kada da obavite čišćenje uklonjivog infuzora (<u>A19</u>) i mlaznica za kafu (<u>A22</u> i <u>A23</u>) (vidi paragraf "<u>6.6 Dubinsko</u> <u>čišćenje mašine</u>"). Ako ovo čišćenje, iako brzo, obavljate dosledno, ono održava visok organoleptički kvalitet vaše kafe i produžava trajanje vašeg aparata.

Ako želite sami nastaviti s daljnjim čišćenjem uklonjivog infuzera, postupite kako je navedeno u nastavku:

### Pažnja!

Infuzor se ne može izvaditi kada je mašina uključena.

- 1. Ugasite mašinu (vidi paragraf "<u>3.1.2 lsključivanje</u>");
- 2. Izvadite rezervoar za vodu (A8) (sl. 3);
- Otvorite vratašca infuzera (A17) (sl. 56) koja se nalaze na desnoj strani;
- Pritisnite dva dugmeta za otpuštanje u boji prema unutra (sl. <u>57</u>) i istovremeno izvadite infuzor (<u>A19</u>) prema vani;
- Isperite infuzer pod tekućom vodom bez deterdženata. Ako je prljavština tvrdokorna, ostavite infuzer potopljenim u pitkoj vodi oko pet minuta a zatim upotrebite četkicu koja se nalazi u mernoj kašikici (D1) za uklanjanje preostale prljavštine;

### Pažnja!

# ISPIRAJTE SAMO VODOM Bez Deterdženata - Bez Mašine za pranje sudova

- Četkicom takođe očistite sve ostatke kafe na sedištu infuzera (<u>A18</u>), vidljive od vratašaca infuzera (<u>A17</u>);
- Posle čišćenja, ponovo umetnite infuzer tako što ćete ga ubaciti u nosač; zatim pritisnite infuzer dok ne čujete klik;

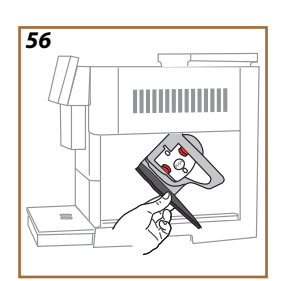

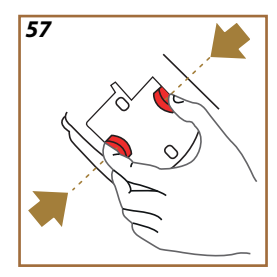

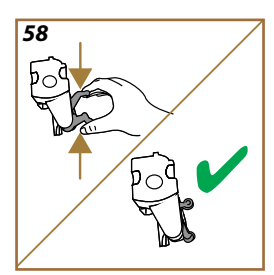

Ako je infuzor teško umetnuti, potrebno je (pre umetanja) staviti ga u odgovarajuće dimenzije pritiskom na dve poluge (sl. <u>58</u>).

- 8. Kada se umetne, uverite se da su dva tastera u boji iskočila prema vani;
- 9. Zatvorite vrata infuzera i uverite se da su dobro pričvršćena;
- 10. Ponovo ubacite rezervoar za vodu.
- 11. Sada je uklonjivi infuzer čist i mašina je spremna za novu upotrebu.

#### 6.6.3 Uklanjanje kamenca

Uklanjanje kamenca je aktivnost dubinskog čišćenja vaše mašine koja ima za cilj da eliminiše ostatke kamenca koji se mogu formirati duž kruga koji dovodi vodu iz rezervoara u vašu šolju.

Uklanjanje kamenca ne samo da produžava trajanje vaše mašine već i značajno poboljšava kvalitet doziranih pića.

Kako je objašnjeno u paragrafu "<u>5.14 Tvrdoća vode</u>", mašina će vas upozoriti kada je pravo vreme za uklanjanje kamenca na osnovu broja i vrste ispuštenih pića i tvrdoće vode koja se koristi. Ako je tvrdoća vode ispravno podešena, mašina će tražiti da se izvrši uklanjanje kamenca pravilnom frekvencijom.

U bilo kojem trenutku možete proveriti koliko je ostalo do sledećeg uklanjanja kamenca kroz meni postavki  $\rightarrow$  održavanje  $\rightarrow$  <u>5.2 Uklanjanje kamenca</u>.

#### Pažnja!

- Pre upotrebe uvek pročitajte uputstva i oznake na pakovanju sredstva za uklanjanje kamenca.
- Preporučuje se isključiva upotreba sredstva za uklanjanje kamenca De'Longhi. Upotreba neodgovarajućih sredstava za uklanjanje kamenca, kao i redovno provođenje uklanjanja kamenca, može dovesti do pojave nedostataka koji nisu obuhvaćeni garancijom proizvođača.
- Sredstvo za uklanjanje kamenca može da ošteti osetljive površine. Ako se proizvod slučajno prospe, odmah ga obrišite.

| Za obavljanje uklanjanja kamenca  |                                             |
|-----------------------------------|---------------------------------------------|
| ECODECALK @ EAN: 8004399327252    |                                             |
| Sredstvo za uklanjanje<br>kamenca | Sredstvo za uklanjanje kamenca<br>De'Longhi |
| Posuda                            | Kapacitet koji se preporučuje: 2,0 L        |
| Preostalo                         | ~25min                                      |

Uklonite kamenac sa mašine kada se na početnoj stranici pojavi odgovarajuća poruka (vidi paragraf "<u>7 ČESTE PORUKE I ALARMI</u>"): ako želite odmah nastaviti sa uklanjanjem kamenca, pritisnite "Yes" (Da) i sledite detaljna uputstva na ekranu mašine.

Da biste odgodili uklanjanje kamenca za neko drugo vreme, pritisnite "No" (Ne): na početnoj stranici, u meniju postavki  $\{O_2\}$  (C6), žuta tačka vas podseća da je potrebno ukloniti kamenac iz uređaja. (Poruka će se pojaviti pri svakom paljenju).

Za pristup meniju za uklanjanje kamenca:

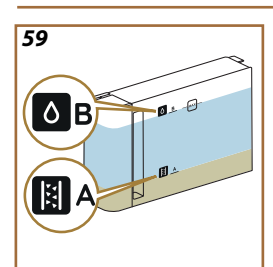

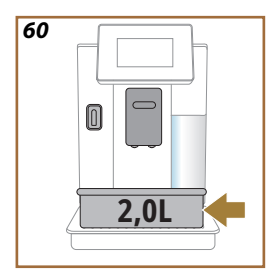

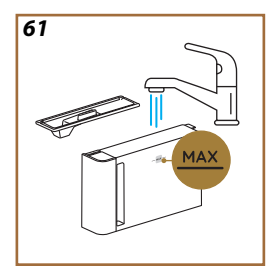

- 1. Pritisnite simbol  $\{\widetilde{O}\}$  (<u>C6</u>) na početnoj stranici;
- Odaberite "Maintenance" (Održavanje) a zatim "Descaling" (Uklanjanje kamenca);
- Pritisnite "Start" (Pokretanje) za ulazak u postupak uklanjanja kamenca s vodičem;
- Umetnite dozator za vodu za održavanje/ čišćenje (D2) (sl. 7) (nalazi se u odeljku za dodatnu opremu iznad mašine za modele koji ga imaju);
- Uklonite i ispraznite posudu za sakupljanje kapi (<u>A6</u>) i posudu za talog (<u>A12</u>) (sl. <u>18</u>): zatim umetnite obe i pritisnite "→";
- Izvadite rezervoar za vodu (<u>A8</u>), podignite poklopac i (ako je umetnut) uklonite filter (<u>D9</u>). Potpuno ispraznite rezervoar i pritisnite "→";
- Sipajte sredstvo za uklanjanje kamenca (<u>D7</u>) u rezervoar za vodu do nivoa A (odgovara pakovanju za jednokratnu upotrebu ili 100 ml) koji je odštampan na unutrašnjoj strani rezervoara; zatim dodajte vodu za piće (jedan litar) dok ne dostignete nivo B (sl. <u>59</u>). Ponovno umetnite rezervoar za vodu (s poklopcem) i pritisnite "Start" (Pokretanje);
- 8. Ispod dozatora stavite praznu posudu minimalnog kapaciteta 2,0 litara (sl. <u>60</u>). Pritisnite "Yes" (Da) da započnete proces.

### Pažnja! Opasnost od opekotina

Iz dozatora izlazi vruća voda koja sadrži kiseline. Stoga obratite pažnju da ne dođete u kontakt s takvim rastvorom.

 Program za uklanjanje kamenca se pokreće i rastvor za uklanjanje kamenca izlazi i iz dozatora za vodu za održavanje/čišćenje i iz dozatora za piće (A3) i toplu vodu, automatski izvodeći čitav niz ispiranja u intervalima kako bi se uklonili ostaci kamenca iz unutrašnjosti mašine;

Nakon otprilike nekoliko minuta, uređaj završava prvu fazu uklanjanja kamenca nakon koje sledi faza ispiranja. Da vidimo kako:

- 10. Ispraznite posudu koja se koristi za sakupljanje rastvora za uklanjanje kamenca;
- Izvadite rezervoar za vodu, ispraznite ga, dobro ga isperite tekućom vodom za piće, ponovo umetnite filtar za omekšivač ako je prethodno uklonjen;
- Napunite rezervoar do nivoa MAX (sl. <u>61</u>) svežom vodom i ubacite u mašinu. Pritisnite "→";
- Ponovo stavite prazan kontejner koji se koristi za sakupljanje rastvora za uklanjanje kamenca ispod dozatora i pritisnite "Yes" (Da) da biste započeli ispiranje;
- Vruća voda izlazi bilo iz dozatora vode za održavanje/ čišćenje (D2) iz dozatora pića (A3);
- 15. Kada nestane vode u rezervoaru, ispraznite korišćenu posudu za sakupljanje vode za ispiranje, uklonite, ispraznite i vratite posudu za sakupljanje kapi i posudu za talog, zatim ih vratite u mašinu;

- Uklonite rezervoar za vodu, dopunite ga do maksimalnog nivoa (sl. <u>61</u>) i ponovo ga ubacite u mašinu, a zatim pritisnite "Next" (Sledeće);
- 17. Proces uklanjanja kamenca je sada završen: pritisnite "X";
- 18. Aparat vrši brzo zagrijavanje i na kraju se vraća na početnu stranicu.

- Normalno je da posle izvođenja celog ciklusa uklanjanja kamenca postoji voda u posudi za talog kafe (<u>A12</u>).
- Ako se ciklus uklanjanja kamenca ne završi ispravno (npr. nedostatak napajanja električnom energijom), nakon što se mašina ponovo uključi, nastaviće ciklus od mesta gde je stao.
- Aparat zahteva drugo ispiranje i, u tom slučaju, rezervoar za vodu nije napunjen do nivoa MAX: ovo je da bi se garantovalo da je rastvor za uklanjanje kamenca nestao iz unutrašnjih krugova uređaja. Pre pokretanja ispiranja, ne zaboravite isprazniti posudu za sakupljanje kondenzata.

### 6.6.4 Upravljanje filterom za vodu

Da biste održali dobru upotrebu mašine tokom vremena, preporučujemo korišćenje De'Longhi filtera za omekšavanje vode (D8).

Za najnovije informacije posetite www.delonghi.com.

WATERFILTER EAN: 8004399327252

### 6.6.4.1 Postavljanje filtera za vodu

filter omekšivača De'Longhi (D9)

Ako ste odgodili ugradnju filtera za vodu kada prvi put koristite mašinu (vidi paragraf "<u>2.4 Postavljanje filtera za vodu</u>") ili ako je postavljen i naknadno uklonjen te ga želite ponovo postaviti, postupite na sledeći način:

- 1. Pritisnite taster  $\{O_i\}$  (C6) na početnoj stranici;
- Odaberite "Maintenance" (Održavanje) a nakon toga "Water filter" (Filter za vodu);
- 3. Pritisnite "Yes" (Da) za ulazak u čarobnjaka;
- Umetnite dozator vruće vode (D2) (nalazi se, za modele koji ga imaju, u odeljku za pribor iznad mašine nakon što se poklopac otvori sl. 23);
- Uklonite filter (<u>D9</u>) iz pakovanja i rotirajte kalendar dok se ne prikažu sledeća 2 meseca (sl. <u>9</u>): pritisnite "→" za nastavak do sledećeg koraka;

#### Imajte na umu:

Filter traje dva meseca ako se uređaj normalno koristi, međutim, ako se mašina ne koristi dok je filter postavljen, on traje najviše 3 nedelje.

- Da biste aktivirali filter, pustite vodu iz slavine u centralni otvor filtera dok voda ne izađe iz bočnih otvora duže od jednog minuta (sl. <u>10</u>). Pritisnite "→" da biste nastavili do sledećeg koraka.
- Izvadite rezervoar za vodu (<u>A8</u>) d iz mašine i napunite ga pitkom, hladnom vodom; uklonite poklopac iz rezervoara za vodu i uronite filter u rezervoar za vodu, pritisnite centar filtera 2-3 puta da biste omogućili izlazak mehurića vazduha (sl. <u>11</u>). Pritisnite "→" za nastavak do sledećeg koraka.
- Umetnite filter u odgovarajuće sedište (sl. <u>12</u>) i pritisnite ga do dna. Zatvorite rezervoar poklopcem. Pritisnite "→" za nastavak do sledećeg koraka.
- 9. Ponovo umetnite rezervoar za vodu (sl. 13).
- Stavite ispod dozatora za vodu za održavanje/ čišćenje (<u>D2</u>) praznu posudu minimalnog kapaciteta 0,5 litara (sl. <u>14</u>) i pritisnite "Yes" (Da) da aktivirate filter.
- 11. Uređaj dozira vruću vodu (sl. 15) i automatski se prekida.
- 12. Sada je filter aktivan. Pritisnite "X" za povratak na početnu stranicu.

Nakon postavljanja, uklonite dozator vode radi održavanja/čišćenja (D2) i postavite ga na predviđeno mesto (ako postoji) ili ga pohranite. Biće korisno za obavljanje nekih radnji održavanja mašine.

### 6.6.4.2 Zamena filtera za vodu

Upotreba filtera omekšivača vode (vidi paragraf "<u>2.4 Postavljanje filtera</u> za vodu") može se smatrati preventivnim održavanjem koje ima dvostruku svrhu:

- poboljšati kvalitet vode koja teče kroz krug mašine i stiže do vaše šolje;
- smanjiti učestalost kojom mašina zahteva uklanjanje kamenca.

U svakom trenutku možete proveriti koliko je ostalo do zamene/ uklanjanja filtera putem menija postavke  $\rightarrow$  održavanje  $\rightarrow$  filter za vodu (vidi paragraf "<u>5.3 Filter za vodu</u>"). Zamenite filter kada se relevantna poruka pojavi na početnoj stranici (vidi paragraf "<u>7 ČESTE PORUKE I ALARMI</u>"): ako želite odmah nastaviti sa zamenom, pritisnite "Yes" (Da) i sledite upute na ekranu korak po korak od tačke 4. Da odgodite zamenu za neki drugi put, pritisnite "No" (Ne) : na početnoj stranici, u meniju postavki (<u>C6</u>), žuta tačka " $\bigcirc$ " (<u>C12</u>), zapamtite da je potrebno da zamenite filter (poruka će se prikazati svaki put kada ga uključite).

Za uklanjanje i zamenu filtera postupite na sledeći način:

1. Pritisnite {O} (C6) na početnoj stranici;

- Odaberite "Maintenance" (Održavanje) a nakon toga "Water filter" (Filter za vodu);
- 3. Pritisnite "Yes" (Da) za ulazak u čarobnjaka;
- Izvadite rezervoar za vodu (A8) i istrošeni filter: pritisnite "→" za potvrdu uklanjanja istrošenog filtera za vodu;
- 5. Za postavljanje novog filtera, pritisnite "Yes" (Da) i sledite uputstva na ekranu korak po korak od tačke 4. paragrafa "<u>2.4 Postavljanje</u> <u>filtera za vodu</u>" u suprotnom pritisnite "No" (Ne) da se vratite na početnu stranicu bez ikakvog filtera za vodu postavljenog u mašini.

# Primadonna Aromatic

# 7 ČESTE PORUKE I ALARMI

U ovom odeljku ćete pronaći listu mogućih upozorenja i alarma grupisanih na sledeći način:

- Poruke u vezi rezervoara za vodu i posude za talog
- Poruke u vezi s filterom za vodu
- Poruke u vezi s jedinicom za pripremu kafe
- Poruke u vezi kafe u zrnu i mlevene kafe
- Poruke vezane za bokale
- Poruke obavesti
- Poruke u vezi sa čišćenjem i uklanjanjem kamenca
- Generičke ili temperaturne poruke

# 7.1 Poruke u vezi s rezervoarom za vodu i posudom za talog

Umetnite rezervoar za vodu!

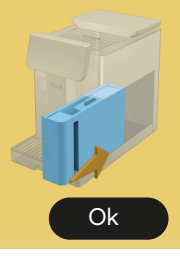

- Rezervoar za vodu (<u>A8</u>) nije umetnut.
- Proverite da li je rezervoar pravilno umetnut. Ako je potrebno, izvadite ga i ponovo pritisnite do kraja.

Vreme je da se rezervoar za vodu napuni svežom vodom

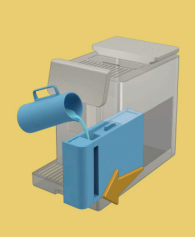

- rezervoar za vodu (<u>A8</u>) je prazan.
   Napunite rezervoar za vodu do
- Napunite rezervoar za vodu do nivoa MAX.

Ne uspevam da završim vaše piće. Ispraznite posudu za talog i posudu za prikupljanje kapi i pokušajte ponovo.

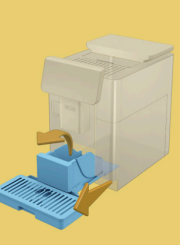

- Otkriveno je previše kafe.
- Izvadite posudu za sakupljanje kapi (<u>A6</u>) i posudu za talog (<u>A11</u>), ispraznite ih obe, zatim sve vratite u mašinu i ponovite pripremu.

Ne uspevam da završim vaše piće. Ispraznite posudu za talog i posudu za prikupljanje kapi i pokušajte ponovo. Smanjite količinu mlevene kafe. Zapamtite, koristite samo jednu mericu!

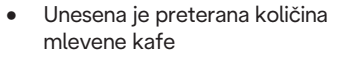

Izvadite posudu za sakupljanje kapi (A6) i posudu za talog (A11), ispraznite obe, zatim sve vratite u mašinu i ponovite pripremu, smanjujući količinu prethodno mlevene kafe (maks. 1 merica).

Vreme je da ispraznite rezervoar za talog i posudu za skupljanje tečnosti. Čak i ako nisu puni, redovno ih praznite

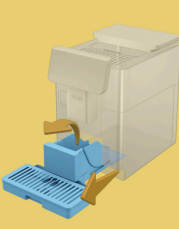

 Posuda za talog (A12) je puna ili je ispražnjena pre više od 72 časa. (Zapamtite da se posuda za talog, čak i ako nije puna, i dalje mora da se prazni svaka 72 časa kako bi se izbegli neprijatni mirisi i buđ.)

Izvršite čišćenje kako je opisano u paragrafu "<u>6.2.1 Čišćenje posude za talog</u>".

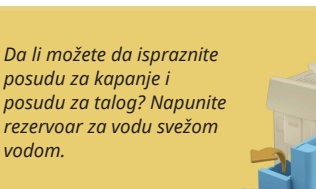

 Ako je vode malo, a posuda za talog skoro prazna, preporučujemo da ove radnje izvršite zajedno. Zapamtite da se posuda za talog, čak i ako nije puna, i dalje mora da se prazni svaka 72 časa kako bi se izbegli neprijatni mirisi i buđ.

Mašina odmah zahteva obe operacije da bi se pripremilo nekoliko pića uzastopno, bez prekida.

Umetnite posudu za talog i posudu za sakupljanje kapi

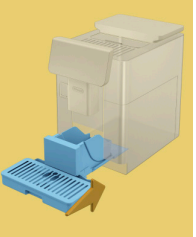

 Posuda za talog (<u>A12</u>) i posuda za sakupljanje kapi (<u>A6</u>) uklonjene su iz mašine.

Umetnite posudu za talog i posudu za sakupljanje kapi.

## 7.2 Poruke u vezi s filterom za vodu

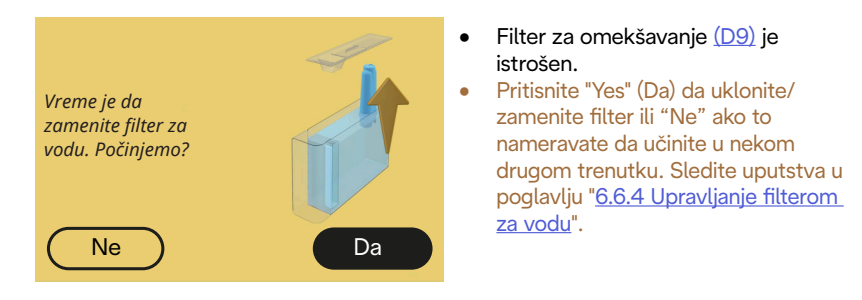

## 7.3 Poruke u vezi kafe u zrnu i mlevene kafe

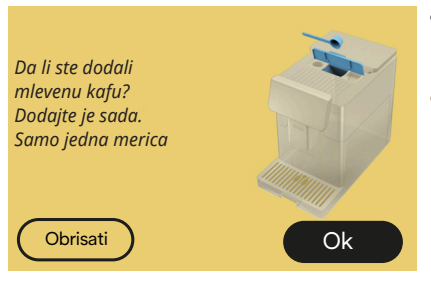

- Odabrana je priprema sa mlevenom kafom, ali nije ubačeno dovoljno mlevene kafe.
- Uverite se otvaranjem vrata (A2), da levak (D3) nije začepljen, zatim umetnite ravnu mericu (D1) mlevene kafe i pritisnite "OK" za nastavak pripreme.

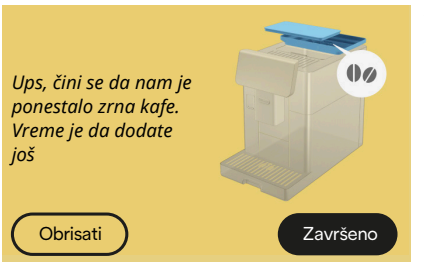

- Nedostaju zrna kafe.
- Napunite posudu za zrna i pritisnite "Done" (Završeno) da nastavite sa pripremom.

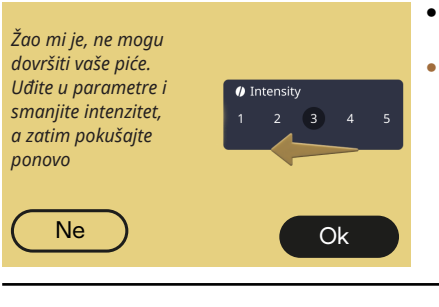

- Mlevenje je previše sitno te kafa izlazi presporo ili uopće ne izlazi.
- Pritisnite "OK" da biste se vratili na početnu stranicu. Ponovite pripremu odabirom nižeg intenziteta iz prilagođavanja pića (vidi paragraf "4.1.2 Personalizacija vrućih pića od kafe").

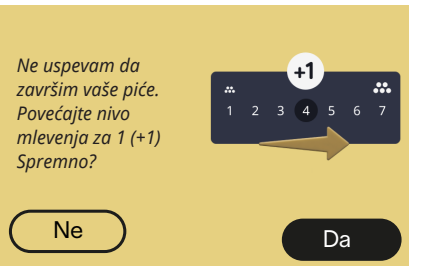

- Mlevenje je previše sitno te kafa izlazi presporo ili uopće ne izlazi.
  - Pritisnite "Yes" (Da) za povratak na početnu stranicu: nivo mlevenja će se automatski povećati sa sledećom pripremom pića s kafom (u zrnu) Pritisnite "No" (Ne) za povratak na početnu stranicu: nivo mlevenja će se zadržati na trenutnom stanju s mogućnošću ponavljanja alarma.

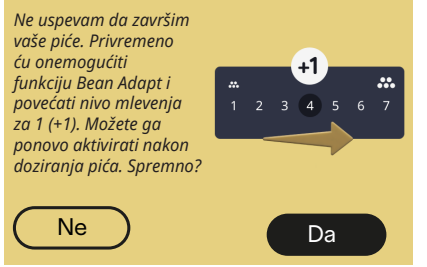

- Mlevenje je previše sitno te kafa izlazi presporo ili uopće ne izlazi.
- Pritisnite "Yes" (Da) da se vratite • na početnu stranicu: Bean Adapt je privremeno onemogućen i nivo mlevenja će se automatski povećati sledeći put kada budete pripremali piće s kafom (u zrnu). Ako želite ponovo aktivirati Bean Adapt, preporučujemo da to učinite nakon što ste dozirali bar jedno piće od kafe (u zrnu) s novim nivoom mlevenja. Pritisnite "No" (Ne) da biste se vratili na početnu stranicu: nivo mlevenia će se zadržati na trenutnom staniu uz mogućnost ponavljanja alarma.

## 7.4 Poruke vezane za bokale

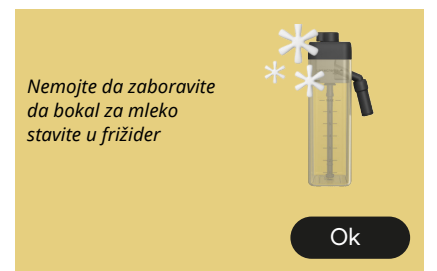

- LatteCrema Hot bokal je i dalje umetnut u mašinu.
- Pritisnite "Ok" i obavite druge pripreme ili izvadite bokal da biste ga vratili u frižider.

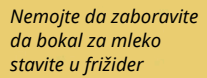

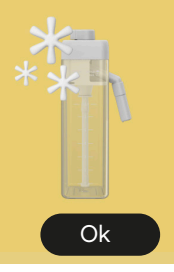

- LatteCrema Cool bokal je još uvek u mašini.
- Pritisnite "Ok" i obavite druge pripreme ili izvadite bokal da biste ga vratili u frižider.

Okrenite ručicu bokala na postavke pene mleka koje želite

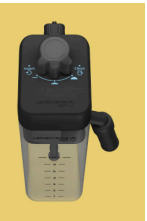

- Zatraženo je toplo piće na bazi mleka s ručicom za podešavanje pene u položaju "Clean" ("Čišćenje").
- Premestite ručicu u ispravan položaj i ponovite odabir da biste pokrenuli piće.

Okrenite ručicu bokala na postavke pene mleka koje želite

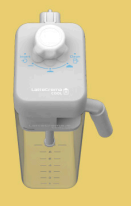

- Zatraženo je hladno piće na bazi mleka s ručicom za podešavanje pene u položaju "Clean" ("Čišćenje").
- Premestite ručicu u ispravan položaj i ponovite odabir da biste pokrenuli piće.

Da li ste spremni za početak postupka čišćenja? Alternativno, možete da okrenete ručicu na neku postavku pene mleka

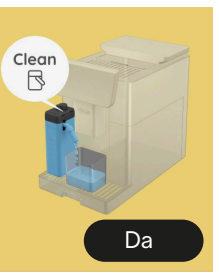

 Bokal LatteCrema Hot (D8) ubačen je u mašinu pomoću dugmeta za podešavanje pene/čišćenja (E1) u položaj "Clean" ("Čišćenje").

Postavite posudu pod dozator mleka (E3) i pritisnite "Yes" (Da) da počnete da čistite bokal za mleko ili okrenite ručicu u položaj za mleko, a zatim odaberite piće

Da li ste spremni za početak postupka čišćenja? Alternativno, možete da okrenete ručicu na neku postavku pene mleka

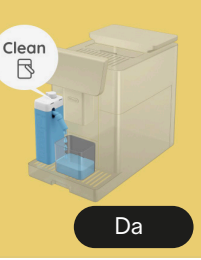

- Bokal LatteCrema Hot (D8) ubačen je u mašinu pomoću dugmeta za podešavanje pene/čišćenja (E1) u položaj "Clean" ("Čišćenje").
- Postavite posudu pod dozator mleka (E3) i pritisnite "Yes" (Da) da počnete da čistite bokal za mleko ili okrenite ručicu u položaj za mleko, a zatim odaberite piće.

Postavite posudu pod dozator za mleko. Ručicu okrenite na "Clean" ("Čišćenje")

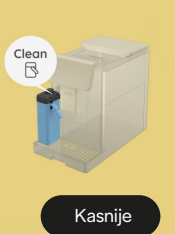

- Ako trebate odmah napraviti još jedno piće, pritisnite "Later" ("Kasnije") i skuvajte željeno piće, ali ne zaboravite da očistite okretanjem ručice na "Clean" ("Čišćenje") pre nego što izvadite bokal i stavite ga u frižider. Nakon svake pripreme toplih pića na bazi mleka, aparat zahteva čišćenje (funkcija "Clean" ("Čišćenje") bokala (D8).
- Postupite kako je naznačeno u paragrafu "<u>6.2.3.1 Čišćenje bokala</u> za mleko nakon svake upotrebe" (funkcija "Clean" ("Čišćenje").

#### Ako trebate odmah napraviti • još jedno piće, pritisnite "Later" ("Kasnije") i skuvajte željeno Clear Postavite posudu pod piće, ali ne zaboravite da očistite dozator za mleko. okretanjem ručice na Clean Ručicu okrenite na (Čišćenje) pre nego što izvadite "Clean" ("Čišćenje") bokal i stavite ga u frižider. Nakon svake pripreme hladnih pića na bazi mleka, uređaj zahteva čišćenje Kasniie ("Clean" ("Čišćenje") funkcija)) bokala (D8). Postupite kako je naznačeno u paragrafu "6.2.3.1 Čišćenje bokala za mleko nakon svake upotrebe ("Clean" ("Čišćenje") funkcija)) Zatraženo je piće s vrućim mlekom, • ali bokal nije umetnut u mašinu. Umetnite bokal LatteCrema Hot (D8) Moau li da umetnem bokal LatteCrema Hot? Zatraženo je piće s hladnim • mlekom, ali bokal nije umetnut u uređaj. Umetnite bokal LatteCrema Cool Da li možete da (D8) umetnete LatteCrema Cool bokal?

Koristite bokal LatteCrema Cool. Promenite bokal ili odabrano piće

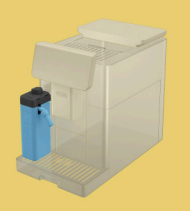

- Zatraženo je vruće piće s mlekom ali je korisnik umetnuo pogrešan bokal (LatteCrema Cool bokal).
- Izvadite bokal za hladna pića s mlekom i umetnite bokal za vruća pića s mlekom (LatteCrema Hot bokal).

Koristite bokal LatteCrema Hot. Promenite bokal ili odabrano piće

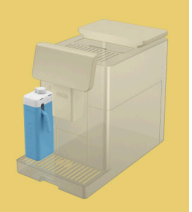

- Zatraženo je hladno piće s mlekom ali je korisnik umetnuo pogrešan bokal (LatteCrema Hot bokal).
- Izvadite bokal za vruća pića s mlekom i umetnite bokal za hladna pića s mlekom (LatteCrema Cool bokal).

# 7.5 Poruke obavesti

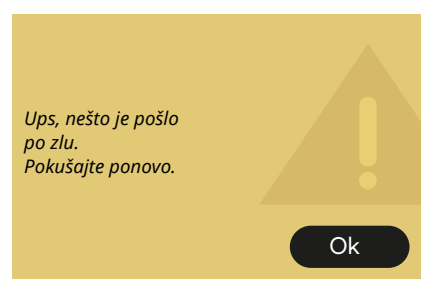

- Došlo je do greške prilikom pripreme Espresso kafe s intenzitetom postavljenim na Bean Adapt i s funkcijom prečišćavanja koja nije omogućena u profilu zrna u upotrebi.
- Pritisnite "OK" za povratak na glavni ekran, odaberite traku za personalizaciju <u>C8</u> na bazi Espresso kafe, odaberite niži intenzitet i pokušajte ga ponovo dozirati. Ako se alarm pojavi tokom procesa kreiranja novog profila zrna Bean Adapt, pritisnite "OK" i vratite se na ekran za pripremu Espresso kafe. Zatim pokušajte ponovo da ga dozirate pritiskom na dugme "Brew (Doziraj)".

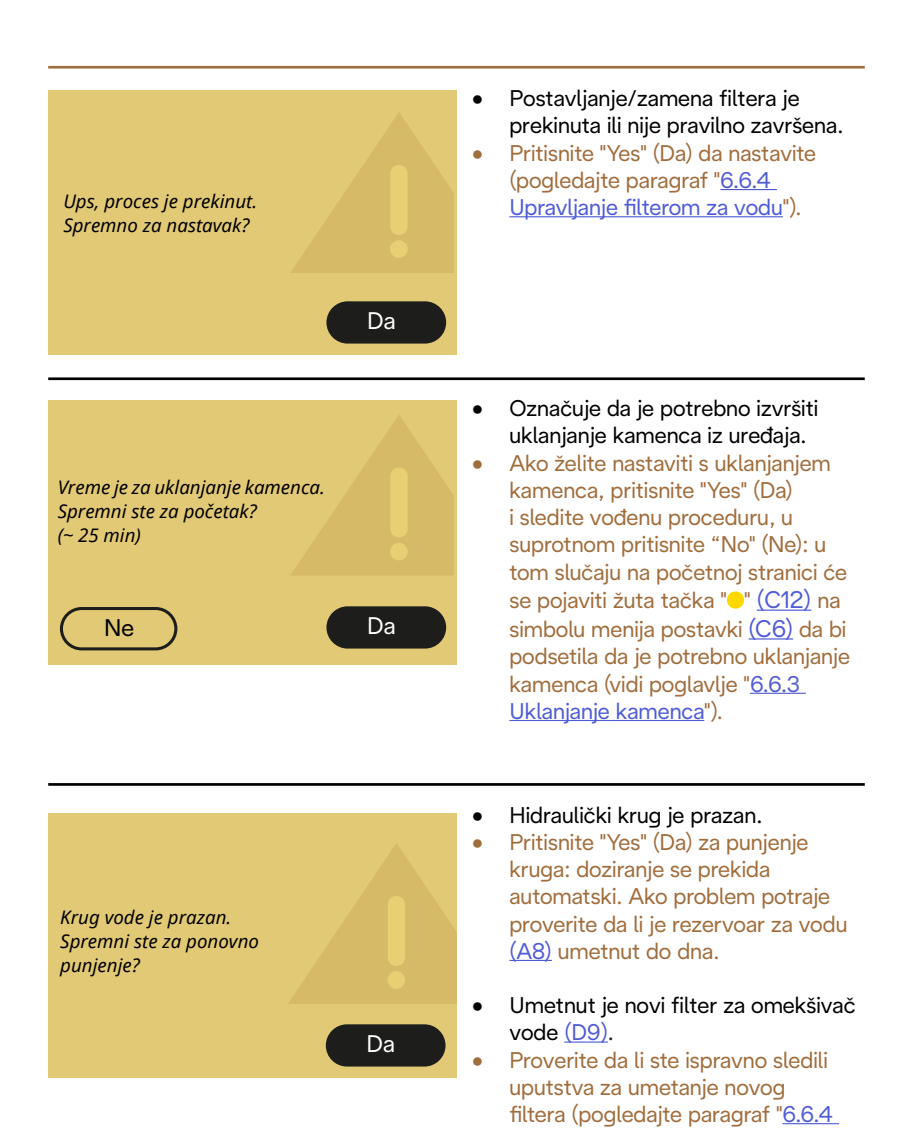

95

vodu.

<u>Upravljanje filterom za vodu</u>"). Ako problem potraje, uklonite filter za

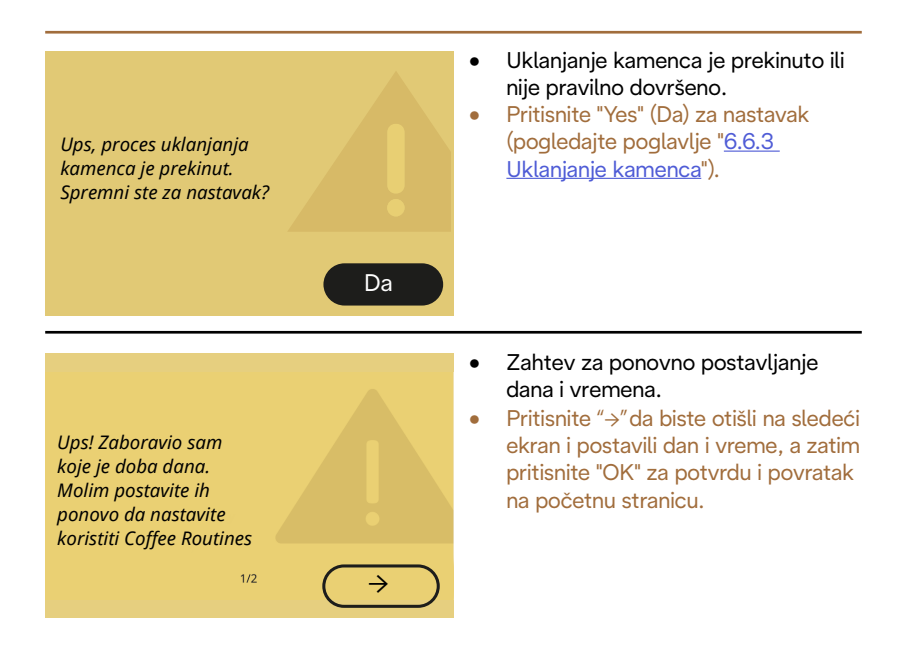

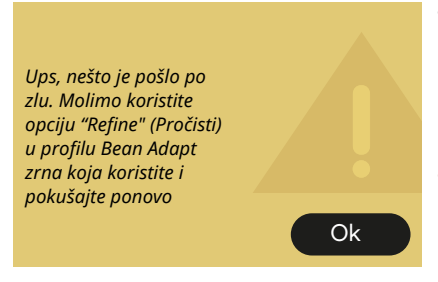

- Došlo je do greške prilikom pripreme Espresso kafe s intenzitetom postavljenim na Bean Adapt i s funkcijom prečišćavanja koja je omogućena u profilu zrna u upotrebi.
- Pritisnite "OK" da se vratite na glavni ekran, pristupite Bean Adapt Technology pritiskom na namenski okvir (C3), zatim pritisnite "..." profila zrna koja se koriste, pritisnite okvir u donjem desnom uglu da uđete u proces dorade vašeg profila zrna prateći proceduru opisanu na ekranu korak po korak.

### 7.6 Poruke u vezi sa čišćenjem i uklanjanjem kamenca

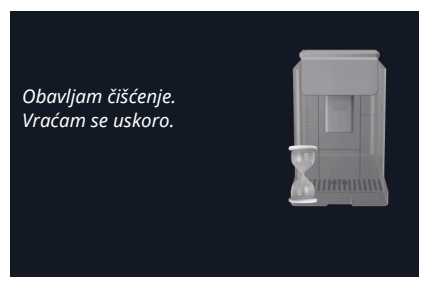

• Uređaj je vidljivo prljav iznutra.

Pričekajte dok uređaj ne završi čišćenje i dok se ne prikaže poruka da ispraznite talog i posudu za kapanje: uklonite posudu za kapanje (A6) i posudu za talog (A11), ispraznite ih oba, zatim sve vratite u mašinu i ponovite pripremu. Ako problem potraje, obratite se ovlaštenom centru za pomoć.

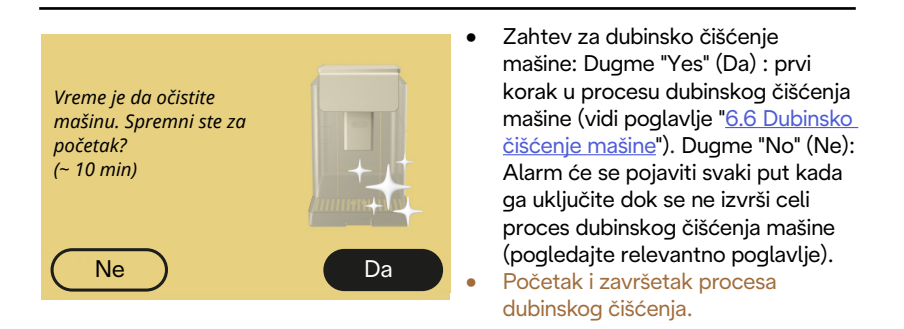

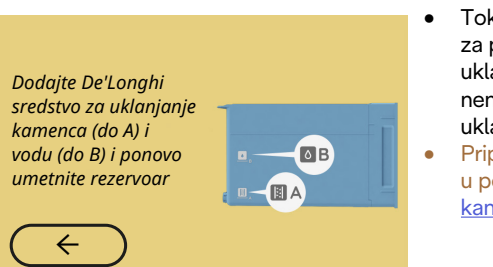

- Tokom postupka sa smernicama za pripremu pokretanja ciklusa uklanjanja kamenca, u rezervoaru nema dovoljno rastvora za uklanjanje kamenca.
- Pripremite rastvor kako je navedeno u poglavlju " <u>6.6.3 Uklanjanje</u> <u>kamenca</u>".

# Umetnite dozator za uklanjanje kamenca

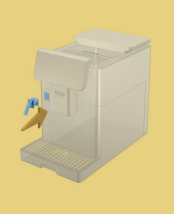

- Od vas se traži da pokrenete funkciju koja predviđa upotrebu dozatora za vodu za održavanje/ čišćenje (D2) ali pribor nije umetnut u mašinu.
- Tokom procesa uklanjanja kamenca ili pražnjenja kruga, uklonjen je dozator vode za održavanje/ čišćenje (D2).
- Umetnite dozator vode za održavanje/čišćenje (D2) u njegovo sedište (A5) guranjem do kraja dok ne čujete zvučno upozorenje (ako je aktivirano) i ponovite operaciju.

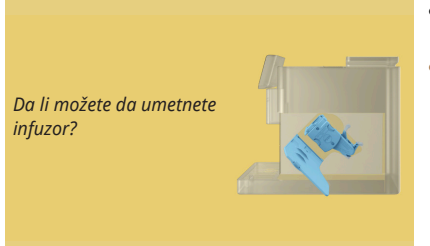

- Nakon čišćenja, uklonjivi infuzer nije umetnut (<u>A19</u>).
- Umetnite infuzer kako je to opisano u paragrafu "<u>6.6.2 Čišćenje uklonjivog</u> infuzera".

### 7.7 Generičke ili temperaturne poruke

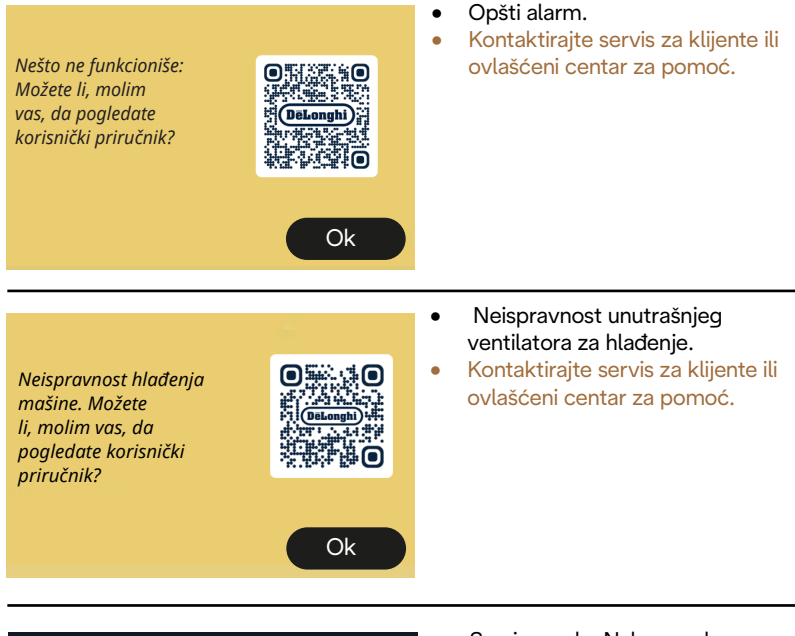

Sada moram da se ohladim. Čekaj, neće dugo trajati

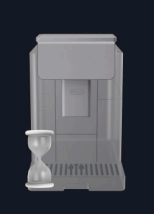

- Sve je uredu. Nakon svakog doziranja mleka, uređaj hladi bojler kako bi ga vratio na temperaturu prikladnu za doziranje kafe.
- Sačekajte završetak postupka.

# Primadonna Aromatic

# 8 Česta pitanja

• Aparat se ne pali

Utikač (<u>A7</u>) nije dobro umetnut u utičnicu Glavni prekidač (<u>A11)</u> nije pritisnut (vidi paragraf "<u>3.1.1 Uključivanje</u>")

# Kafa nije vruća (1)

Prošlo je 2-3 minuta od poslednje pripreme i unutrašnji krug mašine se ohladio: preporučljivo je isprati toplom vodom. Na početnoj stranici pritisnite {Õ} da uđete u meni postavki: (vidi paragraf "5.5 Ispiranje")

Kafa nije vruća (2)

Šoljice nisu prethodno zagrejane. Zagrejte šoljice njihovim ispiranjem vrućom vodom (Zabeleška: možete da koristite funkciju iz paragrafa "<u>4.5 Doziranje vruće vode</u>").

Kafa nije vruća (3) Podešena temperatura za pripremu kafe je niska. Izaberite višu temperaturu na sledeći način: na početnoj stranici pritisnite {۞} da biste ušli u meni postavki (vidi paragraf "4.7 Saveti za savršenu kafu")

Kafa nije vruća (4)

Potrebno je nastaviti sa uklanjanjem kamenca: postupite kao što je prikazano u paragrafu"<u>6.6.3 Uklanjanje kamenca</u>". Zatim proverite da li podešena tvrdoća vode odgovara onoj koja se koristi u vašem vodovodu (vidi paragraf "<u>2.2 Proverite tvrdoću vode</u>" i "<u>2.3 Podesite tvrdoću vode</u>".

 Kafa nije bogata ili ima malo kreme (1) Mlevena kafa je previše gruba. Aktivirajte Bean Adapt (<u>C3</u>) ili sami podesite mlevenje: na početnoj stranici pritisnite {O} da uđete u meni opštih postavki, pogledajte paragraf "<u>5.13 Postavke mlina</u>".

- Kafa nije bogata ili ima malo kreme (2) Kafa nije prilagođena. Koristite espresso aparat.
- Kafa nije bogata ili ima malo kreme (3) Kafa nije sveža: pakovanje je već neko vreme otvoreno i kafa je izgubila ukus.

Dozirana kafa je zalivena vodom

Ako je Bean Adapt aktivan, pregledajte postavke ili promenite ukus pića. Levak se začepio, pa nastavite sa čišćenjem kako je naznačeno u paragrafu "<u>6.2.4 Čišćenje levka za kafu</u>".

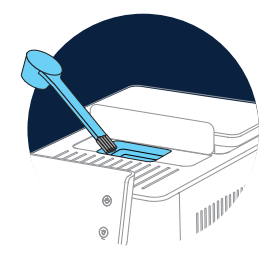

 Kafa izlazi presporo ili u kapima. Ako je Bean Adapt aktivna, pregledajte svoja podešavanja. Mlevena kafa je previše fina. Sami podesite mlevenje: na početnoj stranici pritisnite {O} (C6) da uđete u meni opštih postavki, pogledajte paragraf "5.13 Postavke mlina".

• Kafa ne izlazi iz jedne ili obe mlaznice dozatora pića. (A3) Mlaznice dozatora za pića (A3) su začepljene. Očistite mlaznice kako je to naznačeno u paragrafu "6.2.5 Čišćenje mlaznica dozatora pićade". • Mleko ima velike mehuriće ili izlazi u mlaznicama iz grla za mleko ili je slabo peni (1)

Koristite kravlje mleko ili biljna pića na temperaturi u frižideru (oko 5 °C). Ako nije postignut željeni rezultat, pokušajte promeniti marku mleka. Za biljna pića preporučujemo upotrebu verzija "Barista".

• Mleko ima velike mehuriće ili izlazi u mlaznicama iz grla za mleko ili je slabo peni (2)

Pažljivo očistite poklopac bokala za mleko kako je to naznačeno u paragrafima "<u>6.2.3.1 Čišćenje bokala za mleko nakon svake upotrebe</u>" i "<u>6.2.3.2 Potpuno čišćenje bokala za mleko</u>".

• Doziranje pića je oskudno

Nema dovoljno vode (<u>A8)</u> u rezervoaru Uvek napunite rezervoar do nivoa MAX.

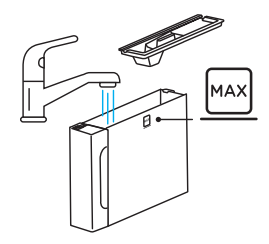

 Pića "To Go" (Za poneti) ima previše ili je iscurilo iz putne šolje Odabrana količina nije prikladna za veličinu ("To Go" (Za poneti)= 236 ml) (vidi paragraf "<u>4.8.2 To Go</u>")

 Infuzer (A19) se ne može izvaditi. Infuzer se može ukloniti postupkom dubinskog čišćenja ili kada je mašina isključena. Pogledajte paragraf "<u>6.6 Dubinsko čišćenje mašine</u>" ili obavite gašenje pritiskom na (<sup>(1)</sup>) (<u>B1</u>)  Polica za držanje šoljica (A10) je vruća. Pripremljeno je nekoliko pića u brzom sledu.
 Ako trebate ukloniti posudu za šoljice, koristite odgovarajuću ručku ili pričekajte nekoliko minuta da se metalni delovi ohlade.

 Kada je uklanjanje kamenca završeno, potrebno je drugo ispiranje uređaja.

Tokom ciklusa ispiranja rezervoar (<u>A8</u>) nije napunjen do nivoa MAX Postupite kako to zahteva mašina, uklanjajući najpre posudu za sakupljanje kapi (<u>A6</u>), da biste izbegli da se voda prespe. Pogledajte paragraf "<u>6.6.3 Uklanjanje kamenca</u>".

- Uređaj emituje oblake pare iz posude za sakupljanje kapi (A6) i/ili ima vode na podlozi na kojoj je aparat postavljen. Nakon čišćenja, nije umetnuta rešetka posude (A15).
   U posudu za sakupljanje kapi ponovo umetnite rešetku ladice.
- Aplikacija ne funkcioniše Loš rad aplikacije Zatvorite i ponovo pokrenite aplikaciju

# 9 TEHNIČKI PODACI

| Napon:                       | 220-240 V~ 50-60 Hz maks. 10 A |
|------------------------------|--------------------------------|
| Snaga:                       | 1450 W                         |
| Tlak:                        | 1,9 MPa (19 bara)              |
| Kapacitet rezervoara za vodu | : 2,21                         |
| Dimenzije ŠxDxV:             | 262x485x390 mm                 |
| Duljina kabla:               | 1250 mm                        |
| Težina (razlikuje se prema m | odelu): 12/13 kg               |
| Maksimalni kapacitet posude  | e za zrna: 500 g               |

De'Longhi zadržava mogućnost da menja, u bilo kom trenutku, tehničke i estetske karakteristike, bez promene funkcionalnosti i kvaliteta proizvoda.

# Saveti za uštedu energije

- Za smanjenje potrošnje električne energije nakon sipanja jednog ili dva pića uklonite bokale za mleko ili pribor.
- Postavite vreme automatskog isključivanja na najnižu vrednost (pogledajte paragraf "<u>5.8 Automatsko gašenje</u>");
- Aktivirajte uštedu energije (vidi paragraf "<u>5.10 Ušteda energije</u>");
- Kada to mašina zahteva, obavite ciklus uklanjanja kamenca.

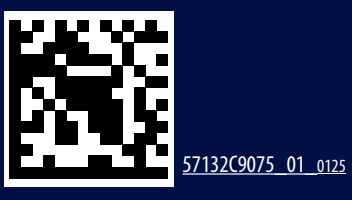